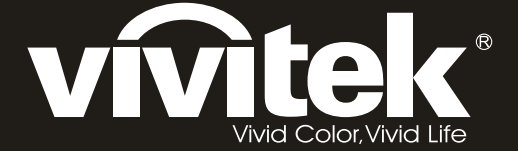

# DX6530 DW6030 series >> User's Manual

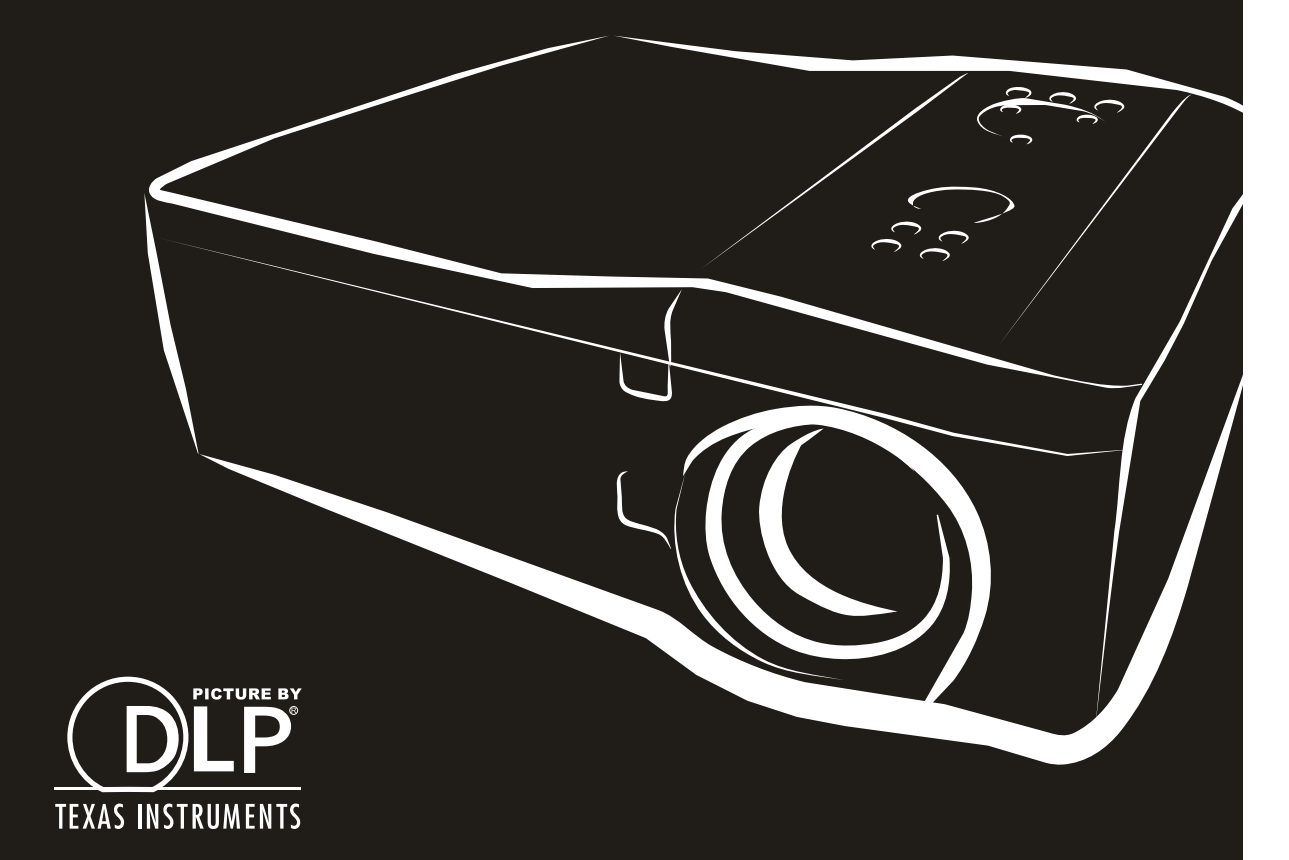

#### Copyright

This publication, including all photographs, illustrations and software, is protected under international copyright laws, with all rights reserved. Neither this manual, nor any of the material contained herein, may be reproduced without written consent of the author.

© Copyright 2013

#### Disclaimer

The information in this document is subject to change without notice. The manufacturer makes no representations or warranties with respect to the contents hereof and specifically disclaims any implied warranties of merchantability or fitness for any particular purpose. The manufacturer reserves the right to revise this publication and to make changes from time to time in the content hereof without obligation of the manufacturer to notify any person of such revision or changes.

#### **Trademark Recognition**

Kensington is a U.S. registered trademark of ACCO Brand Corporation with issued registrations and pending applications in other countries throughout the world.

All other product names used in this manual are the properties of their respective owners and are acknowledged.

#### Important Safety Information

Congratulations on purchasing the Vivitek DLP<sup>®</sup> projector!

#### Important:

It is strongly recommended that you read this section carefully before using the projector. These safety and usage instructions will ensure that you enjoy many years of safe use of the projector. Keep this manual for future reference.

#### Symbols Used

Warning symbols are used on the unit and in this manual to alert you of hazardous situations.

The following styles are used in this manual to alert you to important information.

#### Note:

Provides additional information on the topic at hand.

#### Important:

Provides additional information that should not be overlooked.

#### Caution:

Alerts you to situations that may damage the unit.

#### Warning:

Alerts you to situations that may damage the unit, create a hazardous environment, or cause personal injury.

Throughout this manual, component parts and items in the OSD menus are denoted in bold font as in this example:

"Push the Menu button on the remote control to open the Main menu."

#### **Remote Control**

Some remote controls have a laser for pointing out items on a screen.

#### **General Safety Information**

- Do not open the unit case. Aside from the projection lamp, there are no user-serviceable parts in the unit. For servicing, contact qualified service personnel.
- > Follow all warnings and cautions in this manual and on the unit case.
- The projection lamp is extremely bright by design. To avoid damage to eyes, do not look into the lens when the lamp is on.
- > Do not place the unit on an unstable surface, cart, or stand.
- > Avoid using the system near water, in direct sunlight, or near a heating device.
- > Do not place heavy objects such as books or bags on the unit.

#### **Power Safety**

- > Only use the supplied power cord.
- Do not place anything on the power cord. Place the power cord where it will not be in the way of foot traffic.
- > Remove the batteries from the remote control when storing or not in use for a prolonged period.

#### **Replacing the Lamp**

Replacing the lamp can be hazardous if done incorrectly. See Replacing the Lamps on page 54 for clear and safe instructions for this procedure. Before replacing the lamp:

- Unplug the power cord.
- > Allow the lamp to cool for about one hour.

#### Important Recycle Instructions:

Lamp(s) inside this product contain mercury. This product may contain other electronic waste that can be hazardous if not disposed of properly. Recycle or dispose in accordance with local, state, or federal Laws. For more information, contact the Electronic Industries Alliance at <u>WWW.EIAE.ORG</u>. For lamp specific disposal information check <u>WWW.LAMPRECYCLE.ORG</u>.

#### Cleaning the Projector

- > Unplug the power cord before cleaning. See Cleaning the projector on page 51.
- > Allow the lamp to cool for about one hour.

#### **Regulatory Warnings**

Before installing and using the projector, read the regulatory notices in the Regulatory Compliance section on page 76.

#### Symbol Explanations

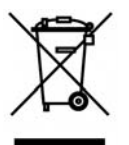

DISPOSAL: Do not use household or municipal waste collection services for disposal of electrical and electronic equipment. EU countries require the use of separate recycling collection services.

#### **Projector Installation Notice**

> Place the projector in a horizontal position

The tilt angle of the projector should not exceed 15 degrees, nor should the projector be installed in any way other than the desktop and ceiling mount, otherwise lamp life could decrease dramatically, and may lead to other **unpredictable damages**.

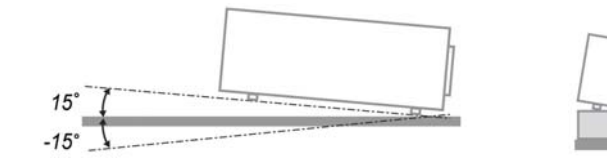

Allow at least 50 cm clearance around the exhaust vent.

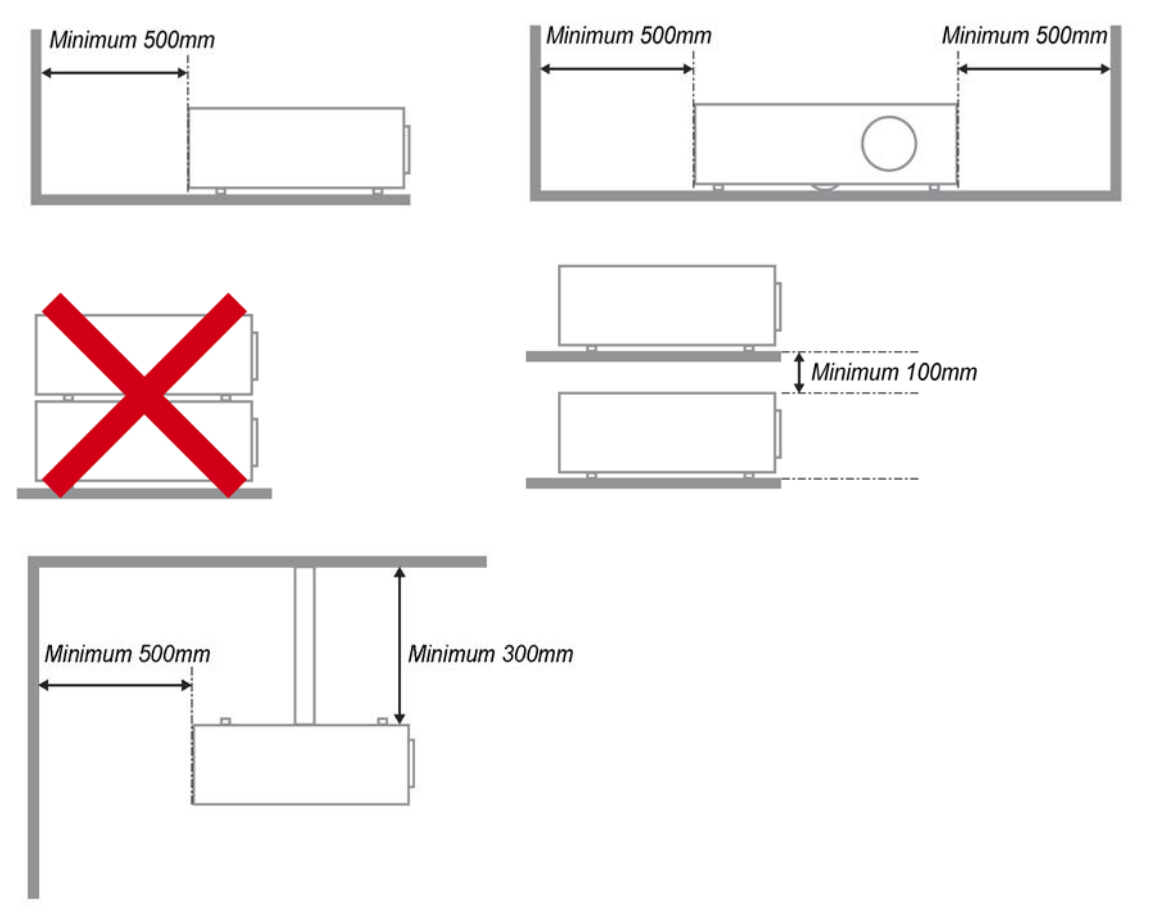

- > Ensure that the intake vents do not recycle hot air from the exhaust vent.
- When operating the projector in an enclosed space, ensure that the surrounding air temperature within the enclosure does not exceed operation temperature while the projector is running, and the air intake and exhaust vents are unobstructed.
- All enclosures should pass a certified thermal evaluation to ensure that the projector does not recycle exhaust air, as this may cause the device to shutdown even if the enclosure temperature is with the acceptable operation temperature range.

#### About this manual

This manual is intended for end users and describes how to install and operate the DLP projector. Wherever possible, relevant information—such as an illustration and its description—has been kept on one page. This printer-friendly format is both for your convenience and to help save paper, thereby protecting the environment. It is suggested that you only print sections that are relevant to your needs.

#### Table of Contents

| INTRODUCTION                                                  |    |
|---------------------------------------------------------------|----|
| PACKING CHECKLIST                                             |    |
| VIEWS OF PROJECTOR PARTS                                      | 2  |
| Front-right View                                              |    |
| Bottom view                                                   |    |
| TOP FEATURES                                                  |    |
| OSD Controls and Status LEDs                                  |    |
| Terminal Panel Features                                       | 5  |
| Remote Control                                                |    |
| REMOTE CONTROL OPERATING RANGE                                | 7  |
| SETUP AND OPERATION                                           |    |
| INSERTING THE REMOTE CONTROL BATTERIES                        | 8  |
| INSTALLING OR REMOVING THE OPTIONAL LENS                      | 9  |
| Removing the Existing Lens From the Projector                 |    |
| Installing the New Lens                                       |    |
| THROW DISTANCE AND SCREEN SIZE                                |    |
| INSTALLING THE OPTIONAL COLOR WHEEL                           |    |
| MAKING CONNECTIONS                                            |    |
| Connecting Your PC or Macintosh Computer                      |    |
| Connecting an External Monitor                                |    |
| Connecting Your DVD Player with Component Output              |    |
| Connecting Your VCR or Laser Disc Player                      |    |
| PROJECTING AN IMAGE (BASIC OPERATION)                         |    |
| TURNING ON THE PROJECTOR                                      | 19 |
| SELECTING AN INPUT SOURCE                                     | 20 |
| ADJUSTING THE PICTURE POSITION AND PICTURE SIZE               |    |
| Adjusting Picture Position Manually                           |    |
| Lens Shift Adjustable Range                                   |    |
| Adjusting the Projector Level                                 |    |
| OPTIMIZING AN RGB IMAGE AUTOMATICALLY                         |    |
| Adjusting the Image Using Auto Sync                           |    |
| TURNING OFF THE PROJECTOR                                     |    |
| About Direct Power Off                                        |    |
| After Use                                                     |    |
| CONVENIENT FEATURES                                           |    |
| Freezing a Picture                                            |    |
| Adjusting the Focus/Zoom Manually                             |    |
| CHANGING LAMP MODE                                            |    |
| Changing Lamp Mode by Using the Projector's OSD Control Panel |    |
| GETTING INFORMATION                                           |    |
| Correcting Keystone by Using the Remote Control               |    |
| PREVENTING THE UNAUTHORIZED USE OF THE PROJECTOR              |    |
| Locking the Projector                                         |    |
| Unlocking the Projector                                       |    |
| USING THE PHYSICAL LOCK                                       |    |
| Using the Kensington Lock                                     |    |
| USING ON-SCREEN DISPLAY                                       |    |
| USING THE MENUS                                               |    |
| Navigating the OSD                                            |    |
| MENU I REE                                                    |    |
| INPUT MENU DESCRIPTIONS AND FUNCTIONS                         |    |
| ADJUST MENU DESCRIPTIONS AND FUNCTIONS                        |    |
| ricture                                                       |    |
| Signai Aajusiment                                             |    |

| Video Setting                                            |  |
|----------------------------------------------------------|--|
| Setup                                                    |  |
| Installation                                             |  |
| MAINTENANCE                                              |  |
| CLEANING THE PROJECTOR                                   |  |
| Cleaning the Cabinet                                     |  |
| Cleaning the Lens                                        |  |
| Cleaning the Filters                                     |  |
| Replacing the Lamps                                      |  |
| APPENDIX                                                 |  |
| TROUBLESHOOTING                                          |  |
| Indicator Messages                                       |  |
| Common Problems and Solutions                            |  |
| Tips for Troubleshooting                                 |  |
| IMAGE PROBLEMS                                           |  |
| Lamp Problems                                            |  |
| Remote Control Problems                                  |  |
| HAVING THE PROJECTOR SERVICED                            |  |
| SPECIFICATIONS                                           |  |
| PROJECTOR SPECIFICATIONS                                 |  |
| Lens options                                             |  |
| CABINET DIMENSIONS                                       |  |
| PIN ASSIGNMENTS OF MINI D-SUB 15 PIN INPUT CONNECTOR     |  |
| COMPATIBLE INPUT SIGNAL LIST                             |  |
| RS232 CONTROL COMMANDS AND CABLE CONNECTIONS             |  |
| Control Command                                          |  |
| Screen Trigger                                           |  |
| OPERATION USING HTTP BROWSER                             |  |
| Overview                                                 |  |
| Preparation Before Use                                   |  |
| Handling of the Address for Operation by Using a Browser |  |
| Configuring Network Settings                             |  |
| Structure of the HTTP Server                             |  |
| REGULATORY COMPLIANCE                                    |  |
|                                                          |  |
| FCC WARNING                                              |  |
| FCC WARNING<br>Canada                                    |  |
| FCC WARNING<br>Canada<br>Safety Certifications           |  |

# INTRODUCTION

## **Packing Checklist**

Carefully unpack the projector and check that the following items are included:

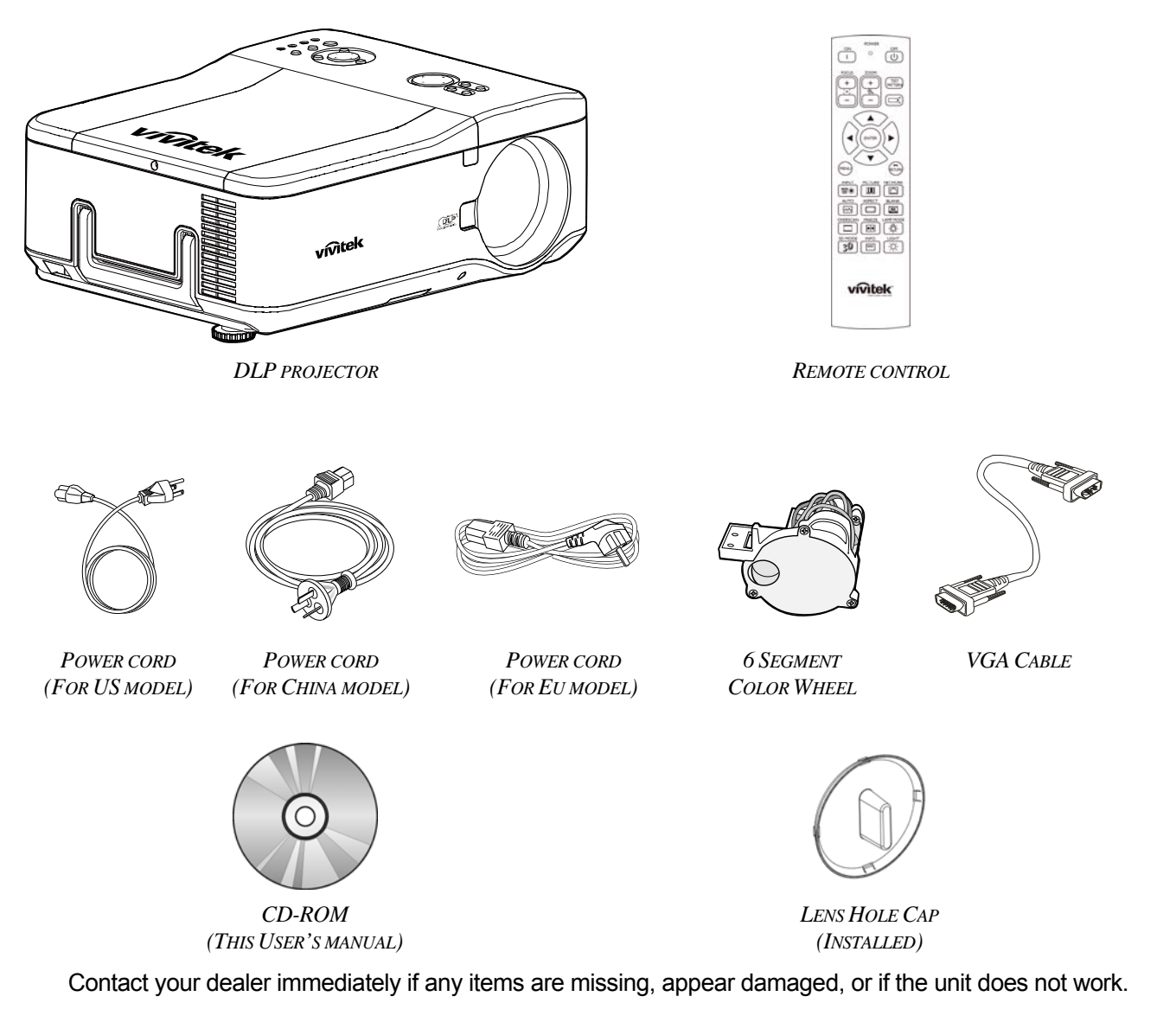

*Caution:* Avoid using the projector in dusty environments.

## **Views of Projector Parts**

## Front-right View

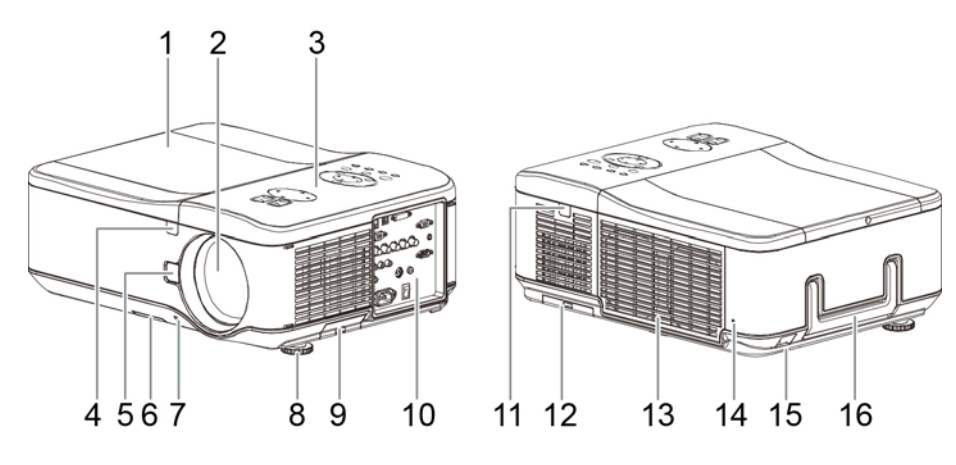

| ITEM | LABEL               | DESCRIPTION                                                                               |
|------|---------------------|-------------------------------------------------------------------------------------------|
| 1.   | Lamp cover          | Remove cover to replace lamp or color wheel                                               |
| 2.   | Lens                | Remove lens cap before use                                                                |
| 3.   | OSD control panel   | See OSD Controls and Status LEDs                                                          |
| 4.   | IR receiver         | Receiver for IR signal from remote control                                                |
| 5.   | Lens Change button  | Press the Lens Change button before removing the lens                                     |
| 6.   | Intake vent         | Lamp cooling vent – do not obstruct                                                       |
| 7.   | Lens cap            | Cover lens to protect when not in use                                                     |
| 8.   | Height adjuster     | Adjust level of projector                                                                 |
| 9.   | Intake vent         | Lamp cooling vent – do not obstruct                                                       |
| 10.  | I/O connector panel | Connect various input devices                                                             |
| 11.  | IR receiver         | Receiver for IR signal from remote control                                                |
| 12.  | Rear intake vent    | Rear cooling intake – do not obstruct                                                     |
| 13.  | Exhaust vent        | Exhaust vent – do not obstruct                                                            |
| 14.  | Kensington lock     | Attach the projector to a permanent object with the Kensington slot and a security cable. |
| 15.  | Security chain lock | Attach the projector to a permanent object using a security cable.                        |
| 16.  | Carrying handle     | Pull up the handle when carrying the projector.                                           |

## Important:

Grill openings on the projector allow for good air circulation, which keeps the projector lamp cool. Do not obstruct any of the grill openings.

Bottom view

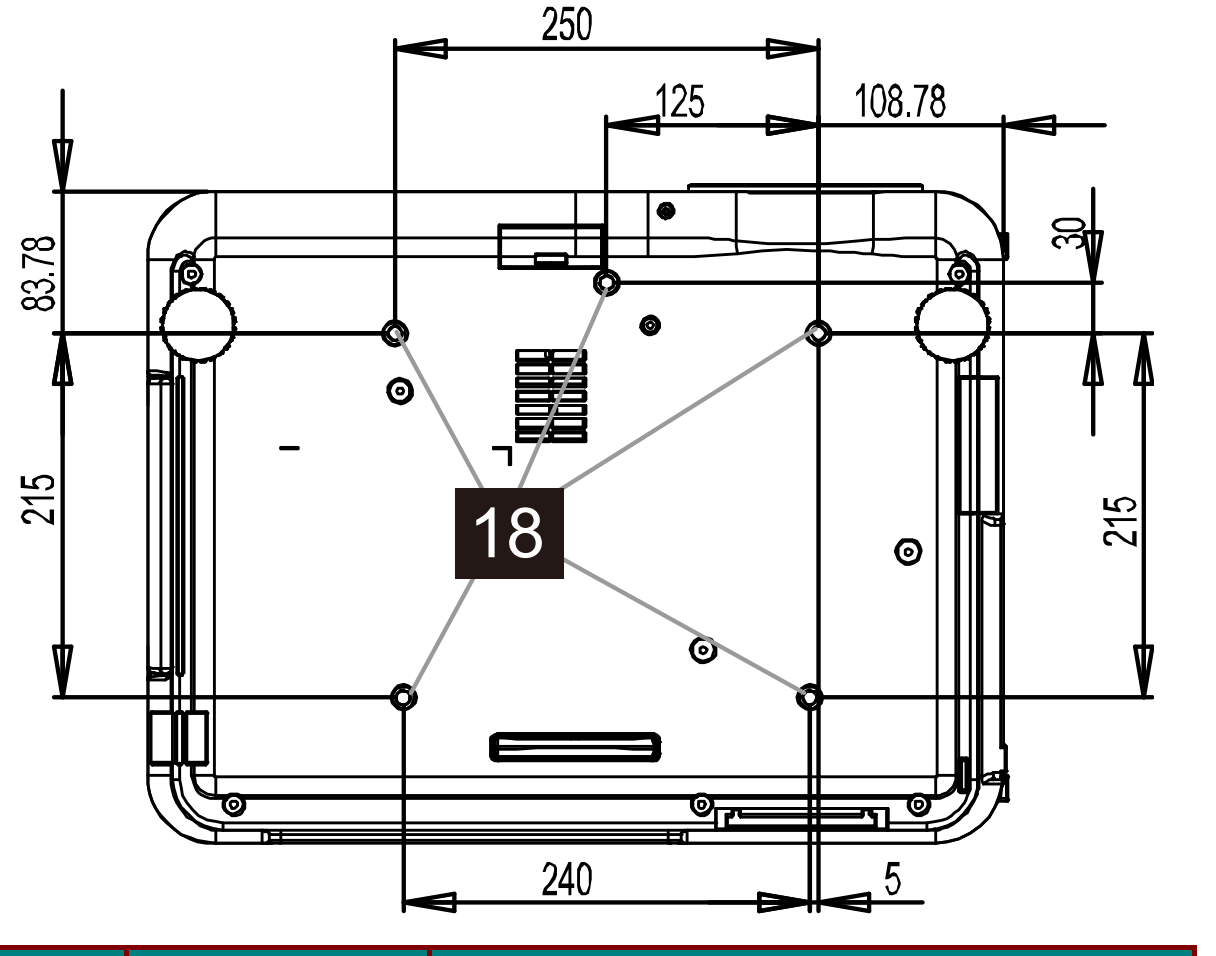

| Item | LABEL                 | DESCRIPTION                                                                |
|------|-----------------------|----------------------------------------------------------------------------|
| 18.  | Ceiling support holes | Contact your dealer for information on mounting the projector on a ceiling |

#### Note:

When installing, ensure that you use only UL Listed ceiling mounts.

#### Caution:

With ceiling installation, use approved mounting hardware & M4 screws; maximum depth of screw: 12 mm; distance from ceiling/ wall: 20 cm (0.7 feet) for proper ventilation; distance from fluorescent lamps: at least 1 m (3 feet) front and back of the projector. For permanent installations, follow local codes.

## **Top Features**

## OSD Controls and Status LEDs

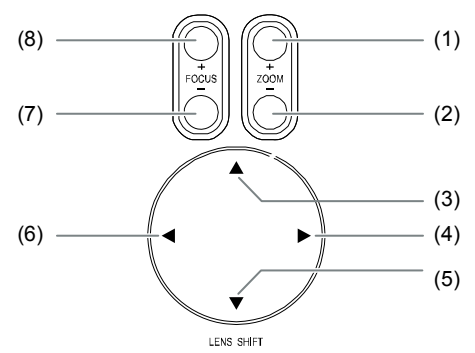

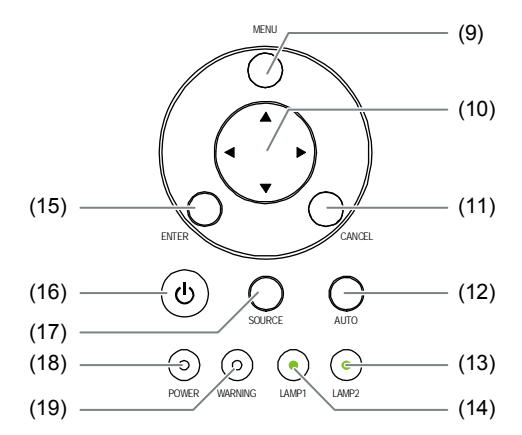

| ITEM | LABEL                            | DESCRIPTION                                                                                                    |  |  |  |  |  |
|------|----------------------------------|----------------------------------------------------------------------------------------------------|--|--|--|--|--|
| 1.   | ZOOM+                            | Increase/decrease prejected image size                                                                                     |  |  |  |  |  |
| 2.   | ZOOM-                            | Increase/decrease projected image size                                                                                     |  |  |  |  |  |
| 3.   | UP CURSOR                        |                                                                                                    |  |  |  |  |  |
| 4.   | RIGHT CURSOR                     | Move image left right up or down                                                                                           |  |  |  |  |  |
| 5.   | DOWN CURSOR                      | Move image left, right, up, or down                                                                                        |  |  |  |  |  |
| 6.   | LEFT CURSOR                      |                                                                                                    |  |  |  |  |  |
| 7.   | FOCUS-                           | Eacus the projected image                                                                                                  |  |  |  |  |  |
| 8.   | FOCUS+                           | i ocus ine projecieu image                                                                                                 |  |  |  |  |  |
| 9.   | MENU                             | Open / Close the OSD                                                                                                    |  |  |  |  |  |
| 10.  | UP/ DOWN/ LEFT/<br>RIGHT BUTTONS | Navigate and change settings in the OSD                                                                                    |  |  |  |  |  |
| 11.  | RETURN                           | Exit the On-Screen Display (OSD)                                                                                           |  |  |  |  |  |
| 12.  | AUTO                             | Auto Sync to optimize image size, position, and resolution                                                                 |  |  |  |  |  |
| 13.  | LAMP 2 (LED)                     | Green / Elashing, See Indicator Messages                                                                                   |  |  |  |  |  |
| 14.  | LAMP 1 (LED)                     | Green / Flashing, See indicator messages                                                                                   |  |  |  |  |  |
| 15.  | ENTER                            | Select or change settings in the OSD                                                                                       |  |  |  |  |  |
| 16.  | POWER                            | Turn the projector on or off (main power switch must be turned on first).<br>Press to place the projector in standby mode. |  |  |  |  |  |
| 17.  | INPUT                            | Select the input source                                                                                                    |  |  |  |  |  |
| 18.  | POWER (LED)                      | Green / Orange / Flashing. See Indicator Messages                                                                          |  |  |  |  |  |
| 19.  | STATUS (LED)                     | Green / Red / Orange / Flashing<br>See Indicator Messages                                                                  |  |  |  |  |  |

## **Terminal Panel Features**

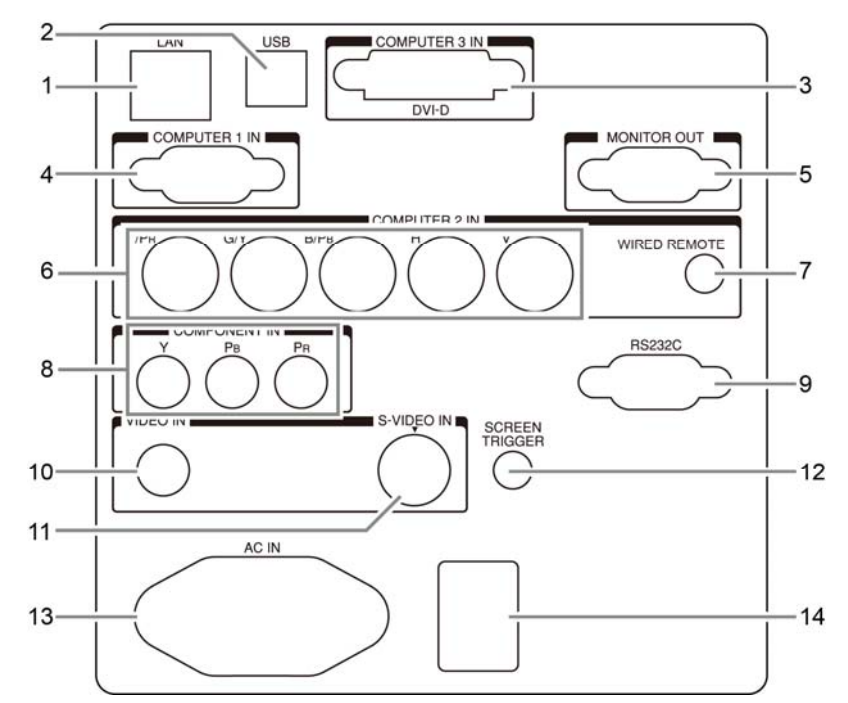

| ITEM | LABEL                                    | DESCRIPTION                                                                                                    |
|------|------------------------------------------|----------------------------------------------------------------------------------------------------|
| 1.   | LAN                                      | Connect a LAN cable (not supplied) from a computer                                                                                                    |
| 2.   | SERVICE                                  | For service personnel only.                                                                                                    |
| 3.   | COMPUTER 3 IN                            | Connect the DVI-D cable (not supplied) from a computer                                                                                                    |
| 4.   | COMPUTER 1 IN                            | Connect a VGA cable (supplied) from a computer                                                                                                    |
| 5.   | MONITOR OUT                              | Connect to a monitor                                                                                                    |
| 6.   | COMPUTER 2 IN<br>(R/Cr, G/Y, B/Cb, H, V) | Connect RGBHV or Component signal from computer or component<br>video enabled device                                                                                                    |
| 7.   | WIRED REMOTE                             | Connect the remote to the projector                                                                                                    |
| 8.   | COMPONENT IN<br>(Y, Pb/Cb, Pr/Cr)        | Connect a component video enabled device                                                                                                    |
| 9.   | SERIAL PORT IN                           | Installation control                                                                                                    |
| 10.  | VIDEO IN                                 | Connect a composite video cable (not supplied) from a video device to the yellow RCA jack                                                                                                    |
| 11.  | S-VIDEO                                  | Connect a commercially available S-video cable from a video device                                                                                                    |
| 12.  | SCREEN TRIGGER                           | When connected to the screen through a commercially available cable,<br>the screen deploys automatically on start up of the projector. The<br>screen retracts when the projector is powered off (see notes below) |
| 13.  | AC IN                                    | Connect the supplied power cable                                                                                                    |
| 14.  | POWER SWITCH                             | Turn on/off the projector                                                                                                    |

#### Note: Screen Trigger

• When the projector is turned on, a control signal (DC 12V) outputs from this terminal.

Screen controllers are supplied and supported by screen manufacturers.
Do not use this jack for anything other than intended use.

#### **Remote Control**

| Item                        |    | Label            | Description                                               |
|-----------------------------|----|------------------|-----------------------------------------------------------|
| POWER                       | 1. | Status LED       | Lights when the remote control is used                    |
|                             | 2  | ON               | Turn the projector on at standby mode                     |
| FOCUS ZOOM 4                | 3  | OFF              | Turn the projector off (standby mode)                     |
| 6 + + PATTERN -8            | 4  | ZOOM +           | Increase the projection image size                        |
|                             | 5  | ZOOM -           | Reduce the projection image size                          |
|                             | 6  | FOCUS+           | Focus the projection image                                |
|                             | 7  | FOCUS-           | Focus the projection image                                |
| 13                          | 8  | TEST PATTERN     | Navigates and changes settings in the OSD                 |
|                             | 9  | LENS SHIFT       | Adjust lens shift range                                   |
|                             | 10 | UP               | Move OSD cursor up                                        |
| 15 16                       | 11 | RIGHT            | Move OSD cursor right or enter submenu                    |
|                             | 12 | DOWN             | Move OSD cursor down                                      |
| 21 AUTO ASPECT BLANK        | 13 | LEFT             | Move OSD cursor right or enter submenu                    |
| 20 VERSCAN FREEZE LAMP MODE | 14 | ENTER            | Freeze/unfreezes the on-screen picture                    |
| 23                          | 15 | MENU             | Display OSD main menu                                     |
| 3D MODE INFO. LIGHT<br>26   | 16 | RETURN           | Return to last OSD page or exit menu                      |
| -27                         | 17 | INPUT            | Select the input source                                   |
|                             | 18 | PICTURE          | Display picture menu                                      |
| with                        | 19 | NETWORK          | Display network setting menu                              |
|                             | 20 | AUTO             | Auto adjustment for phase, tracking, size, position       |
|                             | 21 | ASPECT           | Set up aspect ratio of the projected image                |
|                             | 22 | BLANK            | Blank the image or press again to display the imaged.     |
|                             | 23 | OVERSCAN         | Enable or disable the overscan function                   |
| Willow.                     | 24 | FREEZE           | Freeze/unfreezes the on-screen picture                    |
|                             | 25 | LAMP MODE        | Display the Lamp Control menu                             |
| 29                          | 26 | 3D MUTE          | Open the 3D Mode menu                                     |
|                             | 27 | INFO.            | Display the Information menu                              |
|                             | 28 | LIGHT            | Illuminates the buttons on the remote control for 10 sec. |
|                             | 29 | Wire remote jack | Connect to WIRED REMOTE terminal on the projector         |

#### Important:

• Avoid using the projector with bright fluorescent lighting turned on. Certain high-frequency fluorescent lights can disrupt remote control operation.

• Be sure nothing obstructs the path between the remote control and the projector. If the path between the remote control and the projector is obstructed, you can bounce the signal off certain reflective surfaces such as projector screens.

#### **Remote Control Operating Range**

The remote control uses infrared transmission to control the projector. It is not necessary to point the remote directly at the projector. Provided you are not holding the remote perpendicular to the sides or the rear of the projector, the remote will function well within a radius of about 7 meters (23 feet) and 15 degrees above or below the projector level. If the projector does not respond to the remote control, move a little closer.

# SETUP AND OPERATION

## **Inserting the Remote Control Batteries**

1. Remove the battery compartment cover by sliding the cover in the direction of the arrow.

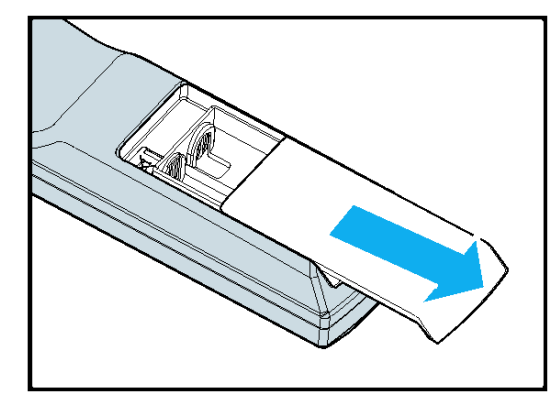

2. Insert the supplied batteries taking note of the polarity (+/-) as shown here.

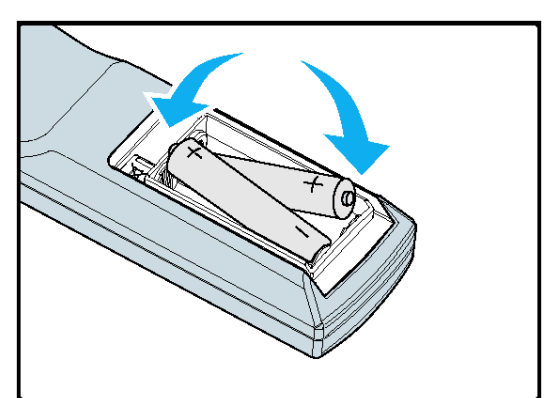

3. Replace the cover.

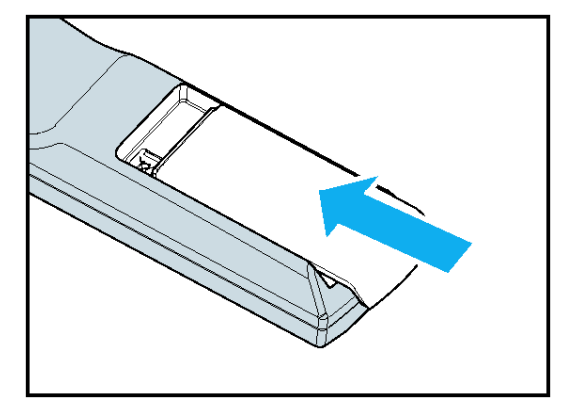

#### Caution:

- Only use AA batteries.
- Dispose of used batteries according to local ordinance regulations.
- Remove the battery when not using the projector for prolonged periods.

## Installing or Removing the Optional Lens

Caution:

• Do not shake or place excessive pressure on the projector or the lens components as the projector and lens components contain precision parts.

• When shipping the projector with the optional lens, remove the optional lens before shipping the projector. The lens and the lens shift mechanism may encounter damage caused by improper handling during transportation.

• Before removing or installing the lens, be sure to turn off the projector, wait until the cooling fans stop, and turn off the main power switch.

• Do not touch the lens surface when removing or installing the lens.

• Keep fingerprints, dust or oil off the lens surface. Do not scratch the lens surface.

• Work on a level surface with a soft cloth under it to avoid scratching.

• If you remove and store the lens, attach the lens cap to the projector to keep off dust and dirt.

#### Removing the Existing Lens From the Projector

1. Pull out the lens cap.

- 2. Push the LENS RELEASE button all the way in and rotate the lens counterclockwise. The existing lens will be disengaged.
- 3. Pull out the existing lens slowly.

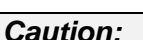

When installing the lens into the projector, be sure to remove the lens cap from the back of the optional lens before installing the optional lens into the projector. Failure to do so will cause damage to the projector.

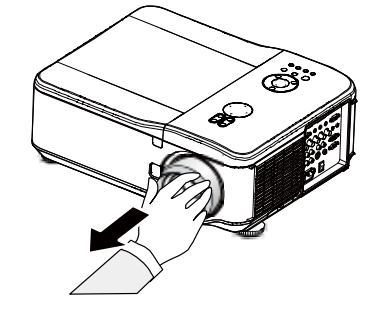

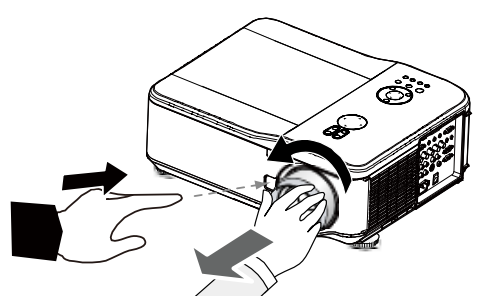

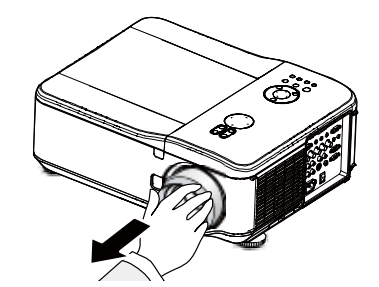

## Installing the New Lens

- 1. Push the LENS RELEASE button and pull in the lens following the arrow mark on the lens slowly.

Arrow Mark-

2. Rotate the lens clockwise until it is with two clicks

#### **Throw Distance and Screen Size**

Example of DX6530 using Standard lens:

The further your projector is from the screen or wall, the larger the image. The minimum size the image can be is approximately 40 inches (1 m) measured diagonally when the projector is roughly 74.1 inches (1.88 m) from the wall or screen. The largest the image can be is 500 inches (12.7 m) when the projector is about 956 inches (24.28 m) from the wall or screen.

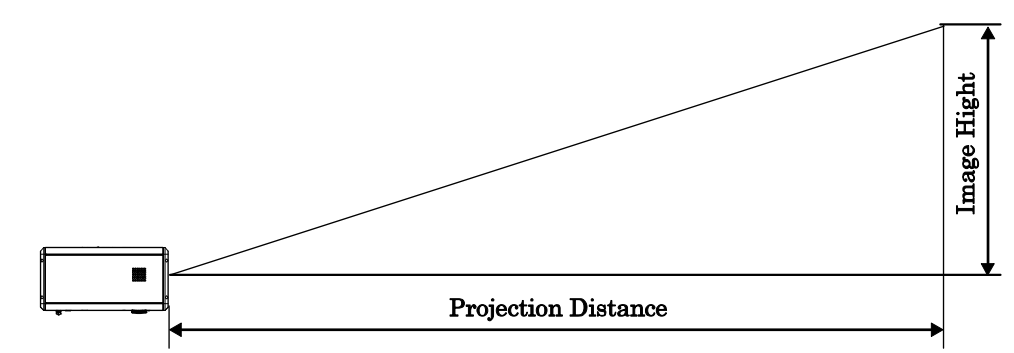

|        |        | Scree         | en Size |        |      | Wide   | e Fix    | Wide          | Zoom          | Standard Lens |               |  |  |
|--------|--------|---------------|---------|--------|------|--------|----------|---------------|---------------|---------------|---------------|--|--|
| Diag   | onal   | \ <b>\</b> /i | dth     | Hoi    | abt  | 0.7    | 78       | 1.28 -        | 1.85          | 1.77 - 2.34   |               |  |  |
| Diagi  | onai   | VVI           | atri    | TIE    | grit |        | Distance |               |               |               |               |  |  |
| inches | m      | inches        | m       | inches | m    | inches | m        | inches        | m             | inches        | m             |  |  |
| 40     | 1.02   | 32            | 0.81    | 24.0   | 0.61 | 24.5   | 0.62     | 40.4 - 58.5   | 1.03 - 1.49   | 55.8 - 74.1   | 1.42 - 1.88   |  |  |
| 50     | 1.27   | 40            | 1.02    | 29.9   | 0.76 | 31.0   | 0.79     | 51.0 - 73.6   | 1.30 - 1.87   | 70.4 - 93.2   | 1.79 - 2.37   |  |  |
| 60     | 1.52   | 48            | 1.22    | 35.8   | 0.91 | 37.6   | 0.96     | 61.6 - 88.8   | 1.57 - 2.25   | 85.1 - 112.4  | 2.16 - 2.86   |  |  |
| 80     | 2.03   | 64            | 1.63    | 48.0   | 1.22 | 50.8   | 1.29     | 82.9 - 119.0  | 2.11 - 3.02   | 114.3 - 150.8 | 2.90 - 3.83   |  |  |
| 100    | 2.54   | 80            | 2.03    | 59.8   | 1.52 | 63.9   | 1.62     | 104.1 - 149.2 | 2.65 - 3.79   | 143.5 - 189.1 | 3.65 - 4.80   |  |  |
| 120    | 3.05   | 96            | 2.44    | 72.0   | 1.83 | 77.1   | 1.96     | 125.4 - 179.4 | 3.18 - 4.56   | 172.8 - 227.4 | 4.39 - 5.78   |  |  |
| 150    | 3.81   | 120           | 3.05    | 90.2   | 2.29 | 96.8   | 2.46     | 157.3 - 224.8 | 3.99 - 5.71   | 216.7 - 285.0 | 5.50 - 7.24   |  |  |
| 180    | 4.57   | 144           | 3.65    | 107.5  | 2.73 | 116.6  | 2.96     | 189.1 - 270.1 | 4.80 - 6.86   | 260.5 - 342.5 | 6.62 - 8.70   |  |  |
| 200    | 5.08   | 160           | 4.06    | 120.1  | 3.05 | 129.7  | 3.30     | 210.4 - 300.3 | 5.34 - 7.63   | 289.8 - 380.8 | 7.36 - 9.67   |  |  |
| 300    | 7.62   | 240           | 6.10    | 179.9  | 4.57 | 195.5  | 4.97     | 316.6 - 451.5 | 8.04 - 11.47  | 436.0 - 572.6 | 11.07 - 14.54 |  |  |
| 400    | ###### | 320           | 8.13    | 240.2  | 6.10 | 261.3  | 6.64     | 422.9 - 602.6 | 10.74 - 15.31 | 582.2 - 764.3 | 14.79 - 19.41 |  |  |
| 500    | #####  | 400           | 10.16   | 300.0  | 7.62 | 327.1  | 8.31     | 529.1 - 753.7 | 13.44 - 19.14 | 728.5 - 956.1 | 18.50 - 24.28 |  |  |

|        |       | Screen | Size  |        |      | Semi-Lor       | ng Zoom       | Long Zoom 1    |               |  |  |
|--------|-------|--------|-------|--------|------|----------------|---------------|----------------|---------------|--|--|
| Diao   | onal  | \\/i   | łth   | Hoid   | nht  | 2.28 -         | 3.82          | 3.67-          | 5.58          |  |  |
| Diag   | onai  | VVR    | 201   | ΠΟΙξ   | JIIL |                | Dist          | ance           |               |  |  |
| inches | m     | inches | m     | inches | m    | inches         | m             | inches         | m             |  |  |
| 40     | 1.02  | 32     | 0.81  | 24     | 0.61 | 71.9 - 121.3   | 1.83 - 3.08   | 115.9 - 176.8  | 2.94 - 4.49   |  |  |
| 50     | 1.27  | 40     | 1.02  | 30     | 0.76 | 90.7 - 152.4   | 2.30 - 3.87   | 146.2 - 222.3  | 3.71 - 5.65   |  |  |
| 60     | 1.52  | 48     | 1.22  | 36     | 0.91 | 109.5 - 183.5  | 2.78 - 4.66   | 176.5 - 267.9  | 4.48 - 6.80   |  |  |
| 80     | 2.03  | 64     | 1.63  | 48     | 1.22 | 147.0 - 245.7  | 3.73 - 6.24   | 237.1 - 358.9  | 6.02 - 9.12   |  |  |
| 100    | 2.54  | 80     | 2.03  | 60     | 1.52 | 184.6 - 307.9  | 4.69 - 7.82   | 297.7 - 450.0  | 7.56 - 11.43  |  |  |
| 120    | 3.05  | 96     | 2.44  | 72     | 1.83 | 222.1 - 370.1  | 5.64 - 9.40   | 358.2 - 541.0  | 9.10 - 13.74  |  |  |
| 150    | 3.81  | 120    | 3.05  | 90     | 2.29 | 278.4 - 463.4  | 7.07 - 11.77  | 449.1 - 677.6  | 11.41 - 17.21 |  |  |
| 180    | 4.57  | 144    | 3.65  | 107    | 2.73 | 334.8 - 556.7  | 8.50 - 14.14  | 540.0 - 814.2  | 13.72 20.68   |  |  |
| 200    | 5.08  | 160    | 4.06  | 120    | 3.05 | 372.3 - 618.9  | 9.46 - 15.72  | 600.6 - 905.3  | 15.26 - 22.99 |  |  |
| 300    | 7.62  | 240    | 6.1   | 180    | 4.57 | 560.0 - 930.0  | 14.23 - 23.62 | 903.6 - #####  | 22.95 - 34.56 |  |  |
| 400    | 10.16 | 320    | 8.13  | 240    | 6.1  | 747.8 - 1241.0 | 18.99 - 31.52 | 1206.6 - ##### | 30.65 - 46.12 |  |  |
| 500    | 12.7  | 400    | 10.16 | 300    | 7.62 | 935.5 - 1552.0 | 23.76 - 39.42 | 1509.5 - ##### | 38.34 - 57.69 |  |  |

|        |       | Screer        | n Size |        |      |             | Long Z   | oom 2 |         |  |
|--------|-------|---------------|--------|--------|------|-------------|----------|-------|---------|--|
| Diad   | onal  | \ <b>\</b> /i | dth    | Height |      | 5.42 - 8.59 |          |       |         |  |
| Diag   | Unai  |               | atti   | TIER   | JII  |             | Distance |       |         |  |
| inches | m     | inches        | m      | inches | m    | in          | ches     |       | m       |  |
| 40     | 1.02  | 32            | 0.81   | 24     | 0.61 | 169.6       | - 271.2  | 4.31  | - 6.89  |  |
| 50     | 1.27  | 40            | 1.02   | 30     | 0.76 | 215.0       | - 341.9  | 5.46  | - 8.68  |  |
| 60     | 1.52  | 48            | 1.22   | 36     | 0.91 | 260.3       | - 412.6  | 6.61  | - 10.48 |  |
| 80     | 2.03  | 64            | 1.63   | 48     | 1.22 | 350.9       | - 554.0  | 8.91  | - 14.07 |  |
| 100    | 2.54  | 80            | 2.03   | 60     | 1.52 | 441.6       | - 695.3  | 11.22 | - 17.66 |  |
| 120    | 3.05  | 96            | 2.44   | 72     | 1.83 | 532.2       | - 836.7  | 13.52 | - 21.25 |  |
| 150    | 3.81  | 120           | 3.05   | 90     | 2.29 | 668.2       | - 1048.8 | 16.97 | - 26.64 |  |
| 180    | 4.57  | 144           | 3.65   | 107    | 2.73 | 804.1       | - 1260.9 | 20.42 | - 32.03 |  |
| 200    | 5.08  | 160           | 4.06   | 120    | 3.05 | 894.8       | - 1402.2 | 22.73 | - 35.62 |  |
| 300    | 7.62  | 240           | 6.1    | 180    | 4.57 | 1348.0      | - 2109.1 | 34.24 | - 53.57 |  |
| 400    | 10.16 | 320           | 8.13   | 240    | 6.1  | 1801.2      | - 2816.0 | 45.75 | - 71.53 |  |
| 500    | 12.7  | 400           | 10.16  | 300    | 7.62 | 2254.3      | - 3522.9 | 57.26 | - 89.48 |  |

#### Caution:

• Ceiling installation must be done by a qualified professional. Contact your dealer for more information. It is not recommended you install the projector yourself.

• Only use the projector on a solid, level surface. Serious injury and damage can occur if the projector is dropped.

• Do not use the projector in an environment where extreme temperature occurs. The projector must be used at temperatures between 41 degrees Fahrenheit (5 degrees Celsius) and 104 degrees Fahrenheit (40 degrees Celsius).

• Screen damage will occur if the projector is exposed to moisture, dust or smoke.

• Do not cover the vents on the projector. Proper ventilation is required to dissipate heat. Damage to the projector will occur if the vents are covered.

## Installing the Optional Color Wheel

The projector comes with a four-segment color wheel installed. An additional six-segment color wheel is optional. To replace the color wheel (located under the lamp cover adjacent to lamp 1) refer to the following guide.

#### Note:

Wait until the lamp house and the color wheel cool off.

- 1. Remove the four screws (A) on the lamp cover.
- 2. Lift the lamp cover in the direction of the arrow (B).

3. Unscrew the retaining screws (x 4) on the four-segment color wheel.

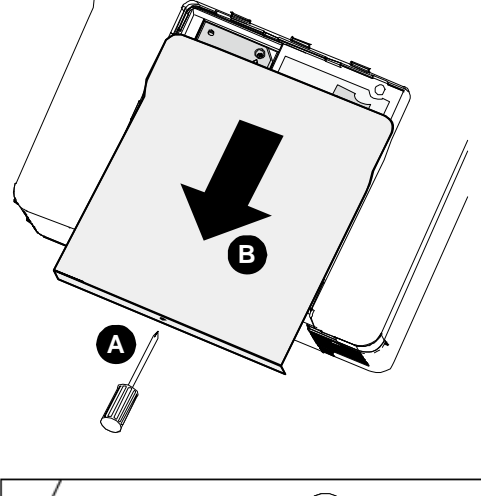

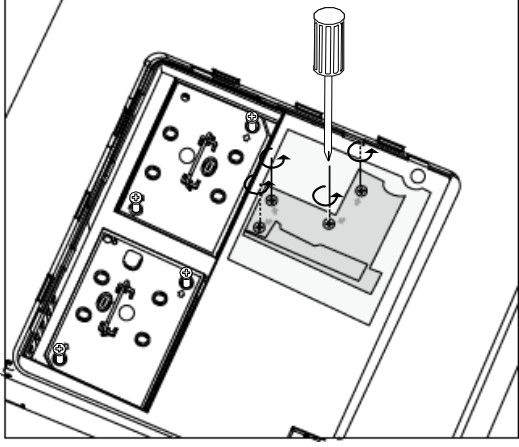

4. Lift the color wheel in the direction shown.

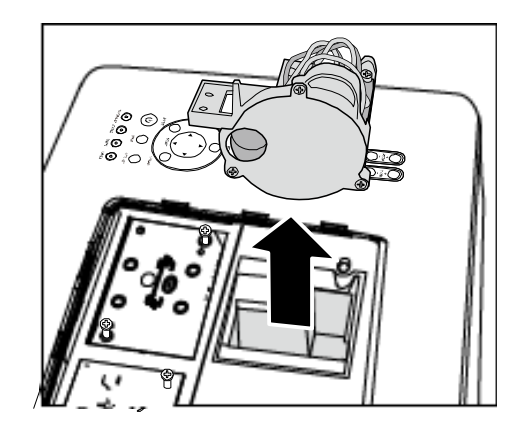

5. Insert the six-segment color wheel

Close the lamp cover and secure the

retaining screws as shown.

6.

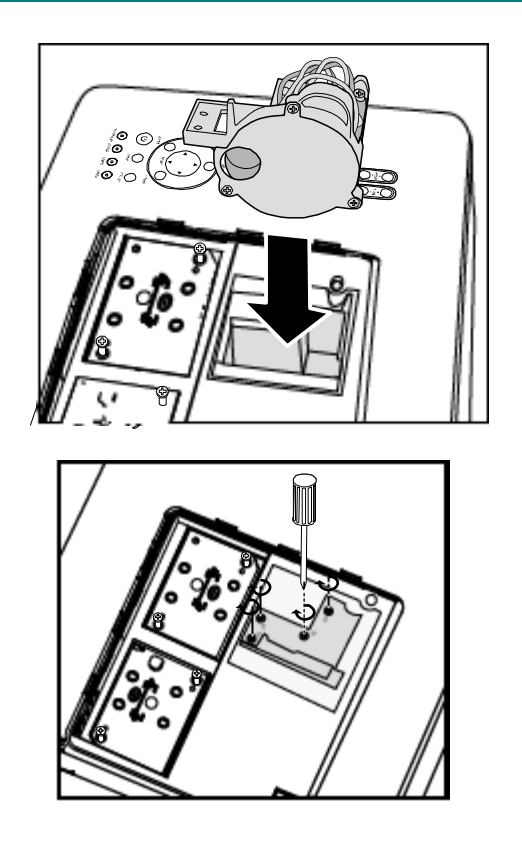

 Storing Unused Color Wheel: Keep the unused color wheel in the zipper bag in which the 6-segment color wheel was packaged. This bag prevents dust from falling or collecting on the color wheel

### **Making Connections**

#### Connecting Your PC or Macintosh Computer

Enabling the computer's external display:

Displaying an image on the notebook PC's screen does not necessarily mean it outputs a signal to the projector. When using a PC compatible laptop, a combination of function keys will enable/disable the external display. Usually, the combination of the **Fn-key** along with one of the 12 function keys activates the external display.

To connect a PC or Macintosh computer to the projector, refer to the following guide.

- 1. Connect a computer to the projector through one of the three available input data connections before turning on the PC or the projector. The best signal order (from best to least suitable) is as follows:
  - Computer 3 in (see Terminal Panel Features on page 5) is a digital signal and offers the best connection to your computer.

#### Note:

The DVI (DIGITAL) connector (COMPUTER 3) accepts VGA (640 x 480), SXGA(1152 x 864), XGA (1024 x 768), SXGA (1280 x 1024@up to 60Hz) and UXGA(1600 x 1200 @ 60Hz), please refer to Compatible Input Signal List

- Computer 2 in (see Terminal Panel Features on page 5) is an analog signal; use a DSUB-15 cable-to-5BNC connection.
- Computer 1 in as shown below (see Terminal Panel Features on page 5) is an analog signal that uses a standard RGB computer cable.

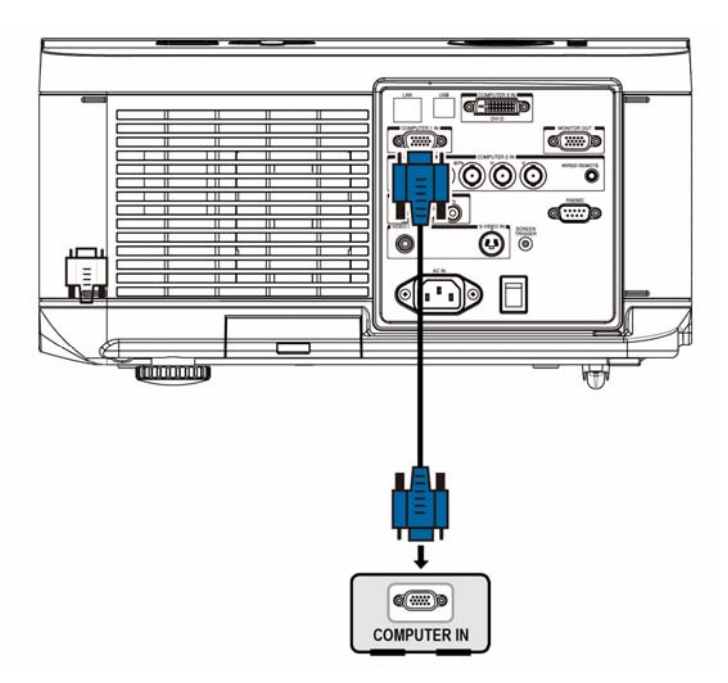

- 2. Turn on the projector and select the chosen method of connection from the source menu before turning on the PC (see Selecting an Input Source on page 20).
- 3. Turn on the PC.

#### Note:

Failure to follow the above steps may not activate the digital output of the graphics card resulting in no picture being displayed. Should this happen, restart your PC.

## Connecting an External Monitor

Connect an external monitor to the projector through RGB out connections as shown below (see Terminal Panel Features on page 5).

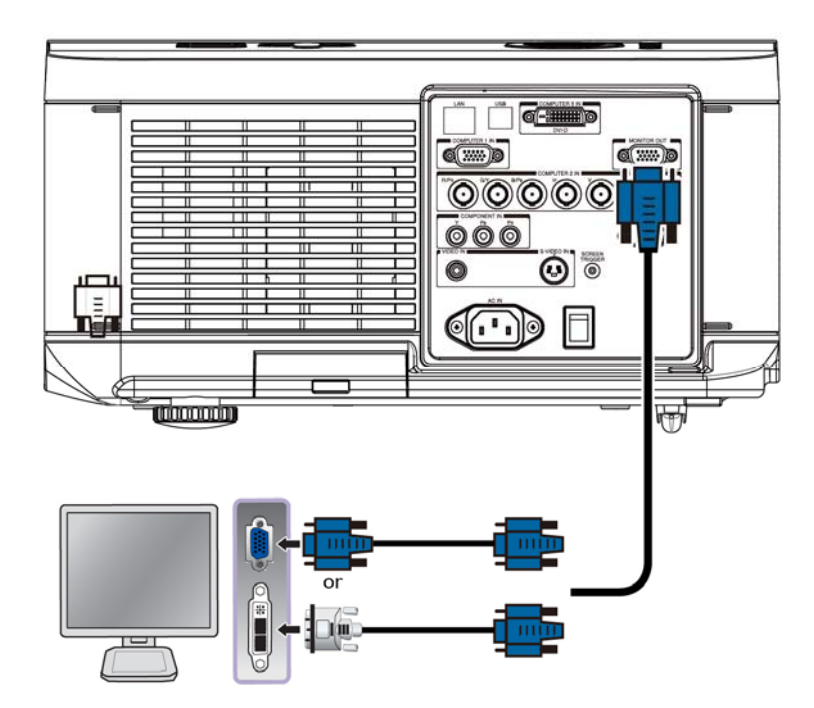

#### Note:

When projector connects to the external monitor, please make sure Standby Mode is set to Standard . Monitor Out function works at Standard mode only.

#### Connecting Your DVD Player with Component Output

To connect a DVD Player to the projector, refer to the following guide.

1. Connect the DVD Player to the projector as shown below before turning on the Player or the projector.

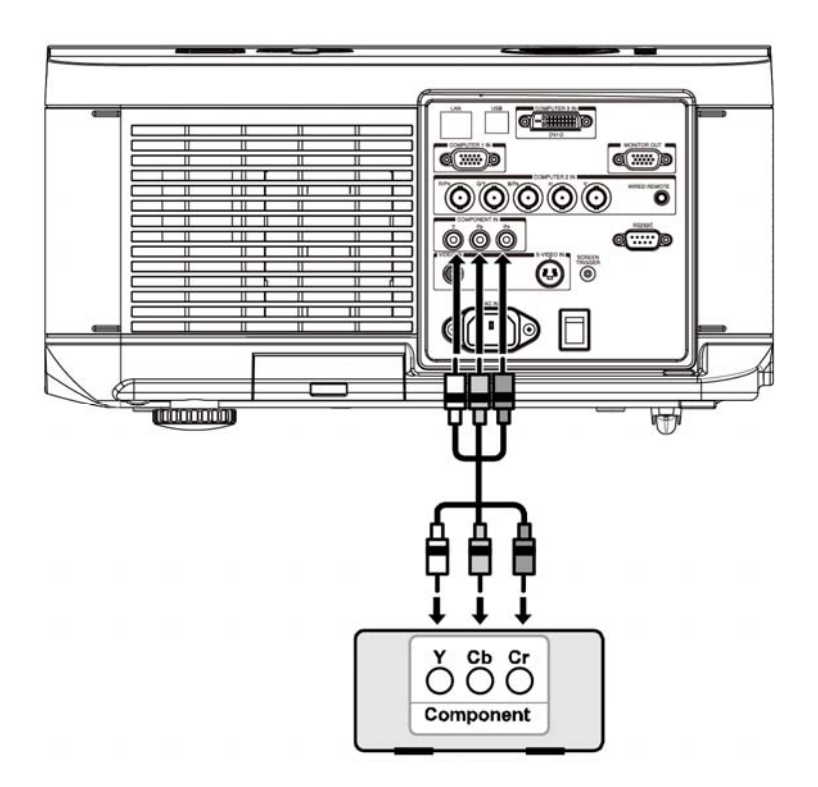

- 2. Turn on the projector and select **Component** from the source menu before turning on the DVD Player (see Selecting an Input Source on page 20).
- 3. Turn on the DVD Player.

#### Note:

Refer to your DVD player's user's manual for more information about your DVD player's video output requirements.

## Connecting Your VCR or Laser Disc Player

To connect your VCR or Laser Disc Player, refer to the following diagram.

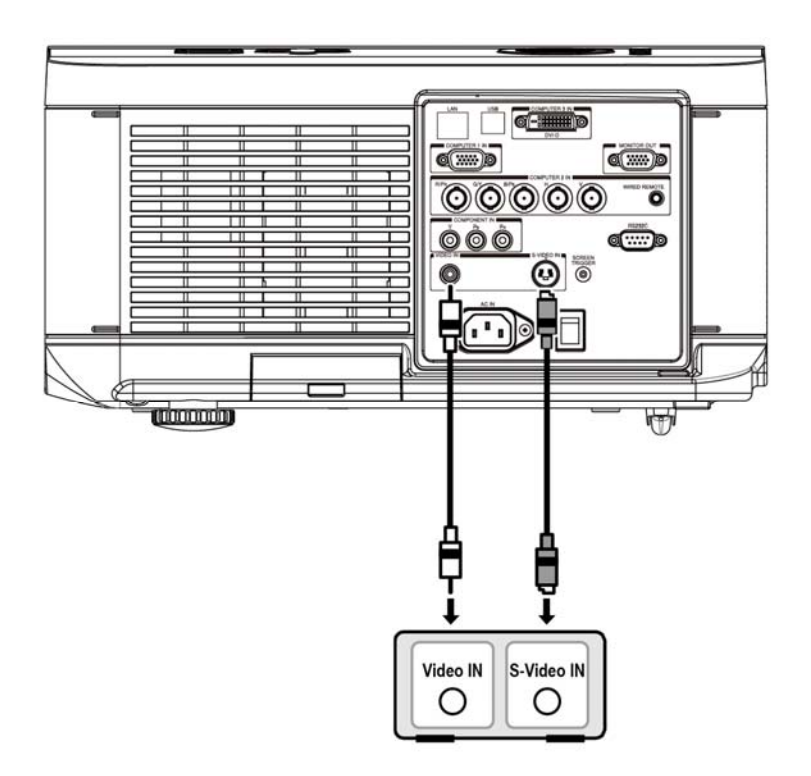

#### Note:

Refer to your VCR or disc player user's manual for more information about the device's requirements. Images may not be displayed correctly when using an S-Video or Video connection to fast-forward or fast-rewind scanning.

# **PROJECTING AN IMAGE (BASIC OPERATION)**

## **Turning on the Projector**

Once the projector is correctly located and the power cable and other connections are in place, it is important that the projector is powered on correctly in order to avoid damage to components and unnecessary wear and tear. Refer to the following guide to power on the projector.

- Connect the power cable (A). Press the main power switch to the on (1) position as shown (B). All four LEDs light orange, then the Lamp1 and 2 LEDs turn off and the Warning LED lights green.
- 2. Press the **POWER** button on the con trol panel or ON button on the remote control once, the Power LED flashes green and the internal cooling fan starts.
- 3. After approximately 10 seconds, the Lamp1 and Lamp2 LEDs light green and the Power LED flashes more rapidly.

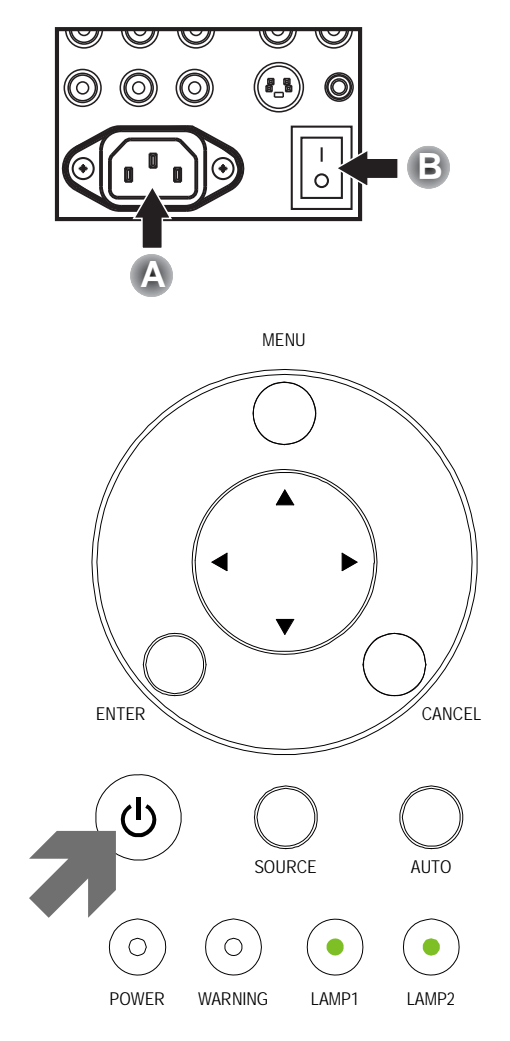

4. Once the power LED is lit a solid green, the projector is ready for use.

#### Note:

If any of the LEDs remain flashing or blink there may be a problem with the startup. Please refer to the Troubleshooting section on page 56.

#### **Selecting an Input Source**

The Input Source can be selected from the projector's control panel or from the remote control unit. Refer to the following guide to select the Input Source.

1. Press **INPUT** on the control panel or on the remote control unit to display the INPUT **Menu**.

|    | INPUT     |
|----|-----------|
|    | DVI-D     |
| W  | COMPUTER1 |
| 0  | COMPUTER2 |
| 00 | COMPONENT |
| ٢  | S-VIDEO   |
| 0  | VIDEO     |

2. Select the required source using  $\blacktriangle$  or  $\lor$  and press  $\blacklozenge$ .

#### Note:

Return to the projected image by pressing **Cancel** twice.

#### Adjusting the Picture Position and Picture Size

The Picture Position and Picture Size can be adjusted manually from the lens control panel or from the remote control unit. Refer to the following guides to adjust Picture Position manually.

#### Adjusting Picture Position Manually

- Press the Lens Shift keypad on the projector in any direction or LENS SHIFT button on the remote control to bring up the Lens Shift window.
- 2. Press the directional key as required to shift the image. Releasing the directional arrow will re-center the cursor.

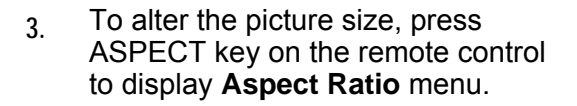

Press  $\blacktriangle$  or  $\lor$  to select the desired picture size then press  $\blacktriangleleft$ .

Press ▲ or ▼ to select Aspect Ratio then scroll to the desired picture using ◀or►.

- Picture Signal Video Installation Off Auto Search On Auto Power off Off Auto Power On Standard Standby Mode Logo Backgound Audio **↓**/► 3D Mode **↓**/► Aspect Ratio Normal Advance Setting **↓**/► MENU = END SEL/ADJ. ◀► SEL. ▲ ▼
- 5. When finished, press **RETURN or MENU key** to return to the projected image.

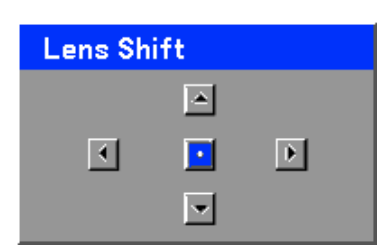

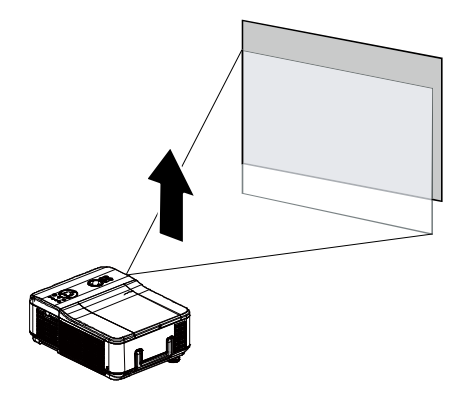

| Normal |
|--------|
| Full   |
| 4:3    |
| 16:9   |
| Native |
|        |

## Lens Shift Adjustable Range

The adjustable range for lens shift is tabulated below and subject to the conditions listed.

#### Note:

The drawings below apply to the standard lens only.

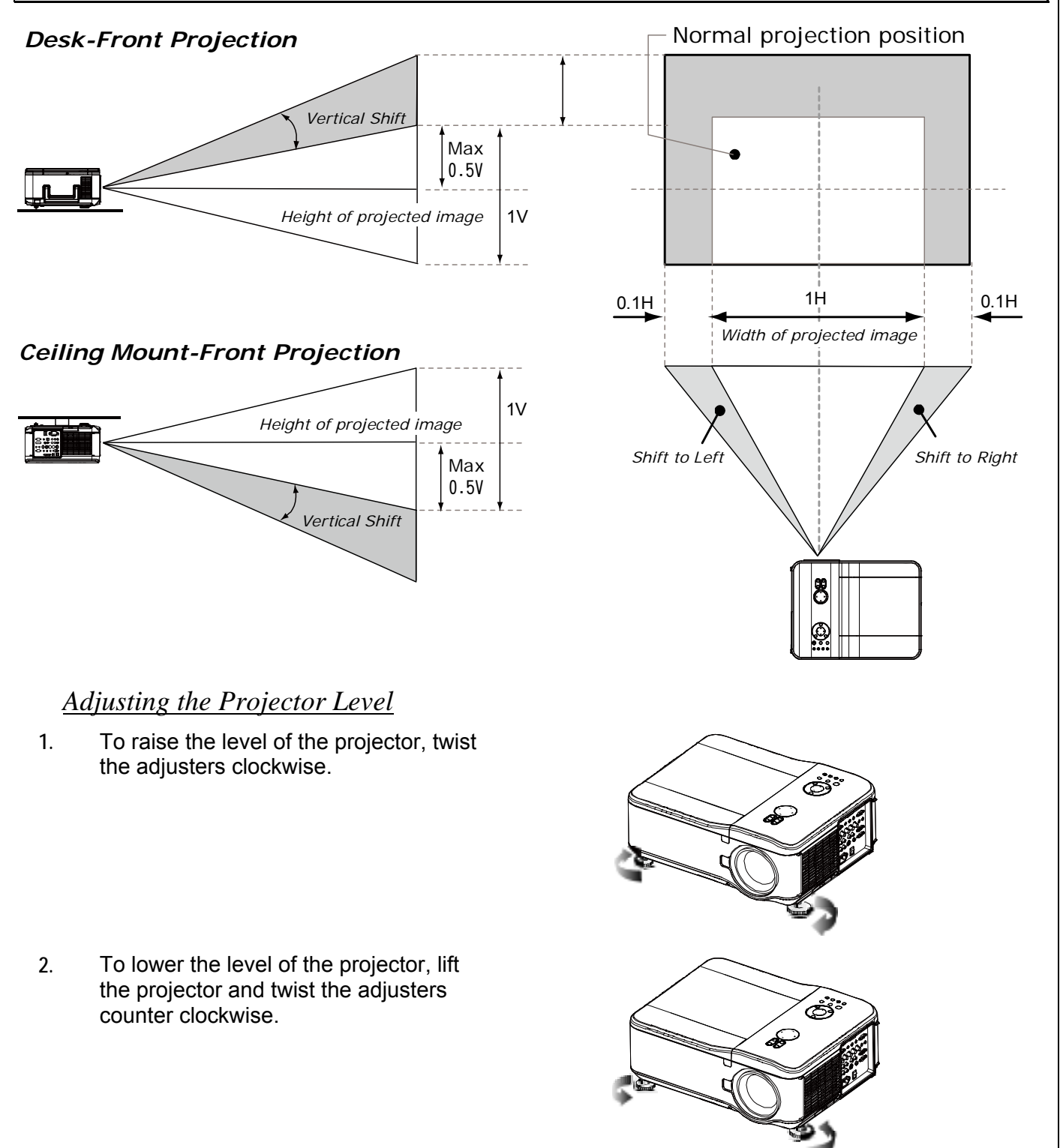

## **Optimizing an RGB Image Automatically**

## Adjusting the Image Using Auto Sync

To optimize an RGB image automatically refer to the following guide.

Press the AUTO button on the remote control (see Remote Control on page 6) or the AUTO button on the control panel to optimize an RGB image automatically.

This adjustment may be necessary when you connect your computer for the first time.

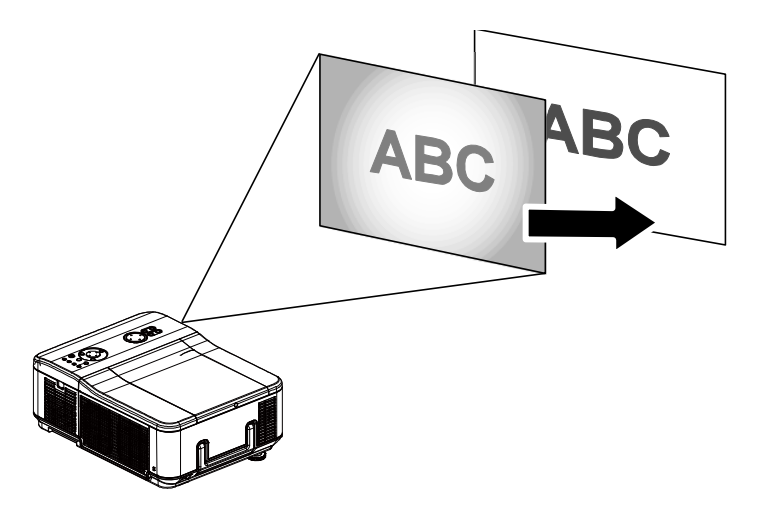

## **Turning off the Projector**

Once the projector is no longer required, it is important to shut it down correctly to avoid damage or unnecessary wear and tear to the projector.

Note:

• Do not unplug the power cable from the wall outlet or projector when the projector is powered on. Doing so can cause damage to the AC IN connector of the projector and (or) the prong plug of the power cable. To turn off the AC power supply when the projector is powered on, use a power strip equipped with a switch and a breaker.

• Do not turn off the AC power supply within 10 seconds of making adjustment or setting changes and closing the menu. Doing so can cause loss of adjustments and settings and return to default.

Refer to the following guide to shut down the projector.

1. Press the **POWER** button on the control panel or STANDBY button on the remote control once, the Power Off window displays.

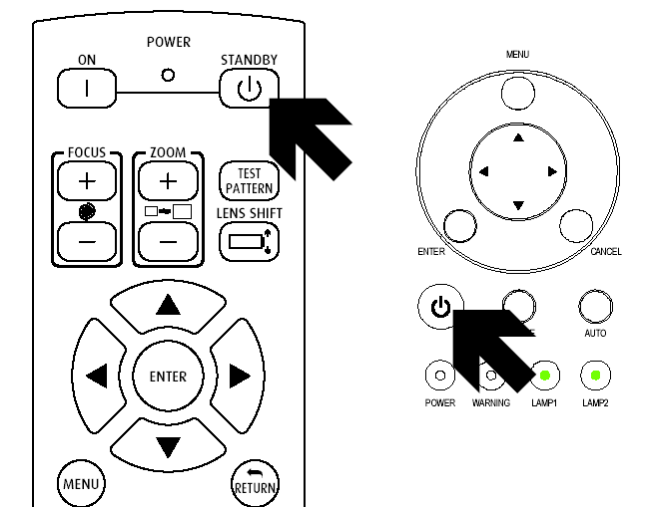

- 2. Press the **POWER** button again on the OSD control panel or remote control to verify power off. The cooling fans continue to operate (cooling-off time) and the power LED flashes orange.The cooling fans stop operating when the projector turns off.
- 3. The projector enters Standby mode when the power LED lights orange and the warning LED lights green.
- Press the Main Power switch to the off position (O) to turn off the projector.

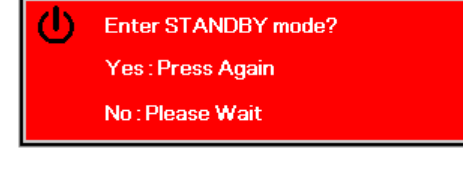

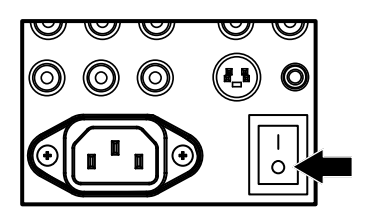

#### About Direct Power Off

The projector has a feature called "Direct Power Off". This feature allows the projector to be turned off (even when projecting an image) using a power strip equipped with a switch and a breaker.

#### Note:

Before using Direct Power Off, be sure to allow at least 20 minutes immediately after turning on the projector and starting to display an image.

#### <u>After Use</u>

Preparation: Make sure that the projector is turned off.

- 1. Unplug the power cable.
- 2. Disconnect any other cables.
- 3. Return the height adjusters to their original, minimum position.
- 4. Cover the lens with the lens cap.

# **CONVENIENT FEATURES**

## Freezing a Picture

The projected image can be frozen for short periods of time by using the remote control. This feature is useful for capturing still images from movies or freezing an animation at a particular point. To freeze the projected image, refer to the following guide.

- 1. Press the **FREEZE** button on the remote control once (see Remote Control on page 6).
- 2. The screen freezes.
- 3. To resume, press the **FREEZE** button once more.

*Note:* For extended periods of time it is recommended that the projector be powered off.

## Adjusting the Focus/Zoom Manually

The focus and zoom can be adjusted manually from the projector control panel or remote control. Refer to the following guides to adjust the focus and zoom manually.

Press the **Focus** or **Zoom** button on the control key panel or remote control to adjust the Focus/Zoom using the increase and decrease buttons as required.

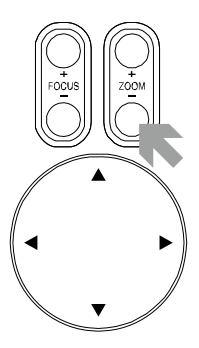

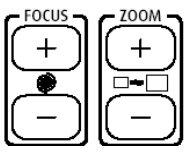

**Control Panel** 

Remote Control

## **Changing Lamp Mode**

The projector has two lamp modes available, **Normal** and **Eco**. The **Normal** mode is used for everyday standard projection, whereas the **Eco** mode is used for saving power and lamp life. To change the Lamp Mode, refer to the following guides.

#### Changing Lamp Mode by Using the Projector's OSD Control Panel

- Press MENU on the projector's OSD control panel or on the remote control to display the main menu. Use ◄or► to select Installation menu
- Use ▲or▼ to select Lamp mode and ◀or► to set to Normal or Eco mode.

| Picture             | Signal       | Video     | Setup | Installation |  |
|---------------------|--------------|-----------|-------|--------------|--|
| Language            |              |           |       | English      |  |
| Lamp Control +//    |              |           |       |              |  |
| Lamp Mode Norm      |              |           |       |              |  |
| Projection Mode Fro |              |           |       |              |  |
| Fan Mode Norm       |              |           |       |              |  |
| Test Pattern        | None         |           |       |              |  |
| Advance Sett        | <b>≁!∕</b> ⊁ |           |       |              |  |
| Reset               | <b>≁!∕</b> ⊁ |           |       |              |  |
| Information         |              |           |       | <b>↔/</b> /> |  |
| MENU = E            | ND           | SEL./ADJ. | SE SE | il. 🔺 🔻      |  |

Note:

When the projector is in Eco mode, brightness may be affected. Normal Mode: 100% Brightness Eco Mode: approx. 85% Brightness

## **Getting Information**

The Information screen provides details on the life of consumable items within the projector as well as other information such as software version. To access the Information screen, refer to the following guide.

- Press Menu on the projector's OSD control panel or remote control to display the Main Menu. Scroll to the Installation\Information menu using ▲ or ▼ and press ←.
- 2. The **Information** menu is displayed as the default view. The menu items in this screen are for display and cannot be modified
- 3. Press **Cancel** or **Menu** to return to the projected image.

| Picture                     | Signal | Video  | Setup        | Installation |  |  |  |
|-----------------------------|--------|--------|--------------|--------------|--|--|--|
| Information                 |        |        |              |              |  |  |  |
| INPUT                       |        |        |              | COMPUTER1    |  |  |  |
| Signal Info 1024 x 768 @ 60 |        |        | x 768 @ 60Hz |              |  |  |  |
| Lamp Timer                  |        |        |              |              |  |  |  |
| Lamp1                       |        | [0000] | h [00] m     | in (100%)    |  |  |  |
| Lamp2                       |        | [0000] | h (00) m     | in (100%)    |  |  |  |
| Filter Timer                |        | [0000] | h            |              |  |  |  |
| Model Name                  |        |        |              | DP7655       |  |  |  |
| Software Ver                | sion   |        |              | 101          |  |  |  |
| MENU = END                  |        |        |              |              |  |  |  |

Correcting Keystone by Using the Remote Control

#### Important:

- When adjusting the keystone, use Lens Shift to set the lens to center.
- The adjustable vertical keystone range is Max. +/- 30° approx.

The following are conditions under which the maximum angle is achieved:

- When the standard lens is used
- When the lens shift is set to H for center and V for 0.5 shift.
- When the lens shift is used and yet you do not get the above-mentioned condition (H for center and V for 0.5 shift), you cannot adjust the lens shift correctly.
- Image is projected in Wide mode
- 1. Use ▲or▼ to select to Installation\Advance Setting\ Keystone.

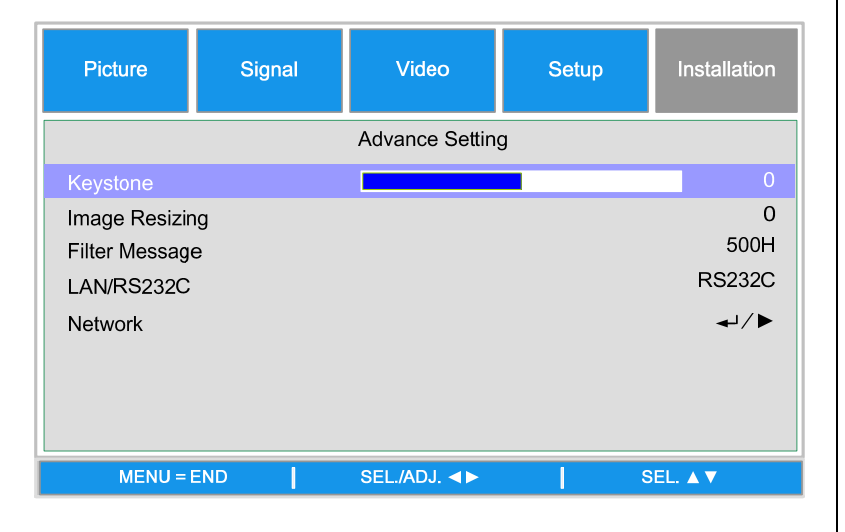

 Adjust the Keystone sliding bars using the ◀► buttons till the screen trapezoid is a regular shape (see diagram).

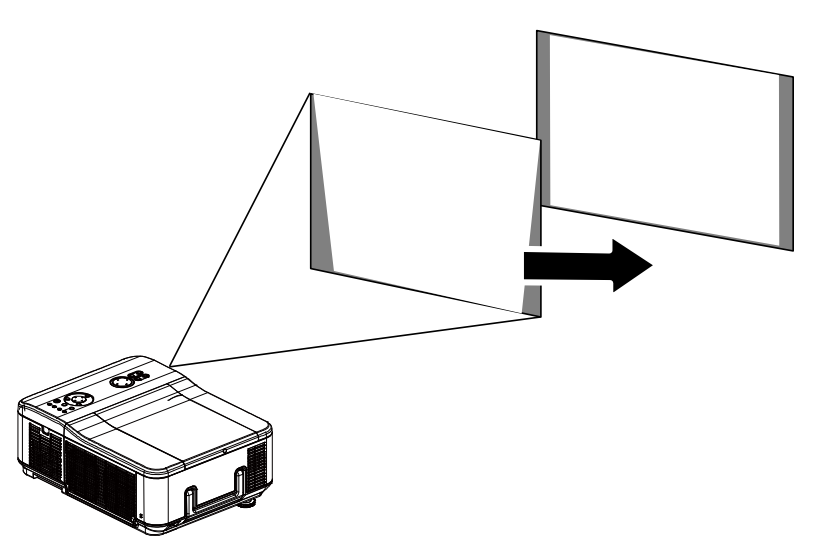

3. Press **Cancel** or **Menu** to return to the projected image.

#### Preventing the Unauthorized Use of the Projector

The projector has a built-in security feature to lock the OSD control panels and deny remote control operation. The security feature has no default keyword; in the first instance of enabling the security feature, the user must define a keyword.

#### Locking the Projector

To setup the security keyword, refer to the following guide.

1. Press Menu on the OSD control panel on the projector or remote control to display the Main menu.

| Picture       | Signal | Video         | Setup | Installation |
|---------------|--------|---------------|-------|--------------|
|               |        | Advance Setti | ng    |              |
| Security Lock |        |               |       | Disable      |
| Keypad Lock   |        |               |       | <b>↓</b> /►  |
| Image Capture |        |               |       | <b>↓</b> /►  |
| Wall Color    |        |               |       | Off          |
| Digital Zoom  |        |               |       | 0            |
| Messaging     |        |               |       | Off          |
|               |        |               |       |              |
|               |        |               |       |              |
| MENU =        | END    | SEL./ADJ. ◀►  | ء     | SEL.▲▼       |

- 2. User arrow keys to select Security Lock under Setup\Advance Setting menu.
- The PIN code window is displayed.
   Enter a PIN code using ▲ ▼ ◀ ►. The PIN code characters change to "\*".
   Press ◀.

#### Caution:

When you have set or changed the password, take a memo and keep it securely. If you forget your PIN code, the projector can no longer be started. Contact your dealer or the service center.

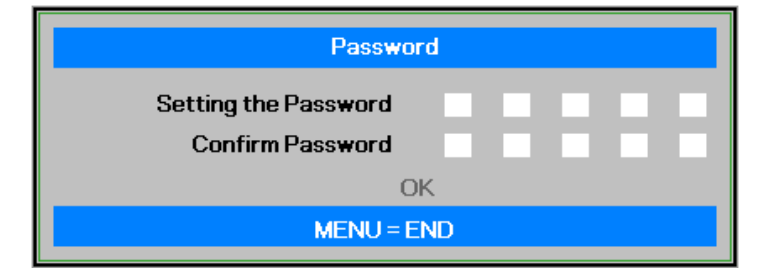
### **Unlocking the Projector**

To unlock the projector, refer to the following guide.

1. When the projector is locked, either by request during operation or at start up, the locked message is displayed.

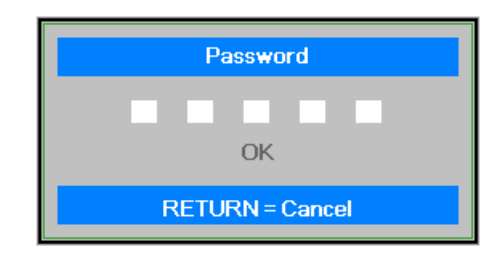

2. To unlock the projector, enter the previously defined PIN code to activate the projector.

# **Using the Physical Lock**

# Using the Kensington Lock

If you are concerned about security, attach the projector to a permanent object with the Kensington slot and a security cable.

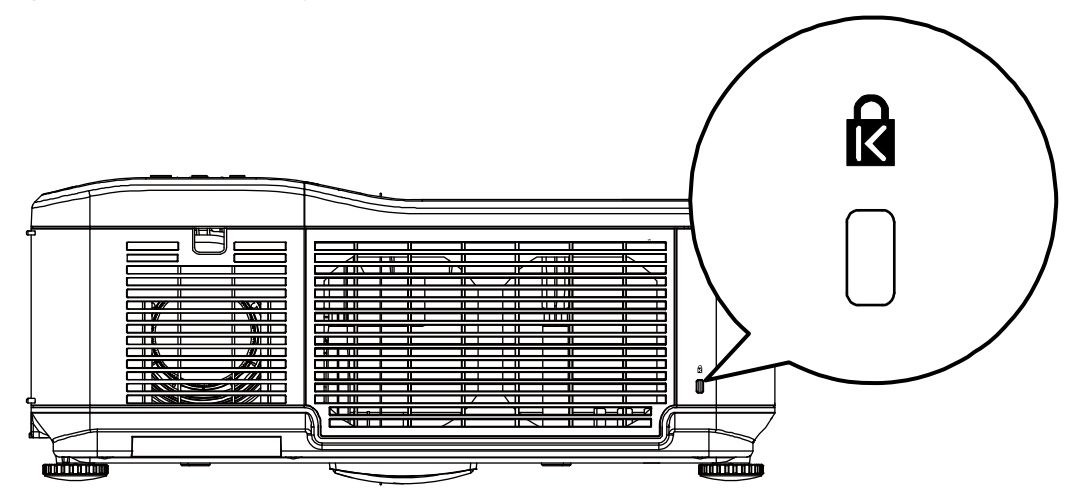

# USING ON-SCREEN DISPLAY

# Using the Menus

The projector has an On-Screen Display (OSD) that lets you make image adjustments and change various settings.

## Navigating the OSD

You can use the remote control or the buttons on the top of the projector to navigate and make changes to the OSD. The following illustration shows the corresponding buttons on the remote control and on the projector.

MENU

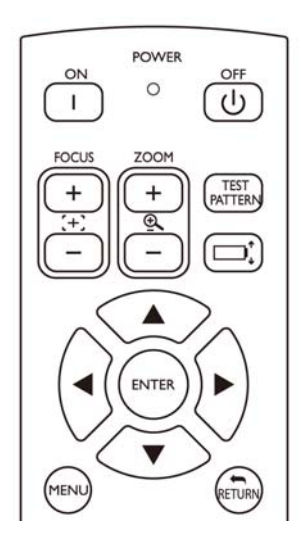

- To open the OSD, press the Menu button on the OSD control panel or remote control. There are six folders on the menu. Press the cursor ◄ or
   buttons to move through secondary menus.
- Press ▲or▼ to select menu items and ◀or► to change values for settings. Press ◀ to confirm the new setting.
- 3. Press **RETURN** to leave a submenu or MENU to close menu.

| ٩                                                                                   |        | AUTO  |       |                      |
|-------------------------------------------------------------------------------------|--------|-------|-------|----------------------|
| Picture                                                                             | Signal | Video | Setup | Installation         |
| Language<br>Lamp Control<br>Lamp Mode<br>Projection Mode<br>Fan Mode<br>Test Patern | ie     |       |       | English              |
| Advance Settin<br>Reset<br>Information                                              | ng     |       |       | +//><br>+//><br>+//> |

# Menu Tree

Use the following illustrations to quickly find a setting or determine the range for a setting.

| Picture Mode         Picture Mode<br>Presentation<br>Standard<br>Game<br>sROB         Presentation<br>Standard<br>Game<br>sROB           Brilliant Color<br>Brightness<br>Color<br>Color<br>Tint<br>Sharpness                                                                                                    | Main Menu    | Submenu             |                                           |                                |                      |
|----------------------------------------------------------------------------------------------------|--------------|---------------------|-------------------------------------------|--------------------------------|----------------------|
| Presentation       Standard         Game       sRGB         Brilliant Color       Brightness         Color       Frightness         Color       Frightness         Advance Setting       Signal Type         Advance Setting       Signal Type         Advance Setting       Signal Type         Advance Setting       Signal Type         Advance Setting       Signal Type         Red       RGB         Bite       Color Temperature         Red       Red         Bite       Color Manager         Rick Color Manager       R/G/B/C/MY         Hue/Saturation/Value       Noise Reduction         Level 1/ Level 2/ Level 3/Off       Dynamic Black         On/Off       Reset         Vertical Position       Prase         Phase       Color Manager         Reset       Yes/No         Reset       Yes/No         Reset       Yes/No         Reset       Yes/No         Reset       Yes/No         Reset       Color Off         Video       Overscan         Video Setup       On/Off         Auto Spric       On/Off         Au                                                                                                    | Picture      | Picture Mode        | Picture Mode                              |                                |                      |
| Silandard<br>Game<br>sRGB     sRGB       Brilliant Color<br>Brightness<br>Color<br>Tint     sRGB       Sharpness     Auto<br>Advance Setting       Advance Setting     Signal Type       Advance Setting     Signal Type       Advance Setting     Signal Type       Advance Setting     Signal Type       RGB     YCbCr<br>YPbPr       Color Temperature<br>Red     Red       Blue     Color Manager       Color Manager     R/GB/CMC/F       Hue/Saturation/Value       Film Mode     Auto/Off       Noise Reduction     Level 1/ Level 2/ Level 3/Off       Opmanic Black     No/Yes       Signal     Horizontal Position<br>Phase       Video     Overscan       Video System     Auto/PAL/SECAM<br>/Auto/PAL/SECAM       Video System     Auto/PAL/SECAM<br>/Auto/PAL/SECAM       Video System     On/Off       Auto/PAL/SECAM     ////////////////////////////////////                                                                                                    |              |                     | Presentation                              |                                |                      |
| Grame<br>sRGB           Brilliant Color<br>Brightness<br>Contrast<br>Color<br>Tint<br>Sharpness<br>Advance Setting         Signal Type         Auto           Color<br>Tint<br>Sharpness         Advance Setting         Signal Type         Auto           Color Temperature<br>Red         RGB<br>VCbCr<br>YDpPr         Hue/Saturation/Value           Color Manager         RV0/B/C/MY         Hue/Saturation/Value           Color Manager         RV0/B/C/MY         Hue/Saturation/Value           Signal         Horizontal Position         Level 1/ Level 2/ Level 3/Off         Hue/Saturation/Value           Signal         Horizontal Position         Reset         No/Yes         Hue/Saturation/Value           Signal         Horizontal Position<br>Vertical Position         Reset         No/Yes         Hue/Saturation/Value           Video         Overscan         On/Off         No/Yes         Hue/Saturation/Value           Video         Video System         Auto/Value/3.3.38/PAL-M<br>MTSC4.3MTSC3.38/PAL-M<br>MTSC4.3MTSC3.38/PAL-M<br>MTSC4.3MTSC3.38/PAL-M<br>MTSC4.3MTSC3.38/PAL-M<br>MTSC4.3MTSC3.38/PAL-M<br>MALIO Fower Off         On/Off           Setup         Auto Fower Off         On/Off         No/Yes         Hue/Yes           Setup         Auto Fower Off         On/Off         No/Yes         No/Yes           Setup         Auto Fower On         On/Off         No/Yes                                                                                                    |              |                     | Standard                                  |                                |                      |
| Brilliant Color<br>Brightness<br>Color<br>Tint<br>Shapness         Auto<br>RGB           Advance Setting         Signal Type         Auto<br>RGB           Advance Setting         Signal Type         Auto<br>RGB           Advance Setting         Signal Type         Auto<br>RGB           Color Temperature<br>Red         RGB           Diversity         Color Manager         RGB/CM/Y           Hue/Saturation/Value         Noise Reduction           Locor Manager         RGB/CM/Y           Phase Reduction         Level 1/ Level 2/ Level 3/Off           Dynamic Black         On/Off           Noise Reduction         Level 1/ Level 2/ Level 3/Off           Phase         Color Manager           Prisse         Color Manager           Prisse         Color Manager           Video         On/Off           Audo Sync         On/Off           Video         On/Off           Audo Sync         On/Off           Auto Search         On/Off           Auto Power On         On/Off           Auto Power On         On/Off           Auto Power On         On/Off           Auto Power On         On/Off           Auto Power On         On/Off           Auto Power On         On/Off<                                                                                                    |              |                     | Game                                      |                                |                      |
| Brightness<br>Contrast       Signal Type       Auto         Sharpness       Advance Setting       Signal Type       Auto         Advance Setting       Signal Type       Auto         Color Temperature       RGB       YCbCr         YPbPr       Color Manager       R/OB/CMY         Blue       Color Manager       R/OB/CMY         Color Manager       R/OB/CMY       Hue/Saturation/Value         Film Mode       Auto/Off       Dynamic Black         On/Off       On/Off       On/Off         Signal       Horizontal Position       Keset         Vertical Position       Auto/Auto/Auto/Off       No/Yes         Signal       Auto/Auto/PAL/SECAM       No/Yes         Video       Overscan       On/Off         Video       Overscan       On/Off         Video       Overscan       On/Off         Auto Power Off       On/Off       On/Off         Auto Power Off       On/Off       Secture         Auto Power Off       On/Off       No/Yes         Background       Logo/Custom/Blue/None       DLP <sup>P</sup> Link <sup>TM</sup> JD Mode       DLP <sup>P</sup> Link <sup>TM</sup> No/Yes         Background       Logo/Custom/Blue/None       Save Image                                                                                                    |              |                     | sRGB                                      |                                |                      |
| Brighness<br>Color<br>Tint<br>Sharpness<br>Advance Setting     Signal Type     Auto<br>RGB<br>YCbCr<br>YPbPr       Color Temperature<br>Red<br>Blue     Red<br>Color Manager<br>Film Mode     R/G/B/C/M/Y     Hue/Saturation/Value       Signal     Horizontal Position<br>Vertical Position     Level 1/ Level 2/ Level 3/Off     Hue/Saturation/Value       Signal     Horizontal Position<br>Vertical Position     Norves     Hue/Saturation/Value       Video     Vertical Position<br>Phase     NorVes     Hue/Saturation/Value       Video     Vertical Position<br>Video Sync     No/Off     NorVes       Video     Overscan<br>Auto/PAL/SECAM<br>Auto Power On<br>On/Off     No/Off     NorVes       Video     Overscan<br>Video     On/Off     On/Off       Auto Power Off     On/Off     NorVes     Hue/Saturation/Value       Setup     Auto Search<br>On/Off     On/Off     NorVes       Auto Power Off     On/Off     NorVes     NorVes       Setup     Auto Power Off     On/Off     NorVes       Auto Power Off     On/Off     NorVes     NorVes       Standby Mode     DuP/Link <sup>TM</sup> Invert     NorVes     NorVes       Auto Power Off     NorMer     Enable/Disable     NorVes       Matter Setting     Secury Look     Enable/Disable     NorVes       Wall Color     Digital Zoom     NorVes     NorVes                                                                                                    |              | Brilliant Color     |                                           |                                |                      |
| Contrast<br>Color<br>Tht<br>Sharpness<br>Advance Setting<br>Signal Type<br>Color Temperature<br>Red<br>Blue<br>Color Temperature<br>Red<br>Blue<br>Color Manager<br>Color Manager<br>Color Manager<br>Color Manager<br>Color Manager<br>Color Manager<br>Noise Reduction<br>Dynamic Black<br>Noise Reduction<br>Dynamic Black<br>Noise Reduction<br>Phase<br>Clock<br>Reset<br>NoiYes<br>Signal<br>Horizontal Position<br>Vertical Position<br>Phase<br>Clock<br>Reset<br>Video<br>Video System<br>AutoPAL/SECAM<br>//TSC 3/NTSC 3/SIPAL-M<br>//PAL-MPAL-60<br>Video System<br>AutoPaer Ch<br>On/Off<br>Auto Power Ch<br>On/Off<br>Auto Power Ch<br>On/Off<br>Auto Power Ch<br>On/Off<br>Auto Power Ch<br>On/Off<br>Auto Power Ch<br>On/Off<br>Auto Power Ch<br>On/Off<br>Auto Power Ch<br>On/Off<br>Auto Power Ch<br>On/Off<br>Auto Power Ch<br>On/Off<br>Auto Power Ch<br>On/Off<br>Auto Power Ch<br>On/Off<br>Auto Power Ch<br>On/Off<br>Background<br>LP <sup>®</sup> Link <sup>TM</sup> mvent<br>Advance Setting<br>Security Lock<br>Keypad Lock<br>Marge Capture<br>Wall Color<br>Wall Color<br>Color<br>Color<br>Co |              | Brightness          |                                           |                                |                      |
| Color       Trit         Sharpness       Advance Setting       Signal Type       Auto         RGB       YCBC       YCBC         YPpPr       Color Temperature       Red         Blue       Color Manager       R/GB/C/MY       Hue/Saturation/Value         Film Mode       Auto/Off       Hue/Saturation/Value         Prime Reduction       Level 1/ Level 2/ Level 3/Off       Dynamic Black         On/Off       Reset       Noise Reduction       NoiYes         Signal       Horizontal Position       Verical Position       Verical Position         Verical Position       Auto/Vide/4.3       NoiYes       Video         Video       Overscan       On/Off       NoiSe Reset       Video Signal         Video System       Auto/PAL/SECAM       ////////////////////////////////////                                                                                                    |              | Contrast            |                                           |                                |                      |
| Int<br>Shapness<br>Advance Setting       Signal Type       Auto<br>RGB<br>YCbCr<br>YPbPr         Color Temperature<br>Red<br>Blue       RGB/COMY<br>Color Temperature<br>Red<br>Blue       Hue/Saturation/Value         Signal       Horizontal Position<br>Vertical Position       Hue/Saturation/Value         Phase<br>Clock       Noise Reduction<br>Dynamic Black       Level 1/ Level 2/ Level 3/Off         Video       Vertical Position<br>Vertical Position       Horizontal Position<br>Vertical Position         Video       Overscan<br>(PAL-NPAL-SECAM<br>(PAL-NPAL-60)       Noise Reset         Video       Overscan<br>(PAL-NPAL-60)       On/Off         Video       Overscan<br>(PAL-NPAL-60)       On/Off         Video       On/Off       On/Off         Auto Search<br>Auto Search       On/Off       Nortical Position<br>(PAL-NPAL-60)         Video       Oilerty F3 RE<br>Close Caption       CC1/Off         Setup       Auto Search<br>Auto Search<br>Auto Power Oft       On/Off         Auto Power Oft       On/Off       DuP*Link <sup>TM</sup> Invert         Advance Setting       Security Lock<br>Keypad Lock       Enable/Disable<br>NoYes         Mallation       Language       English/Deutsch/Español<br>Installation       Norder<br>Keypad Lock         Installation       Language       English/Deutsch/Español<br>Installation       NoverskaPortique/SPA/Ceurity<br>Kethtriz/Mathtrz/Zetiel <td< td=""><td></td><td>Color</td><td></td><td></td><td></td></td<>                                                                                                    |              | Color               |                                           |                                |                      |
| Shappless     Signal Type     Auto       RGB     YCbCr       VCbCr     YPbPr       Color Temperature     Red       Blue     Color Manager     R(G/D/CMY)       Hue/Saturation/Value     Auto/Off       Noise Reduction     Level 1/ Level 2/ Level 3/Off       Dynamic Black     On/Off       Vertical Position     Preset       Vertical Position     Preset       Vertical Position     Auto/Off       Phase     Clock       Clock     Reset       Vertical Position     Auto/Vief4/3       Audo Sync     NOYes       Video     Overscan       On/Off     NTISC 3.58/PAL-M       NTISCA 3/NTISC 3.58/PAL-M     NTISCA 3/NTISC 3.58/PAL-M       NTISCA 3/NTISC 3.58/PAL-M     NTISCA 3/NTISC 3.58/PAL-M       Video     Older     On/Off       Auto Power Off     On/Off       Auto Power Off     On/Off       Auto Power Off     On/Off       Auto Power Off     On/Off       Auto Power Off     On/Off       Auto Power Off     On/Off       Auto Power Off     On/Off       Auto Power Off     On/Off       Auto Power Off     NorYes       Standby Mode     DuP <sup>2</sup> Lin/M <sup>1</sup> Digital Zoom                                                                                                    |              | l int<br>Obarranaa  |                                           |                                |                      |
| Advance Seturing     Signal Type     Adub       RGB     YCbCr     YPbPr       Color Temperature     Red       Blue     Color Manager     R/G/B/C/MY       Hue/Saturation/Value       Film Mode     Auto/Off       Noise Reduction     Level 1/Level 2/Level 3/Off       Dynamic Black     NorYes       Signal     Horizontal Position       Vertical Position     Reset       Vertical Position     Auto/PAL/SECAM       Phase     Clock       Resolution     Auto/PAL/SECAM       Notes Sturp     On/Off       Video     Overscan       Overscan     On/Off       Video Setup     0 IRE/7.5 IRE       Close Capiton     Choff       Video Setup     0 n/Off       Auto Search     On/Off       Auto Power Off     On/Off       Auto Power Off     On/Off       Auto Power Off     On/Off       Auto Power Off     On/Off       Auto Power Off     On/Off       Auto Power Off     On/Off       Auto Power Off     On/Off       Auto Power Off     On/Off       Auto Power Off     On/Off       Auto Power Off     Normal/Full/4.3/16.9/Native       Actor osecting     Security Lock     Enable/Disabl                                                                                                    |              | Sharphess           |                                           | A                              |                      |
| Video     Color Temperature       Red     Blue       Color Manager     RIG/B/C/M/Y       Hue/Saturation/Value       Film Mode     Auto/Off       Noise Reduction     Level 1/ Level 2/ Level 3/Off       Dynamic Black     On/Off       Vertical Position     Vertical Position       Phase     Clock       Reset     Yes/No       Reset     Yes/No       Reset     Yes/No       Reset     Yes/No       Reset     Yes/No       Reset     Yes/No       Reset     Yes/No       Reset     Yes/No       Resolution     AutoPAL/SECAM       //deo System     AntoPAL/SECAM       //deo System     On/Off       //deo Setup     01/RE/7.5 IRE       Clock     Caserch       Auto Power Off     On/Off       Auto Power Off     On/Off       Auto Power Off     On/Off       Background     Log/Custom/Blue/None       3D Mode     DLP <sup>4</sup> Link <sup>TM</sup> Invert       Advance Setting     Security Lock       Resaging     On/Off       Mail Color     Whiteboard/Blackboard/Off       Digital Zoom     NorYes       Image Capture     Save Image       NoYes     NorYes <tr< td=""><td></td><td>Advance Setting</td><td>Signal Type</td><td></td><td></td></tr<>                                                                                                    |              | Advance Setting     | Signal Type                               |                                |                      |
| Vietoria       Color Temperature       Red         Blue       Color Manager       R/G/B/C/M/Y       Hue/Saturation/Value         Color Manager       R/G/B/C/M/Y       Hue/Saturation/Value         Color Manager       R/G/B/C/M/Y       Hue/Saturation/Value         Film Mode       Auto/Off       On/Off         Variantic Black       On/Off       On/Off         Variantic Position       Reset       No/Yes         Phase       Clock       Resolution       Lavio/Wide/4.3         Auto/Wide/4.3       Auto/Wide/4.3                                                                                                    |              |                     |                                           | NGB<br>VChCr                   |                      |
| Color Temperature     Red       Blue     Color Manager       Color Manager     R(G/B/C/M/Y)       Hue/Saturation/Value       Film Mode     Auto/Off       Dynamic Black     On/Off       Dynamic Black     On/Off       Signal     Horizontal Position       Phase     Clock       Reset     Yes/No       Reset     Yes/No       Video     Overscan       On/Off     On/Off       Video System     Auto/PALSECAM       /YEC3 SittPZ-SittPZ     On/Off       Setup     Auto Power Off       Auto Power Off     On/Off       Background     Logo/Custom/Blue/None       JD Mode     DLP <sup>®</sup> Link <sup>M</sup> On/Off     Save Image       No/Yes     No/Yes       <                                                                                                    |              |                     |                                           | Y DbDr                         |                      |
| Video     Ovor Terringenature     Red       Blue     Color Manager     R(GB/C/M/Y     Hue/Saturation/Value       Film Mode     Auto/Off     On/Off       Noise Reduction     Level 1/ Level 2/ Level 3/Off     On/Off       Signal     Horizontal Position     Reset     No/Yes       Signal     Horizontal Position     Reset     No/Yes       Signal     Horizontal Position     Reset     Yes/No       Reset     Yes/No     Reset     Yes/No       Resolution     Auto/PAL/SECAM     Auto/PAL/SECAM       /Video     Overscan     On/Off       Video     Overscan     On/Off       Video Setup     0 iRE/7.5 IRE     Close       Close Caption     CC1/Off     Setup       Auto Parch     On/Off       Auto Power Off     On/Off       Auto Power Off     On/Off       Auto Power Off     On/Off       Background     Logo/Custom/Blue/None       3D Mode     DLP <sup>®</sup> Link <sup>M</sup> Invert       Aspect Ratio     Normal/Full/3:316.9/Native       Advance Setting     Security Lock     Enable/Disable       Keypad Lock     No/Yes       Wall Color     Whiteboard/Blackboard/Off       Digital Zoom     No/Yes       Wall Color     Wheteritands/Fr                                                                                                    |              |                     | Color Temperature                         | IFDFI                          |                      |
| Blue     Blue     Color Manager     R/G/B/C/M/Y     Hue/Saturation/Value       Film Mode     Auto/Off     Noise Reduction     Level 1/ Level 2/ Level 3/Off       Oyn/Off     Phase     No/Yes       Signal     Horizontal Position     Reset     No/Yes       Yetrical Position     Phase     No/Yes       Clock     Reset     Yes/No       Reset     Yes/No     Reset       Audo Sync     Auto/Wide/13       Video     Overscan     On/Off       Video     Overscan     On/Off       Video System     Auto/FAL/SECAM     ////////////////////////////////////                                                                                                    |              |                     | Red                                       |                                |                      |
| Color Manager     R/G/B/C/M/Y     Hue/Saturation/Value       Film Mode     Auto/Off       Noise Reduction     Level 1/ Level 2/ Level 3/Off       Dynamic Black     On/Off       Phase     No/Yes       Signal     Horizontal Position       Phase     Yes/No       Resolution     Auto/Wide/4/.3       Auto Sync     On/Off       Video     Overscan       Video     Overscan       Video Setup     On/Off       Video Setup     On/Off       Auto Power Off     On/Off       Auto Power Off     On/Off       Auto Power Off     On/Off       Auto Power Off     On/Off       Auto Power Off     On/Off       Auto Power Off     On/Off       Auto Power Off     On/Off       Auto Power Off     On/Off       Autor Power Off     On/Off       Autor Power Off     On/Off       Autor Power Off     On/Off       Autor Power Off     On/Off       Autor Power Off     On/Off       Autor Power Off     On/Off       Auto Power Off     On/Off       Auto Power Off     On/Off       Auto Power Off     DLP <sup>®</sup> Link <sup>M</sup> Invert       Aspect Ratio     Normal/Full/4.3/16.9/Native       Advance Setti                                                                                                    |              |                     | Blue                                      |                                |                      |
| Signal     Horizontal Position     Level 1/ Level 3/Off       Noise Reduction     Level 1/ Level 3/Off       Dynamic Black     No/Yes       Signal     Horizontal Position       Phase     Clock       Clock     Reset       No/Yes     No/Yes                                                                                                    |              |                     | Color Manager                             | R/G/B/C/M/Y                    | Hue/Saturation/Value |
| Noise Reduction<br>Dynamic Black     Level 1/ Level 2/ Level 3/Off       Signal     Horizontal Position<br>Vertical Position<br>Phase<br>Clock     No/Yes       Reset     No/Yes       Video     Overscan<br>Auto/PAL/SECAM<br>NVTeS 0.5/Stem     No/Off       Video     Overscan<br>(PAL-NIPAL-60     No/Off       Video     Ori/Off     Standby/Mode       Video Setup     0 I/RE/7.5 IRE     Close Caption<br>CC1/Off       Setup     Auto Search     On/Off       Auto Power Off     On/Off     Auto Power Off       Auto Power Off     On/Off     Auto Power Off       Setup     Auto Search     On/Off       Setup     Auto Power Off     On/Off       Sandby Mode     On/Off     Save Image       JD Mode     DLP <sup>®</sup> Link <sup>TM</sup> On/Off       Saped Ratio     Nom/Fill/43/16.9/Native     Save Image       Advance Setting     Security Lock     Enable/Disable       Keypad Lock     No/Yes     Delete       Wall Color     Moi/Yes     Delete       Wall Color     Moi/Yes     Delete       Mage Capture     Save Image     No/Yes       Delete     No/Yes     Delete       No/Yes     Delete     No/Yes       Digital Zoom     //Yet Pricei/Picei/Picei/Picei/Picei/Picei/Picei/Picei/Picei/Picei/Picei/Picei/Picei/                                                                                                    |              |                     | Film Mode                                 | Auto/Off                       |                      |
| Dynamic Black<br>Reset         On/Off         Denote Lote & Construction           Signal         Horizontal Position<br>Vertical Position<br>Phase<br>Clock         No/Yes           Signal         Horizontal Position<br>Vertical Position<br>Phase         No/Yes           Clock         Resolution<br>Auto/Wide/4:3                                                                                                    |              |                     | Noise Reduction                           | l evel 1/ Level 2/ Level 3/Off |                      |
| Signal Horizontal Position<br>Vertical Position<br>Phase<br>Clock<br>Reset Yes/No<br>Resolution Auto/Wide/4:3<br>Audo Sync<br>Video Overscan<br>Or/Off<br>Video System Auto/PAL/SECAM<br>//NTSC4.3/NTSC358/PAL-M<br>//PAL-N/PAL-60<br>Video Setup 01RE/7.5 IRE<br>Close Caption CC1/Off<br>Setup Auto Search Or/Off<br>Auto Power Off On/Off<br>Auto Power Off On/Off<br>Background Logo/Custom/Blue//None<br>3D Mode DLP <sup>6</sup> Link <sup>TM</sup> On/Off<br>Background Logo/Custom/Blue//None<br>3D Mode DLP <sup>6</sup> Link <sup>TM</sup> On/Off<br>Hage Capture Save Image No/Yes<br>DLP <sup>6</sup> Link <sup>TM</sup> Nevet<br>Advance Setting Security Lock No/Yes<br>Image Capture Save Image No/Yes<br>Wall Color Whiteboard/Blackboard/Off<br>Digital Zoom<br>Messaging On/Off<br>Installation Language English/Deutsch/Español<br>//Nederlands/Français/Italiano<br>//Nederlands/Français/Italiano                                                                                                    |              |                     | Dynamic Black                             | On/Off                         |                      |
| Signal Horizontal Position Vertical Position Phase Clock Pesset Yes/No Resolution Auto/Wide/4:3 Audo Sync Video System Auto/PAL/SECAM //NTSC 3.58/PAL-M //PAL-N/PAL-60 Video System Auto/PAL/SECAM //NTSC 3.58/PAL-M //PAL-N/PAL-60 Video Setup 01RE7.5 IRE Close Caption CC1/Off Standby Mode On/Off Auto Power Off On/Off Standby Mode On/Off Standby Mode DLP <sup>®</sup> Link <sup>TM</sup> Invert Aspect Ratio Normal/Full/4:3/16:9/Native Advance Setting Security Lock Enable/Disable Keypad Lock No/Yes Delete No/Yes Wall Color Whiteboard//Blackboard/Off Digital Zoom Messaging On/Off Whiteboard/Blackboard/Off Digital Zoom Messaging On/Off Language English/Deutsch/Español //Nederands/Français/Italiano //Svenska/Poeus/Fision //Stenska/Poeus/Fision //Stenska/                                                                                                    |              |                     | Reset                                     | No/Yes                         |                      |
| Vertical Position<br>Phase<br>Clock<br>Reset Yes/No<br>Resolution Auto/Wide/4:3<br>Audo Sync<br>Video System Auto/PAL/SECAM<br>/NTSC4.36/PAL-M<br>/PAL-N/PAL-60<br>Video Setup 01RE/7.5 IRE<br>Close Caption CC1/Off<br>Standby Mode 0n/Off<br>Auto Power Ofn On/Off<br>Auto Power Ofn On/Off<br>Standby Mode 0n/Off<br>Background Logo/Custom/Blue//None<br>3D Mode DLP <sup>©</sup> Link <sup>TM</sup> On/Off<br>Background Logo/Custom/Blue//None<br>3D Mode DLP <sup>©</sup> Link <sup>TM</sup> Invert<br>Advance Setting Security Lock K<br>Advance Setting Security Lock K<br>Mage Capture Save Image NoYes<br>Delete NorYes<br>Wall Color Whiteboard//Blackboard/Off<br>Digital Zoom<br>Messaging On/Off<br>Installation Language English/Deutsch/Español<br>/Nederlands/Français/Italiano<br>/Svenska/Portugués/Pycowit/%<br>/ke中文/简本中文/한국어                                                                                                    | Signal       | Horizontal Position |                                           |                                |                      |
| Phase<br>Clock<br>Reset Yes/No<br>Resolution Auto/Wide/4:3<br>Audo Sync<br>Video Overscan On/Off<br>Video System Auto/PAL/SECAM<br>//TSC4.3/NTSC 3.58/PAL-M<br>//PAL-N/PAL-60<br>Video Setup 0IRE/7.5 IRE<br>Close Caption CC1/Off<br>Standby Mode On/Off<br>Auto Power Off On/Off<br>Auto Power Off On/Off<br>Background Logo/Custom/Blue/None<br>DLP <sup>®</sup> Link <sup>TM</sup> novert<br>Aspect Ratio Normal/Full/4:3/16:9/Native<br>Advance Setting Security Lock Enable/Disable<br>Keypad Lock NoYes<br>Image Capture Save Image No/Yes<br>Delete No/Yes<br>Wall Color Whiteboard/Blackboard/Off<br>Digital Zoom<br>Messaging On/Off<br>Lamp Control Both Lamps/Lamp 1 Only/Lamp 2<br>On/Off                                                                                                    | olgridi      | Vertical Position   |                                           |                                |                      |
| Clock<br>Reset         Yes/No<br>Auto/Wide/4:3<br>Audo Sync           Video         Overscan<br>Video System         On/Off<br>Auto/PAL/SECAM<br>/NTSC4.3/NTSC 3.58/PAL-M<br>/PAL-N/PAL-60           Video Setup<br>Close Caption         Of/Off           Video Setup<br>Close Caption         On/Off           Auto Power Off         On/Off           Auto Power Off         On/Off           Auto Power Off         On/Off           Standby Mode         On/Off           Background         Logo/Custom/Blue//None           3D Mode         DLP®Link <sup>TM</sup> Off         On/Off           Advance Setting         Security Lock           Advance Setting         Security Lock           Respect Ratio         Normal/Full/4:3/16:9/Native           Advance Setting         Security Lock           Keypad Lock         No/Yes           Image Capture         Save Image<br>Dielete         No/Yes           Wall Color         Whiteboard/Blackboard/Off           Digital Zoom<br>Messaging         On/Off           Lamp Control         Both Lamps/Lamp 1 Only/Lamp<br>2 Onl/Auto                                                                                                    |              | Phase               |                                           |                                |                      |
| Reset Yes/No<br>Resolution Auto/Wide/4:3<br>Audo Sync                                                                                                    |              | Clock               |                                           |                                |                      |
| Resolution Auto/Wide/4:3<br>Audo Sync<br>Video Overscan On/Off<br>Video System Auto/PAL/SECAM<br>/NTSC4.3/NTSC 3.58/PAL-M<br>/PAL-N/PAL-60<br>Video Setup 0 IRE/7.5 IRE<br>Close Caption CC1/Off<br>Setup Auto Search On/Off<br>Auto Power Off On/Off<br>Auto Power Off On/Off<br>Background Logo/Custom/Blue//None<br>3D Mode DLP®Link <sup>TM</sup> On/Off<br>Background Logo/Custom/Blue//None<br>3D Mode DLP®Link <sup>TM</sup> Nivert<br>Aspect Ratio Normal/Full/4:3/16:9/Native<br>Advance Setting Security Lock Enable/Disable<br>Keypad Lock No/Yes<br>Image Capture Save Image No/Yes<br>Delete No/Yes<br>Image Capture Save Image No/Yes<br>Delete No/Yes<br>Util Zoom<br>Messaging On/Off<br>Installation Language English/Deutsch/Español<br>/Nederlands/Français/Italiano<br>/Svenska/Portugu&S/Pyccxwi//%<br>/k中文/前体中文/한구역<br>Lamp Control Both Lamps/Lamp 1 Only/Lamp<br>2 Only/Auto                                                                                                    |              | Reset               | Yes/No                                    |                                |                      |
| Audo Sync           Video         Overscan         On/Off           Video System         Auto/PAL/SECAM           /NTSC4.3/NTSC 3.58/PAL-M         /PAL-N/PAL-60           Video Setup         01RE7.5 IRE           Close Caption         CC1/Off           Setup         Auto Search           Auto Power Off         On/Off           Auto Power Off         On/Off           Auto Power Off         On/Off           Background         Logo/Custom/Blue//None           3D Mode         DLP®Link <sup>TM</sup> DLP®Link <sup>TM</sup> Invert         Aspect Ratio           Advance Setting         Security Lock           Keypad Lock         No/Yes           Image Capture         Save Image           Vall Color         No/Yes           Wall Color         Wall Color           Wall Color         Newsaging           On/Off         Newsaging           Installation         Lamp Control           Both Lamps/Lamp 1 Only/Lamp         2 Only/Auto           2 Only/Auto         Both Lamps/Lamp 1 Only/Lamp                                                                                                    |              | Resolution          | Auto/Wide/4:3                             |                                |                      |
| Video         On/Off           Video System         Auto/PAL/SECAM<br>/NTSC4.3/NTSC 3.58/PAL-M<br>/PAL-N/PAL-60           Video Setup<br>Close Caption         0 IRE/7.5 IRE<br>Close Caption           Auto Search         On/Off           Auto Power Off         On/Off           Auto Power Off         On/Off           Auto Power Off         On/Off           Background         Logo/Custom/Blue//None           3D Mode         On/Off           Background         Logo/Custom/Blue//None           3D Mode         DLP <sup>®</sup> Link <sup>TM</sup> Op/ <sup>®</sup> Link <sup>TM</sup> On/Off           Advance Setting         Security Lock           Keypad Lock         No/Yes           Image Capture         Save Image           Ville Zoom         Messaging           Ville Color         Whiteboard/Blackboard/Off           Digital Zoom         /Nedertands/Français/Italiano           /Svenska/Portugués/Pycckwik/ <sup>®</sup><br>(本中文/简体中文/简卡中           Lamp Control         Both Lamps/Lamp 1 Only/Lamp           2 Only/Auto         Both Lamps/Lamp 1 Only/Lamp                                                                                                    |              | Audo Sync           |                                           |                                |                      |
| Video System Auto/PAL/SECAM<br>//YTSC4.3/NTSC 3.58/PAL-M<br>/PAL-N/PAL-60<br>Video Setup 0 IRE/7.5 IRE<br>Close Caption CC1/Off<br>Setup Auto Search On/Off<br>Auto Power Off On/Off<br>Auto Power Off On/Off<br>Background Logo/Custom/Blue//None<br>3D Mode DLP®Link™ On/Off<br>DLP®Link™ Invert<br>Aspect Ratio Normal/Full/4:3/16:9/Native<br>Advance Setting Security Lock Enable/Disable<br>Keypad Lock No/Yes<br>Image Capture Save Image No/Yes<br>Delete No/Yes<br>Wall Color Whiteboard/Blackboard/Off<br>Digital Zoom<br>Messaging On/Off                                                                                                    | Video        | Overscan            | On/Off                                    |                                |                      |
| NTSC4.3/NTSC 3.58/PAL-M<br>/PAL-N/PAL-60<br>Video Setup 0 IRE/7.5 IRE<br>Close Caption CC1/Off<br>Setup Auto Search On/Off<br>Auto Power Off On/Off<br>Background Logo/Custom/Blue//None<br>3D Mode DLP®Link <sup>TM</sup> On/Off<br>Background Logo/Custom/Blue//None<br>3D Mode DLP®Link <sup>TM</sup> On/Off<br>DLP®Link <sup>TM</sup> Invert<br>Aspect Ratio Normal/Full/4.3/16.9/Native<br>Advance Setting Security Lock Enable/Disable<br>Keypad Lock No/Yes<br>Image Capture Save Image No/Yes<br>Delete No/Yes<br>Wall Color Whiteboard/Blackboard/Off<br>Digital Zoom<br>Messaging On/Off                                                                                                    |              | Video System        | Auto/PAL/SECAM                            |                                |                      |
| IPAL-N/PAL-60         Video Setup         0 IRE/7.5 IRE           Close Caption         CC1/Off           Setup         Auto Search         On/Off           Auto Power Off         On/Off           Auto Power On         On/Off           Auto Power On         On/Off           Standby Mode         On/Off           Background         Logo/Custom/Blue//None           3D Mode         DLP®Link <sup>TM</sup> On/Off           DLP®Link <sup>TM</sup> Invert         Advance Setting         Security Lock         Enable/Disable           Keypad Lock         No/Yes         Image Capture         Save Image         No/Yes           Image Capture         Save Image         No/Yes         No/Yes           Wall Color         Whiteboard/Blackboard/Off         No/Yes           Vall Color         Whiteboard/Blackboard/Off         No/Yes           Installation         Language         English/Deutsch/Español<br>/Nederlands/Français/Italiano         /// Svenska/Portugués/Pycckwiw/%         Ketp-z/ñetp-z/ñetp-g           Lamp Control         Both Lamps/Lamp 1 Only/Lamp         2 Only/Auto         Svenska/Portugués/Pycckwiw/%                                                                                                    |              | •                   | /NTSC4.3/NTSC 3.58/PAL-M                  |                                |                      |
| Video Setup 0 IRE/7.5 IRE<br>Close Caption CC1/Off<br>Setup Auto Search On/Off<br>Auto Power Ofn On/Off<br>Standby Mode On/Off<br>Background Logo/Custom/Blue//None<br>3D Mode DLP <sup>®</sup> Link <sup>TM</sup> On/Off<br>DLP <sup>®</sup> Link <sup>TM</sup> Invert<br>Aspect Ratio Normal/Full/4:3/16:9/Native<br>Advance Setting Security Lock Enable/Disable<br>Keypad Lock No/Yes<br>Image Capture Save Image No/Yes<br>Delete No/Yes<br>Wall Color Whiteboard/Blackboard/Off<br>Digital Zoom<br>Messaging On/Off<br>Installation Language English/Deutsch/Español<br>/Nederlands/Français/Italiano<br>/Svenska/Portugués/Pyccxwi//繁<br>体中文/현体中文/한국어<br>Lamp Control Both Lamps/Lamp 1 Only/Lamp<br>2 Only/Auto                                                                                                    |              |                     | /PAL-N/PAL-60                             |                                |                      |
| Close Caption         CC1/Off           Setup         Auto Search         On/Off           Auto Power Off         On/Off           Auto Power Off         On/Off           Auto Power Off         On/Off           Standby Mode         On/Off           Background         Logo/Custom/Blue//None           3D Mode         DLP®Link™           DLP®Link™ Invert         Aspect Ratio           Advance Setting         Security Lock           Keypad Lock         No/Yes           Image Capture         Save Image           Digital Zoom         No/Yes           Wall Color         Wall Color           Digital Zoom         Messaging           Messaging         On/Off           Lamp Control         Both Lamps/Lamp 1 Only/Lamp 2 Only/Auto                                                                                                    |              | Video Setup         | 0 IRE/7.5 IRE                             |                                |                      |
| Setup         Auto Search         On/Off           Auto Power Off         On/Off           Auto Power On         On/Off           Standby Mode         On/Off           Background         Logo/Custom/Blue//None           3D Mode         DLP®Link <sup>TM</sup> DLP®Link <sup>TM</sup> Invert         On/Off           Advance Setting         Security Lock         Enable/Disable           Keypad Lock         No/Yes           Image Capture         Save Image         No/Yes           Wall Color         Wall Color         Wall Color           Digital Zoom         No/Yes         No/Yes           Installation         Language         English/Deutsch/Español           /Nederlands/Français/Italiano         /Svenska/Portuguès/Pycckwii/ll%         K           Lamp Control         Both Lamps/Lamp 1 Only/Lamp         Long/Lamp 1 Only/Lamp                                                                                                    |              | Close Caption       | CC1/Off                                   |                                |                      |
| Auto Power Off       On/Off         Auto Power On       On/Off         Standby Mode       On/Off         Background       Logo/Custom/Blue//None         3D Mode       DLP®Link <sup>TM</sup> On/Off         DLP®Link <sup>TM</sup> On/Off         Aspect Ratio       Normal/Full/4:3/16:9/Native         Advance Setting       Security Lock       Enable/Disable         Keypad Lock       No/Yes         Image Capture       Save Image       No/Yes         Delete       No/Yes         Wall Color       Whiteboard/Blackboard/Off         Digital Zoom       Messaging       On/Off         Installation       Language       English/Deutsch/Español         /Nederlands/Français/Italiano       /Svenska/Português/Pycckvi/lýk         /4中文/简体中文/创t子여       Both Lamps/Lamp 1 Only/Lamp         Lamp Control       Both Lamps/Lamp 1 Only/Lamp         2 Only/Auto       Sonly/Auto                                                                                                    | Setup        | Auto Search         | On/Off                                    |                                |                      |
| Auto Power On On/Off<br>Standby Mode On/Off<br>Background Logo/Custom/Blue//None<br>3D Mode DL <sup>P®</sup> Link <sup>TM</sup> On/Off<br>DL <sup>P®</sup> Link <sup>TM</sup> Invert<br>Aspect Ratio Normal/Full/4:3/16:9/Native<br>Advance Setting Security Lock Enable/Disable<br>Keypad Lock No/Yes<br>Image Capture Save Image No/Yes<br>Delete No/Yes<br>Wall Color Whiteboard/Blackboard/Off<br>Digital Zoom<br>Messaging On/Off<br>Installation Language English/Deutsch/Español<br>/Nederlands/Français/Italiano<br>/Svenska/Portugués/Pycckwi/%<br>体中文/简体中文/한국어<br>Lamp Control Both Lamps/Lamp 1 Only/Lamp<br>2 Only/Auto                                                                                                    |              | Auto Power Off      | On/Off                                    |                                |                      |
| Standby Mode       On/Off         Background       Logo/Custom/Blue//None         3D Mode       DLP®Link <sup>TM</sup> Invert         Aspect Ratio       Normal/Full/4:3/16:9/Native         Advance Setting       Security Lock       Enable/Disable         Keypad Lock       No/Yes         Image Capture       Save Image       No/Yes         Delete       No/Yes         Wall Color       Whiteboard/Blackboard/Off         Digital Zoom       Messaging       On/Off         Installation       Language       English/Deutsch/Español         Nederlands/Français/Italiano       /Svenska/Portugués/Pycckwi/%       k中文/简体中文/한국어         Lamp Control       Both Lamps/Lamp 1 Only/Lamp       2 Only/Auto                                                                                                    |              | Auto Power On       | On/Off                                    |                                |                      |
| Background<br>3D Mode       Logo/Custom/Blue//None<br>DLP®Link <sup>TM</sup> Invert       On/Off<br>DLP®Link <sup>TM</sup> Invert         Aspect Ratio       Normal/Full/4:3/16:9/Native<br>Advance Setting       Enable/Disable<br>Keypad Lock       Enable/Disable<br>No/Yes         Mage Capture       Save Image<br>Delete       No/Yes         Wall Color       Whiteboard/Blackboard/Off         Digital Zoom<br>Messaging       On/Off         Installation       Language       English/Deutsch/Español<br>/Nederlands/Français/Italiano<br>/Svenska/Português/Pycckwii/繁         Lamp Control       Both Lamps/Lamp 1 Only/Lamp<br>2 Only/Auto       Sove Image<br>Delete                                                                                                    |              | Standby Mode        | On/Off                                    |                                |                      |
| 3D Mode DLP <sup>®</sup> Link <sup>TM</sup> Invert On/Off<br>DLP <sup>®</sup> Link <sup>TM</sup> Invert Aspect Ratio Normal/Full/4:3/16:9/Native<br>Advance Setting Security Lock Enable/Disable<br>Keypad Lock No/Yes<br>Image Capture Save Image No/Yes<br>Delete No/Yes<br>Wall Color Whiteboard/Blackboard/Off<br>Digital Zoom<br>Messaging On/Off                                                                                                    |              | Background          | Logo/Custom/Blue//None                    |                                |                      |
| DLP®Link <sup>™</sup> Invert<br>Aspect Ratio<br>Advance Setting<br>Advance Setting<br>Vall Color<br>Digital Zoom<br>Messaging<br>Installation<br>Installation<br>Lamp Control<br>Both Lamps/Lamp 1 Only/Lamp<br>2 Only/Auto                                                                                                    |              | 3D Mode             | DLP <sup>®</sup> Link <sup>™</sup>        | On/Off                         |                      |
| Aspect Ratio<br>Advance Setting<br>Advance Setting<br>Normal/Full/4:3/16:9/Native<br>Advance Setting<br>Security Lock<br>Keypad Lock<br>Image Capture<br>Wall Color<br>Digital Zoom<br>Messaging<br>Installation<br>Installation<br>Language<br>English/Deutsch/Español<br>/Nederlands/Français/Italiano<br>/Svenska/Português/Pycckni/繁<br>体中文/한국어<br>Lamp Control<br>Both Lamps/Lamp 1 Only/Lamp<br>2 Only/Auto                                                                                                    |              |                     | DLP <sup>©</sup> Link <sup>™</sup> Invert |                                |                      |
| Advance Setting Security Lock Enable/Disable<br>Keypad Lock No/Yes<br>Image Capture Save Image No/Yes<br>Delete No/Yes<br>Wall Color Whiteboard/Blackboard/Off<br>Digital Zoom<br>Messaging On/Off<br>Installation Language English/Deutsch/Español<br>/Nederlands/Français/Italiano<br>/Svenska/Português/Pycckwĭ/繁<br>体中文/简体中文/한국어<br>Lamp Control Both Lamps/Lamp 1 Only/Lamp<br>2 Only/Auto                                                                                                    |              | Aspect Ratio        | Normal/Full/4:3/16:9/Native               |                                |                      |
| Keypad Lock       No/Yes         Image Capture       Save Image       No/Yes         Delete       No/Yes         Wall Color       Whiteboard/Blackboard/Off         Digital Zoom       Messaging       On/Off         Installation       Language       English/Deutsch/Español         /Nederlands/Français/Italiano       /Svenska/Português/Pycckwi/繁         /Svenska/Português/Pycckwi/繁       k中文/简体中文/한국어         Lamp Control       Both Lamps/Lamp 1 Only/Lamp         2 Only/Auto       United to the second to the second to the seco                                                                                                    |              | Advance Setting     | Security Lock                             | Enable/Disable                 |                      |
| Image Capture Save Image No/Yes<br>Delete No/Yes<br>Wall Color Whiteboard/Blackboard/Off<br>Digital Zoom<br>Messaging On/Off<br>Installation Language English/Deutsch/Español<br>/Nederlands/Français/Italiano<br>/Svenska/Português/Русский/繁<br>体中文/简体中文/한국어<br>Lamp Control Both Lamps/Lamp 1 Only/Lamp<br>2 Only/Auto                                                                                                    |              |                     | Keypad Lock                               | No/Yes                         |                      |
| Delete No/Yes<br>Wall Color Whiteboard/Blackboard/Off<br>Digital Zoom<br>Messaging On/Off<br>Installation Language English/Deutsch/Español<br>/Nederlands/Français/Italiano<br>/Svenska/Português/Русский/繁<br>体中文/简体中文/한국어<br>Lamp Control Both Lamps/Lamp 1 Only/Lamp<br>2 Only/Auto                                                                                                    |              |                     | Image Capture                             | Save Image                     | No/Yes               |
| Wall Color Whiteboard/Blackboard/Off<br>Digital Zoom<br>Messaging On/Off<br>Installation Language English/Deutsch/Español<br>/Nederlands/Français/Italiano<br>/Svenska/Português/Русский/繁<br>体中文/简体中文/한국어<br>Lamp Control Both Lamps/Lamp 1 Only/Lamp<br>2 Only/Auto                                                                                                    |              |                     |                                           | Delete                         | No/Yes               |
| Digital Zoom<br>Messaging On/Off<br>Installation Language English/Deutsch/Español<br>/Nederlands/Français/Italiano<br>/Svenska/Português/Русский/繁<br>体中文/简体中文/한국어<br>Lamp Control Both Lamps/Lamp 1 Only/Lamp<br>2 Only/Auto                                                                                                    |              |                     | Wall Color                                | Whiteboard/Blackboard/Off      |                      |
| Installation Language English/Deutsch/Español<br>/Nederlands/Français/Italiano<br>/Svenska/Português/Русский/繁<br>体中文/简体中文/한국어<br>Lamp Control Both Lamps/Lamp 1 Only/Lamp<br>2 Only/Auto                                                                                                    |              |                     | Digital Zoom                              | 0                              |                      |
| Installation Language English/Deutsch/Español<br>/Nederlands/Français/Italiano<br>/Svenska/Português/Русский/繁<br>体中文/简体中文/한국어<br>Lamp Control Both Lamps/Lamp 1 Only/Lamp<br>2 Only/Auto                                                                                                    | la stalla C  | 1                   |                                           | UNUI                           |                      |
| /Nederlands/Français/Italiano<br>/Svenska/Português/Русский/繁<br>体中文/简体中文/한국어<br>Lamp Control Both Lamps/Lamp 1 Only/Lamp<br>2 Only/Auto                                                                                                    | Installation | Language            | English/Deutsch/Espanol                   |                                |                      |
| /Svenska/Portugues/Pycckий/繁<br>体中文/简体中文/한국어<br>Lamp Control Both Lamps/Lamp 1 Only/Lamp<br>2 Only/Auto                                                                                                    |              |                     | /Nederlands/Français/Italiano             |                                |                      |
| 体中又/前体中又/한국어<br>Lamp Control Both Lamps/Lamp 1 Only/Lamp<br>2 Only/Auto                                                                                                    |              |                     | /Svenska/Portuguës/Русский/繁              |                                |                      |
| Lamp Control Both Lamps/Lamp 1 Only/Lamp<br>2 Only/Auto                                                                                                    |              |                     | 体中文/简体中文/한국어                              |                                |                      |
| 2 Uniy/Auto                                                                                                    |              | Lamp Control        | Both Lamps/Lamp 1 Only/Lamp               |                                |                      |
|                                                                                                    |              |                     | ∠ Uniy/Auto                               |                                |                      |
|                                                                                                    | 1            |                     |                                           |                                |                      |

| Main Menu | Submenu                      |                                                                                                    |                                                                                                    |                                      |
|-----------|------------------------------|----------------------------------------------------------------------------------------------------|----------------------------------------------------------------------------------------------------|--------------------------------------|
|           | Lamp Mode<br>Projection Mode | Normal/Eco<br>Front / Rear / Ceiling+Front /<br>Ceiling+Rear                                                                                                    |                                                                                                    |                                      |
|           | Fan Mode<br>Test Pattern     | Normal / High / UP&Down<br>None/RGB Ramps/Color Bars<br>/Step Bars/Checkboard/Grid<br>/Horizontal Lines/Vertical<br>Lines/Diagonal Lines<br>/Horizontal Ramp<br>/Vertical Ramp/White |                                                                                                    |                                      |
|           | Advance Setting              | Keystone<br>Image Resizing<br>Filter Message<br>Lan/RS232C<br>Network                                                                                                    | Off/100H/200H/500H/1000H<br>Lan/RS232C<br>Link<br>DHCP Client<br>IP Adress<br>Subnet<br>Gateway<br>DNS | Connected<br>/Disconnected<br>On/Off |
|           | Reset<br>Information         | Communication Speed<br>All Reset<br>Filter Timer Reet<br>Input<br>Signal Info<br>Lamp 1 Timer<br>Lamp 2 Timer<br>Filter Timer<br>Model Name<br>S/N<br>Software Version               | Apply<br>9600bps/19200bps/38400bps<br>No/Yes<br>No/Yes                                                 | No/Yes                               |

# **Input Menu Descriptions and Functions**

The **Input** menu displays all supported image sources.

|    | INPUT     |  |  |  |  |
|----|-----------|--|--|--|--|
|    | DVI-D     |  |  |  |  |
| W  | COMPUTER1 |  |  |  |  |
| O  | COMPUTER2 |  |  |  |  |
| 00 | COMPONENT |  |  |  |  |
| ٢  | S-VIDEO   |  |  |  |  |
| 0  | VIDEO     |  |  |  |  |

Select the required source from the menu using  $\blacktriangle$  or  $\blacktriangledown$  and press  $\blacklozenge$  to confirm.

| LABEL      | DESCRIPTION                                                                                                    |
|------------|----------------------------------------------------------------------------------------------------|
| Computer 1 | Select the source connected to the Computer 1 input (see Connecting Your PC or Macintosh Computer on page 15).        |
| Computer 2 | Select the source connected to the Computer 2 input (see Connecting Your PC or Macintosh Computer on page 15).        |
| Computer 3 | Select the source connected to the Computer 3 input (see Connecting Your PC or Macintosh Computer on page 15).        |
| Component  | Select the source connected to the Component input (see Connecting Your DVD Player with Component Output on page 17). |
| Video      | Select the source connected to the Video input (see Connecting Your VCR or Laser Disc Player on page 18).             |
| S-Video    | Select the source connected to the S-Video input (see Connecting Your VCR or Laser Disc Player on page 18).           |

## **Adjust Menu Descriptions and Functions**

The **Adjust** menu contains overall projector settings for image output such as picture mode, brightness, color temperature...etc..

### <u>Picture</u>

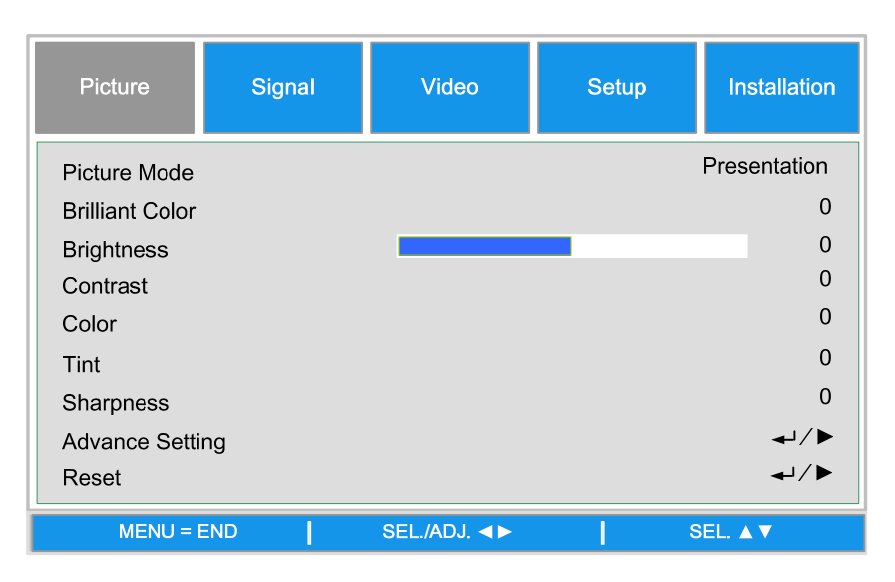

### Picture Mode

Select a set of preset values using ◀ or ► from the list. Notice that the below values will change depending on the preset selection.

### **Brilliant Color**

Move the slider bar left or right to set the BrilliantColor<sup>™</sup> value. BrilliantColor extends the exposure range and sharpens detail for grain free images.

#### **Brightness**

Adjust the Brightness value using **◄**or**▶** to lighten or darken the picture.

#### <u>Contrast</u>

Adjust the Contrast value using **◄**or**▶** to highlight the differences between light and dark areas of the picture.

#### <u>Color</u>

Adjust the Color value using **◄**or**▶** to increase or decrease color input to the picture.

### <u>Tint</u>

Adjust the Tint value using **◄**or**▶** to increase or decrease the color hue of the picture.

#### **Sharpness**

Adjust the Sharpness value using **◄**or**▶** to sharpen or blur the borders between colors and objects.

### Advance Setting

| Picture       | Signal | Video           | Setup | Installation |
|---------------|--------|-----------------|-------|--------------|
|               |        | Advance Setting |       |              |
| Signal Type   |        |                 |       | Auto         |
| Color Temper  | ature  |                 |       | Standard     |
| Red           |        |                 |       | 0            |
| Blue          |        |                 |       | 0            |
| Color Manage  | r      |                 |       | <b>↓</b> /►  |
| Film Mode     |        |                 |       | Auto         |
| Noise Reducti | on     |                 |       | Level1       |
| Dynamic Blac  | k      |                 |       | Off          |
| MENU = I      | END    | SEL./ADJ. ◀►    | ٤     | 6EL. ▲ ▼     |

### Signal Type

This function allows you to select the input signal from COMPUTER/COMPONENT1,2 or COMPONENT

### <u>Auto</u>

Recognize the input signal as RGB or component automatically.

### <u>RGB</u>

Set When the input signal is RGB

### YCbCr

Set when the input signal is Component(480I/480P/576I/576P).

### <u>YPbPr</u>

Set when the input signal is Component signals(720P/1080i/1080p).

### **Color Temperature**

Set the color temperature to Warm, Standard or Cold.

### Note:

Color temperature is not selectable when Picture Mode is set to sRGB.

### Red

Press  $\triangleleft$  or  $\blacktriangleright$  to heighten or weaken red in the image.

### <u>Blue</u>

Press  $\triangleleft$  or  $\blacktriangleright$  heighten or weaken Blue in the image.

### **Color Manager**

This function allows you to adjust each of the six main colors comprised the color wheel by altering their Hue, Saturation or Value.

| Picture                    | Signal | Video              | Setup        | Installation |
|----------------------------|--------|--------------------|--------------|--------------|
| Hue<br>Saturation<br>Value | Advanc | e Setting \Color N | /lanager \ R | 0<br>0<br>0  |
| MENU =                     | END    | SEL./ADJ. ◀►       | S            | EL. ▲ ▼      |

#### <u>Hue</u>

Use **◄**or**▶** to adjust Hue of the main color as below

| Main Color | Hue     |                   |         |  |  |
|------------|---------|-------------------|---------|--|--|
| R          | Magenta | $\rightarrow$     | Yellow  |  |  |
| G          | Yellow  | $\rightarrow$     | Cyan    |  |  |
| В          | Cyan    | $\rightarrow$     | Magenta |  |  |
| С          | Green   | ♦                 | Blue    |  |  |
| М          | Blue    | $\rightarrow$     | Red     |  |  |
| Y          | Red     | $\leftrightarrow$ | Green   |  |  |

#### **Saturation**

Use **◄**or**▶** to adjust Saturation of the main color, the selected color become lighter or thicker.

#### <u>Value</u>

Use **◄**or**▶** to adjust Value of the main color, the selected color become brighter or darker.

### Film Mode

The function provide high-quality playback of image projected at 24fps, such as movies from DVD device.

### <u>Auto</u>

Films are detected automatically.

Off : Films are not detected.

### Note:

- Film Mode is available for below input and signals.
- 480I/576I/1080I from COMPUTER/COMPONENT 1, 2 or COMPONRNT INPUT
- All signals from S-Video or Video input

### **Noise Reduction**

This function provides high-quality images with minimal crawl and cross color noise, you can set your preferred level from Off to Level 3 to view a clear image.

### **Dynamic Black**

Set this function as ON to improve the black level of the projected images.

### <u>Reset</u>

The settings and adjustments are set to initial factory settings.

## <u>Signal Adjustment</u>

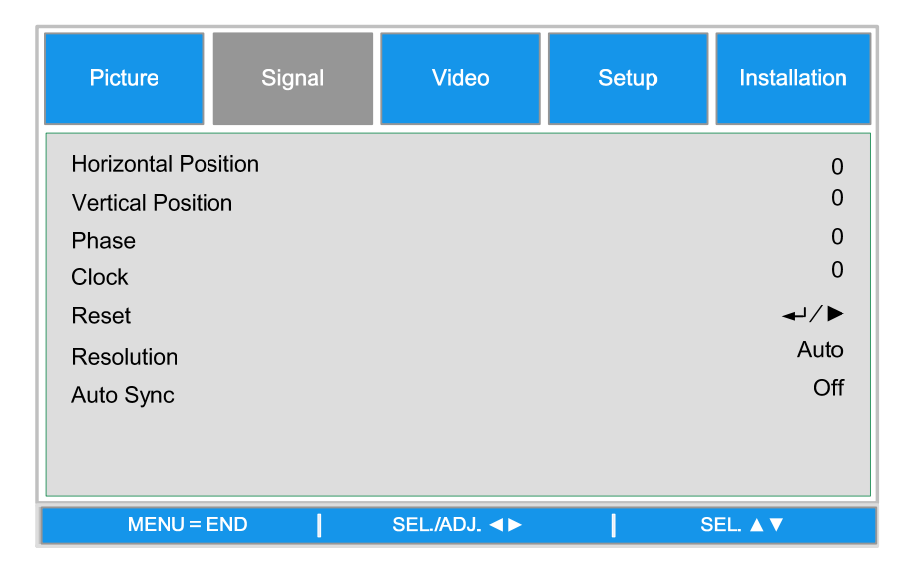

### Horizontal Position

Move the Image to right or left

### **Vertical Position**

Move the Image to up or down

### <u>Phase</u>

Adjust the clock phase or reduce video noise, dot or cross talk

### <u>Clock</u>

Fine tune a computer image or remove any vertical banding that might appear.

### <u>Reset</u>

Reset all of the changes you made and restore to default settings.

### **Resolution**

This function provides the options to recognize the resolution of the input signal automatically.

**Auto** Recognize the input signal resolution automatically.

**Wide** Set when the wide signal is received.

**4:3** Set when the wide signal is received

### <u>Auto Sync</u>

This function allows you to optimize the image automatically when the projector is turned on or when the input signal is switched or connected from a computer. If Auto Sync is set Off, Auto Sync is not automatically performed.

### Note:

Auto Sync may take some time to complete, depending on the image. When the optimum image can not be achieved, please use manual adjustment.

### Video Setting

| Picture                                                  | Signal | Video        | Setup | Installation                |
|----------------------------------------------------------|--------|--------------|-------|-----------------------------|
| Overscan<br>Video System<br>Video Setup<br>Close Caption | 1      |              |       | On<br>Auto<br>7.5IRE<br>Off |
| MENU =                                                   | END    | SEL./ADJ. ◀► | s     | EL. ▲ ▼                     |

### <u>Overscan</u>

The edge of the image may or may not be displayed correctly, this function allows you to set Overscan On to crop the the border area of the image

#### Note:

The function is available for 480p, 576P, 720p, 1080i and 1080p from COMPUTER/COMPONENT1,2 COMPONENT or DVI-D input

### Video System

Set the Video System to Auto unless the projector cannot receive the signal or a clear image, selectable Video signal are Auto, PAL, SECAM, NTSC4.43, NTSC3.58, PAL-M, PAL-N and PAL-60.

#### Note:

Video System can only be set in Video or S-Video mode

### Video Setup

Set the black level to 0 IRE or 7.5IRE.

This function is available for 480I from COMPUTER/COMPONENT 1, 2 or COMPONENT input or NTSC3.58 from Video or S-Video input.

### **Closed Caption**

Set to CC1 or Off as required.

#### Note:

- This function is available in following case
- The signal is NTSC 3.58
- Not all programs and video will offer closed Caption, please make sure they offer Close Caption.

### <u>Setup</u>

| Picture       | Signal | Video        | Setup | Installation |
|---------------|--------|--------------|-------|--------------|
| Auto Search   |        |              |       | Off          |
| Auto Power of | ff     |              |       | On           |
| Auto Power O  | 'n     |              |       | Off          |
| Standby Mode  | Э      |              |       | Standard     |
| Backgound     |        |              |       | Logo         |
| 3D Mode       |        |              |       | <b>↓</b> /►  |
| Aspect Ratio  |        |              |       | Normal       |
| Advance Setti | ng     |              |       | <b>↓</b> /►  |
|               |        |              |       |              |
| MENU =        | END    | SEL./ADJ. ◀► | S     | EL. ▲ ▼      |

### Auto Search

This function enables the projector to detect the input signal and to switch the input mode automatically when the project is turned on. Set it to On to enable Auto Search function or Off to disable it.

### Auto Power Off

This function enables the projector to enter standby mode automatically when no input signal is detected more than 15 minutes. Set the function to On to enable Auto Power off or to Off to disable it.

### Auto Power On

This function enables the projector to be turned on automatically when the power cord is plugged into the AC outlet or the breaker switch is turned. Set the function to On to enable this function.

#### Note

This function is activated by below conditions

The Main Power switch on the projector has to be switched to On

• The projector should be turned off by unplugging power cord or the breaker switch directly, Auto Power On will be activated next time when you plug in the power cord or turn on breaker switch

#### Standby Mode

Standby Mode allows you to put the projector in the standby condition to consume less power, two standby modes are selectable as below.

Standard: Monitor out, LAN/RS232C and Network functions are activated in standby mode

**Eco** : Monitor out, LAN/RS232C and Network functions are switched in standby mode

#### Note:

The HTTP server functions, MONITOR OUT and RS232C Control are not available when Standby Mode is set to Eco, please make you the settings before using above functions.

#### **Background**

Background enables you to display a blue/black screen, Logo or captured image when there is no signal.

#### 3D Mode:

The 3D mode of this projector is compatible with the DLP<sup>®</sup>Link<sup>™</sup> system. To watch 3D images, you need a pair of 3D LCD shutter glasses that display the projected images for the left and right eyes alternately and are synchronized with a control signal transmitted from the lens of the projector.

Before viewing 3D images, press 3D MODE buttons on the remote control or use arrow keys to display 3D Mode menu for setting 3D mode.

Note:

- The following people should limit 3D viewing:
- Children under 6 years of age
- People with a history of photosensitivity, heart disease or in poor heath.
- People who are physically tired or sleep deprived.
- People under the influence of drugs or alcohol.

• Under normal condition, view 3D images is safe. However, some people may experience discomfort. Refer to the guideline issued by the 3D Consortium revised Dec. 10, 2008, You need take regular breaker at least 5 to 15 minutes after ever half of hour or one hour.

| Picture     | Signal | Video        | Setup | Installation |
|-------------|--------|--------------|-------|--------------|
|             |        | 3D Mode      |       |              |
| DLP®Link™   |        |              |       | Off          |
| DLP®Link™ I | nvert  |              |       | <b>↓</b> /►  |
|             |        |              |       |              |
|             |        |              |       |              |
|             |        |              |       |              |
|             |        |              |       |              |
|             |        |              |       |              |
| MENU =      | END    | SEL./ADJ. ◀► | S     | EL. ▲ ▼      |

### DLP<sup>®</sup>Link<sup>™</sup>

Set  $DLP^{\otimes}Link^{TM}$  On to view 3D content, Off to ending 3D projection.

Note:

When DLP<sup>®</sup>Link<sup>TM</sup> is set to on, Keystone, Aspect Ratio and Image Resizing may not work fully or may not be available.

### DLP<sup>®</sup>Link<sup>™</sup> Invert

Set the video for your left and right eyes

Note:

• For viewing 3D image, the source device should support the field sequential format.

• If the projector, 3D playback device or 3D LCD glasses are not set properly, you may experience eye strain and not be able to view the image in 3D.

• For better signal receiving, recommend to view 3D images in front of the screen directly as much as possible. See the operation manual of your 3D LCD glasses.

### Setup\Advance Setting

| Picture       | Signal | Video         | Setup | Installation |
|---------------|--------|---------------|-------|--------------|
|               |        | Advance Setti | ng    |              |
| Security Lock |        |               |       | Disable      |
| Keypad Lock   |        |               |       | <b>↓</b> /►  |
| Image Captur  | e      |               |       | <b>↓</b> /►  |
| Wall Color    |        |               |       | Off          |
| Digital Zoom  |        |               |       | 0            |
| Messaging     |        |               |       | Off          |
|               |        |               |       |              |
|               |        |               |       |              |
| MENU =        | END    | SEL./ADJ. ◀►  | s     | EL. ▲ ▼      |

### Security Lock

The function allows you to prevent unauthorized use of the projector. Once the function is activated, user must enter the password each time when project is turned on.

#### Note:

• Password must be recorded in a safe place where only authorized users have access.

• If you lose or forget the password, please contact Vivitek Authorized Dealer or Service Center

### Keypad Lock

To prevent unauthorized operation by projector control panel, use this function to lock the buttons on the projector.

No: Turn off the Keypad Lock Function

Yes: Lock All of buttons on the projector except ON/STANDBY button.

**Unlock the keypad:** Hold down ▼ on the projector control panel for about 5 sec.

#### Note:

- Keypad Lock cannot be released if the project is under below status
- Menu is displayed
- Projector is at standby mode
- The projector is during warming up
- Input signal is changing or Auto Sync function is operation.
- Freeze function is operated.
- Security Lock window is displayed.
- This Control Panel Lock does not affect the remote control functions.

#### Image Capture

This function allows you to capture the projected image from RGB signal and set it as a startup image or background image when no signal is detected.

| Picture    | Signal | Video             | Setup     | Installation |
|------------|--------|-------------------|-----------|--------------|
|            | Advar  | nce Setting\Image | e Capture |              |
| Save Image |        |                   |           | <b>↓</b> /▶  |
| Delete     |        |                   |           | <b>↓</b> /▶  |
|            |        |                   |           |              |
|            |        |                   |           |              |
|            |        |                   |           |              |
|            |        |                   |           |              |
|            |        |                   |           |              |
| MENUL-I    |        |                   |           |              |
| MENU = E   | END    |                   |           |              |

<u>Save Image</u>: Press Enter or ► to capture the desired image and press **Yes** to execute Image capture

| Co | onfirm |
|----|--------|
| No | Yes    |

It takes 1 to 2 minutes to complete image capture and shows the progress on the screen.

The message window will be closed after image capture is done.

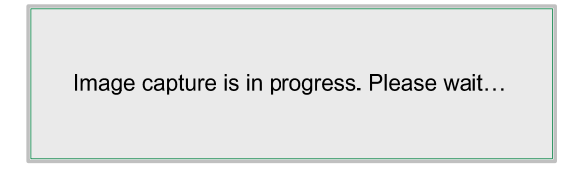

### **Delete Image**

Press Enter or ▶ and select "Yes" to delete captured image.

#### Note:

The image can be captured only when the input source is non-interlace signal from
 COMPLITER/COMPONET 1.2 or DVI-D input the image from Video or S-Video capnot be ca

COMPUTER/COMPONET 1,2 or DVI-D inout, the image from Video or S-Video cannot be catured.

- The captured image must be native resolution such 1280x800 for WXGA, 1024x768 for XGA
- Aspect Ratio must be set to "Normal"

• An image can be captured and saved for either of the four-segment color wheel or six-segment color wheel, each color wheel can save one image.

• Switch the input signal during performing image capture may result in the failure of the capturing

### Wall Color

This function allows you to project the image to the colored wall or board without using a screen. Whiteboard: Image is projected to a whiteboard.

### Digital Zoom

| Picture                                                    | Signal | Video           | Setup | Installation                 |
|------------------------------------------------------------|--------|-----------------|-------|------------------------------|
|                                                            |        | Advance Setting | 9     |                              |
| Security Lock<br>Keypad Lock<br>Image Captur<br>Wall Color | e      |                 |       | Disable<br>←/►<br>←/►<br>Off |
| Digital Zoom                                               |        |                 |       | 0                            |
| Messaging                                                  |        |                 |       | Off                          |
| MENU = I                                                   | END    | SEL./ADJ. ◀►    | 5     | 6EL. ▲ ▼                     |

Press arrow key ◀ to reduce the image size or arrow key ► magnify the image on projection screen.

### **Messaging**

The function allows you to turn off below message on the projected image, Select On to display the message, Off to hide the message.

- Source Status
- Message of entering standby mode when STANDBY button or Power button is pressed.
- Auto Sync
- Clean the Filter
- Lamp life Warning

## **Installation**

The **Installation** tab contains menu options for various setup conditions such as orientation and remote sensor mode and is accessed through the **Setting** menu.

| Picture       | Signal | Video        | Setup | Installation |
|---------------|--------|--------------|-------|--------------|
| Language      |        |              |       | English      |
| Lamp Control  |        |              |       | <b>↓</b> /₽  |
| Lamp Mode     |        |              |       | ECO          |
| Projection Mo | de     |              |       | Front        |
| Fan Mode      |        |              |       | Normal       |
| Test Patern   |        |              |       | None         |
| Advance Sett  | ing    |              |       | <b>↓</b> /►  |
| Reset         |        |              |       | <b>↓</b> /►  |
| Information   |        |              |       | <b>↓</b> /►  |
| MENU =        | END    | SEL./ADJ. ◀► | l s   | EL. 🔺 🔻      |

The following table lists all functions with a brief description.

### Language

Select the OSD language to be used, eight languages

### Lamp Control

This function allows you to select the usage of the two lamps installed in the projector.

| Lamp Control |    |  |
|--------------|----|--|
| Both Lamp    | لۍ |  |
| Lamp1 Only   | ₄  |  |
| Lamp2 Only   | ₄  |  |
| Auto         | ₊  |  |
| MENU = END   |    |  |

Both lamps Both lamps are used for greater brightness

- **Lamp1 Only** Select Lamp 1 for the projector. If lamp 1 burns out, the projector switches the lamp control to lamp2 automatically.
- **Lamp2 Only** Select Lamp 2 for the projector. If lamp 1 burns out, the projector switches the lamp control to lamp2 automatically.
- Auto Select the lamp which the usage is lower than the other one

*Note:* For lamp protection, the lamp switching may take several minutes

### Lamp Mode

Select Normal or Eco from the lamp mode window. The lamp life can be extended by using the Eco mode and the fan noise can be reduced.

#### **Projection Mode**

Projection Mode enables you to set how the projected image is displayed. Select from the following:

| Front         | Standard forward facing projection (Default setting)                                                                             |
|---------------|----------------------------------------------------------------------------------------------------|
| Rear          | Standard rear projection. Enables the projector to produce the image from behind the screen by reversing the image               |
| Ceiling+Front | Forward facing ceiling mounted projection. Enables ceiling mounted pro-<br>jection by inverting the image.                       |
| Ceiling+Rear  | Rear ceiling mounted projection. Enables ceiling mounted projection from behind the screen by inverting and reversing the image. |

—

### Fan Mode

Fan control is used to set the speed of the internal cooling fan according to the installation condition.

| Normal  | Set Fan Speed to Normal if the projector is set up on a table or ceiling mounted at altitudes under 5000 feet/1500 meters |
|---------|----------------------------------------------------------------------------------------------------|
| High    | Set Fan Speed to High if the projector is set up on a table or ceiling mounted at altitudes over 5000 feet/1500 meters    |
| UP/Down | Set Fan Speed to Normal if the projector is set up at tilt angle over 10 de-<br>gree, the fans will run at a high speed.  |

### Test Pattern

Display a test pattern for installation. The test pattern can be displayed by using  $\blacktriangleleft$  or  $\blacktriangleright$  or TEST Pattern on the remote control. If using remote control, press  $\blacktriangle$  or  $\blacktriangledown$  on the remote control to select the desired test pattern.

| Test Pattern     |  |  |
|------------------|--|--|
| None             |  |  |
| RGB Ramps        |  |  |
| Color Bars       |  |  |
| Step Bars        |  |  |
| Checkboard       |  |  |
| Grid             |  |  |
| Horizontal Lines |  |  |
| Vertical Lines   |  |  |
| Diagonal Lines   |  |  |
| Horizontal Ramp  |  |  |
| Vertical Ramp    |  |  |
| White            |  |  |

- 46 -

### Advance Setting

| Picture       | Signal   | Video           | Setup | Installation |
|---------------|----------|-----------------|-------|--------------|
|               |          | Advance Setting | 9     |              |
| Keystone      |          |                 |       | 0            |
| Image Resizir | ng       |                 |       | 0            |
| Filter Messag | e        |                 |       | 500H         |
| LAN/RS232C    |          |                 |       | RS232C       |
| Network ~/>   |          |                 |       |              |
| Communicatio  | on Speed |                 |       | 9600bps      |
|               |          |                 |       |              |
| MENU =        | END      | SEL./ADJ. ◀►    | 3     | SEL. 🔺 🔻     |

### **Keystone**

When the image is projected either from the top or from the bottom toward the screen at an angle, the image becomes distorted, use Keystone function to correct the distortion, the adjustable range is approximately +30 degree.

Use ◀ or ► button to adjust keystone correction

#### Image Resizing

When Keystone correction works, the image may be shrunk or enlarged. Use  $\blacktriangleleft$  or  $\blacktriangleright$  to enlarge or shrink the image vertically

**Filter Message**: Set the interval time to display a message for cleaning the filter, the selectable options are Off, 100H, 500H and 1000H.

#### Lan/RS232C

This function enables you to select the path for the projector control

Lan: Control the projector by Lan

RS232C: Control the projector by RS232C.

#### Note:

The Lan and RS232C control are not available when Standby Mode is set to Eco, please make you the settings before using above functions.

### <u>Network</u>

The Network menu contains the general LAN settings

| Picture     | Signal | Video            | Setup | Installation  |
|-------------|--------|------------------|-------|---------------|
|             | Adv    | ance Setting\Net | work  |               |
| Link        |        |                  |       | Disconnected  |
|             |        |                  | 10    | UT            |
| Subnet Mask |        |                  | 25    | 5.255.255.000 |
| Gateway     |        |                  | 00    | 0.000.000.000 |
| DNS         |        |                  | 00    | 000.000.000   |
| Apply       |        |                  |       | <b>↓</b> /►   |
| MENU = I    | END    | SEL./ADJ. ◀►     | 1     | SEL ▲▼        |

### <u>Link</u>

Display the network connection status

### **DHCP** Client

Select either a static IP (Off) or DHCP IP (On) setting by using ◀ or ►,

On: Enable configuration parameters for IP Address, Subnet Mask, Gateway and DNS automatically.

Off: Set IP Address, Subnet Mask, Gateway and DNS manually.

### **IP Address**

Press ◄ or ► to display IP address input window as below, use ▲or▼ to change the IP address.

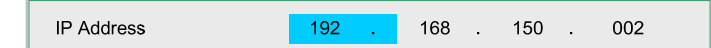

Default setting: 192.168.150.002

### Subnet Mask

Set Subnet Mask by Using  $\blacktriangleleft$  or  $\blacktriangleright$  to select the digit and  $\blacktriangle$  or  $\triangledown$  to change.

Subnet Mask 255 . 255 . 255 . 000

Default setting: 255.155.255.000

#### **Gateway**

Set Gateway by Using ◀ or ► to select the digit and ▲ or ▼ to change

Gateway 000 . 000 . 000 . 000

Default setting: 000.000.000.000

#### <u>DNS</u>

Set DNS by Using ◀ or ► to select the digit and ▲or▼ to change

DNS 000 . 000 . 000 . 000

Default setting: 000.000.000.000

### Apply

Apply and save settings, please select Yes to apply the settings.

Note:

Avoid setting an IP address that duplicates the IP Address of other network equipment.
For details about network setting, consult your network administrator.

### **Communication Speed**

Select communication speed to set the baud rate of the connection.

Select from the following options:

- 9600bps
- 19200bps
- 38400bps

#### Note:

• Longer cable connections may require lower settings.

### <u>Reset</u>

| Picture                     | Signal | Video        | Setup | Installation |
|-----------------------------|--------|--------------|-------|--------------|
| All Reset<br>Filter Timer R | eset   | Reset        |       | +1/►<br>+1/► |
| MENU =                      | END    | SEL./ADJ. ◀► | 8     | EL. 🔺 🔻      |

#### All reset

All reset allows you to initialize the settings you have made in the projector, press Enter or ► to reset the settings.

| Cc | onfirm |
|----|--------|
| No | Yes    |

The follow items can not be initialized

- Lamp Timer
- Imaged retained using Image Capture
- Filter Timer

### Filter Timer Reset

The function allows you to reset the filter timer, please make sure to reset the timer after cleaning or change the dust filter. Press Enter or ► to display the confirmation message and select Yes to reset the filter timer.

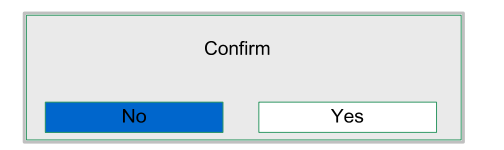

### Information

| Picture                             | Signal                           | Video       | Setup           | Installation |  |  |
|-------------------------------------|----------------------------------|-------------|-----------------|--------------|--|--|
|                                     |                                  | Information |                 |              |  |  |
| INPUT                               |                                  |             | (               | COMPUTER 1   |  |  |
| Signal Info                         | Signal Info 1024 x 768@ 59.97 Hz |             |                 |              |  |  |
| Lamp1 Timer                         |                                  | [ 2] h      | n [0] min (99%) |              |  |  |
| Lamp2 Timer                         |                                  | [2] h       | n [0] min (99%) |              |  |  |
| Filter Timer                        |                                  | [ 2] h      | h               |              |  |  |
| Model Name                          | Model Name DX6530                |             |                 |              |  |  |
| S/N                                 | S/N Wxxxxxxxxxx                  |             |                 |              |  |  |
| Software Version DX6530-WXGA-XXX/XX |                                  |             |                 |              |  |  |
|                                     | MENU = END                       |             |                 |              |  |  |

| Input            | Current input source                                                                                                    |
|------------------|----------------------------------------------------------------------------------------------------|
| Signal Info      | Current input signal information is displayed                                                                                                    |
| Lamp timer       | Projector counts each lamp usage for reminding the remaining lamp<br>life and usage. The lamp life and remaining are calculated numbers for<br>reference only, actual lamp life may vary with lamp mode, application<br>conditionetc, |
| Filter Timer     | Current filter usage time counted from last reset you made                                                                                                    |
| Model Name       | The model name is displayed                                                                                                    |
| S/N              | Current serial number is displayed                                                                                                    |
| Software Version | Current software version is displayed                                                                                                    |

# MAINTENANCE

# **Cleaning the projector**

### Cleaning the Cabinet

Refer to the following guide to clean the projector cabinet.

- 1. Wipe off dust with a clean dampened cloth.
- 2. Moisten the cloth with warm water and mild detergent and wipe the cabinet.
- 3. Rinse all detergent from the cloth and wipe the projector again.

*Caution:* To prevent discoloration or fading of the case, do not use abrasive alcohol-based cleaners.

### Cleaning the Lens

Refer to the following guide to clean the projector lens.

- 1. Apply a little optic lens cleaner to a clean, lint free cloth (do not apply the cleaner directly to the lens).
- 2. Lightly wipe the lens in a circular motion.

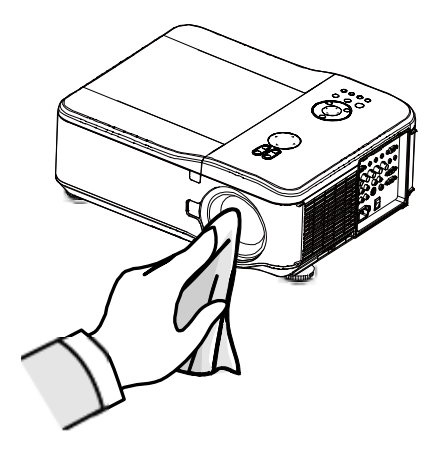

### Caution:

• Do not use abrasive cleaners or solvents.

• To prevent discoloration or fading, avoid getting cleaner on the projector case.

### **Cleaning the Filters**

The projector uses three filters to keep the fans free of dust and other particles, and should be cleaned every 500 hours of operation. In dusty environments, it is recommended to clean the filters more frequently. If the filter is dirty or clogged, your projector may overheat. When the message below is displayed, the filters must be cleaned.

#### Note:

When the Please clean filter message is displayed, please clean all three filters at the same time to synchronize the Filter time display. The Filter Message item should be enabled in the Options menu.

The Filler message item should be enabled in the Options in

Refer to the following guide to clean the filters.

1. The left-side and rear filters can be cleaned as demonstrated in the following images.

**Note:** Only clean the outside of the exhaust vents with a vacuum cleaner.

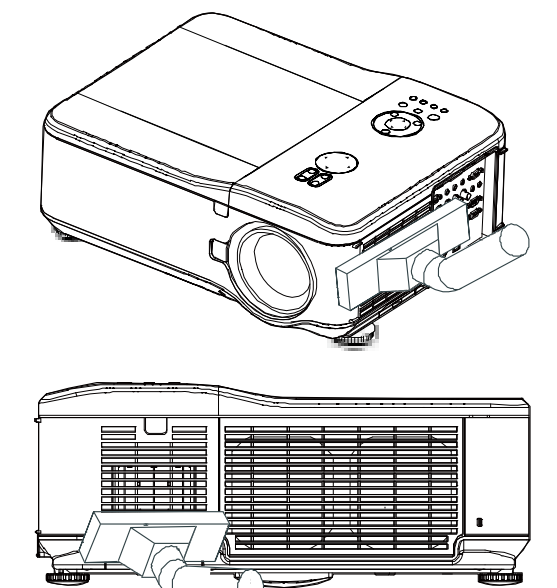

2. The rear exhaust vent can be accessed as shown.

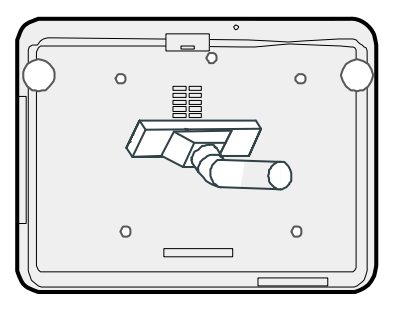

3. Gently slide the flter holders in the direction shown.

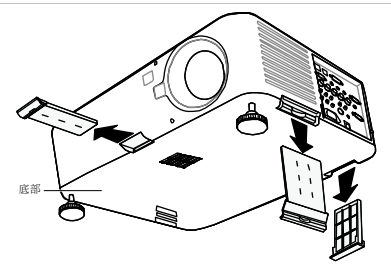

4. Lift the filter foams from all three filteholders in the direction shown. Remove them completely from each filterholder and discard.
5. Place a replacement foam and press down firmly
6. Replace the filter holders by pushing gentlyin the direction shown.

Once the filters are cleaned, please reset the filter timer by using the **Clear filter time** option in the on page

### **Replacing the Lamps**

The projection lamps should be replaced when they burn out. They should only be replaced with a certified replacement part, contact your local dealer if unsure.

#### Note:

• Lamps are positioned differently. Take care not to force the lamps when replacing.

•. Installation of both lamp modules (Lamp 1 and Lamp 2) is required to operate the projector in dual or single lamp mode. If only a single lamp module is installed, the projector's lamp will not turn on and will appear as a lamp failure.

#### Important:

The lamp contains a certain amount of mercury and should be disposed of according to local ordinance regulations.
Avoid touching the glass surface of the new lamp: doing so may shorten its operation life.

### Caution:

Lamp Handling Precautions

• This projector uses a high-pressure lamp which must be handled carefully and properly. Improper handling may result in accidents, injury, or create a fire hazard.

• Lamp life may differ from lamp to lamp and according to the environment of use. There is no guarantee of the same life for each lamp. Some lamps may fail or terminate their life in a shorter period of time than other similar lamps.

• If the projector indicates that the lamp should be replaced, i.e., if LAMP 1 and/or LAMP 2 light up, replace the lamp with a new one IMMEDIATELY after the projector has cooled down. (Follow carefully the instructions in the Lamp Replacement section of this manual.) Continuous use of the lamp with LAMP 1 and/or LAMP 2 lighted may increase the risk of lamp explosion.

• A Lamp may explode as a result of vibration, shock or degradation as a result of hours of use as its lifetime draws to an end. Risk of explosion may differ according to the environment or conditions in which the projector and lamp are being used.

### If a lamp explodes, the following safety precautions should be taken:

Disconnect the projector's AC plug from the AC outlet immediately. Contact an authorized service station for a checkup of the unit and replacement of the lamp. Additionally, check carefully to ensure that there are no broken shards or pieces of glass around the projector or coming out from the cooling air circulation holes. Any broken shards found should be cleaned up carefully. No one should check the inside of the projector except those who are authorized trained technicians and who are familiar with projector service. Inappropriate attempts to service the unit by anyone, especially those who are not appropriately trained to do so, may result in an accident or injury caused by pieces of broken glass. The projection lamp should be replaced when it burns out. It should only be replaced with a certified replacement part, which you can order from your local dealer.

### Warning:

Be sure to turn off and unplug the projector at least 30 minutes before replacing the lamp. Failure to do so could result in a severe burn.

### Note:

Safety glasses should be worn when replacing the lamp while the projector is ceiling mounted.

1. Remove the four screws on the lamp cover (A), and lift the lamp cover as shown (B).

2. Loosen the two captive screws on the lamp module (A). Lift the module handle up as shown (B).

3. Pull firmly on the module handle in the direction shown to remove the lamp.

 Reverse steps 1 to 3 to install the new lamp module(s) and replace the lamp cover.

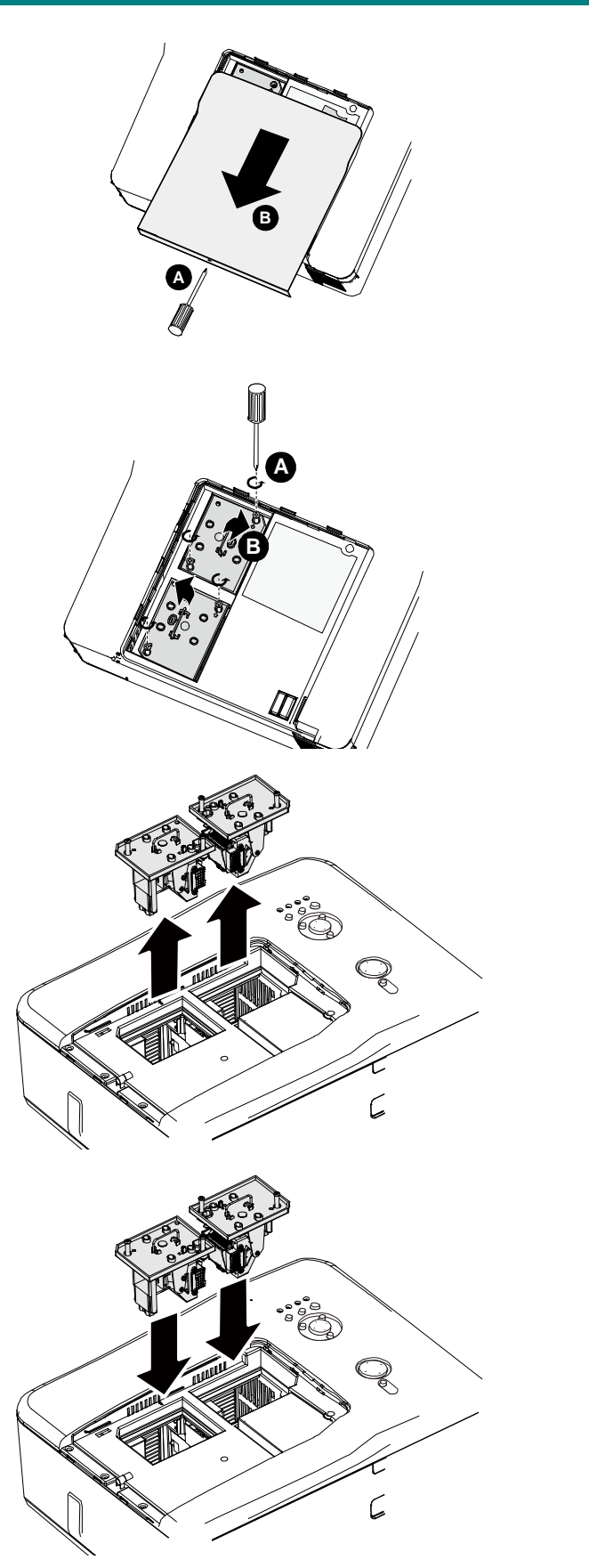

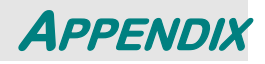

# Troubleshooting

### Indicator Messages

Several indicator messages are used by the projector to alert users of problems with setup or internal parts. The LEDs on the top surface of the projector show the status of the WARNING and lamp 1/2 as well as the general working order of the projector through the WARNING LED.

The following tables describe the various states of the 4 LEDs.

| LED INDICATOR     | LED CONDITION      | PROJECTOR STATUS                                                                                                 |  |  |
|-------------------|--------------------|----------------------------------------------------------------------------------------------------|--|--|
| Power Indicator   | Off                | AC off                                                                                                    |  |  |
|                   | Red on             | Standby                                                                                                    |  |  |
|                   | Green on           | Power on                                                                                                    |  |  |
|                   | Orange blinks      | Projector is under cooling                                                                                       |  |  |
|                   | Green blinks       | Start up                                                                                                    |  |  |
| Lamp indicator    | Green on           | Normal, lamp mode is set to Normal                                                                               |  |  |
|                   | Orange on          | Normal, lamp mode is set to ECO                                                                                  |  |  |
|                   | Green blinks       | Lamp model is set to Normal and is warming up                                                                    |  |  |
|                   | Orange blinks      | Lamp model is set to Eco and is warming up                                                                       |  |  |
| Warning indicator | Red blinks         | The lamp cover is open.                                                                                          |  |  |
|                   |                    | The internal temperature is abnormally high.                                                                     |  |  |
|                   |                    | The temperature around the projector are high                                                                    |  |  |
|                   | Red blinks 2 times | <ul> <li>✓ Use the projector in an environment with the tempera-<br/>ture of lower than 104°F (40°C).</li> </ul> |  |  |
|                   |                    | Air intake may be blocked.                                                                                       |  |  |
|                   |                    | $\checkmark$ Relocate the projector to an area with proper ventilation.                                          |  |  |
|                   |                    | Internal circuit may be fail.                                                                                    |  |  |
|                   |                    | The internal temperature is abnormally high.                                                                     |  |  |
|                   |                    | Cooling fan breakdown.                                                                                           |  |  |
|                   | Orange blinks      | Air intake may be blocked                                                                                        |  |  |
|                   |                    | Internal circuit may be fail.                                                                                    |  |  |
|                   |                    | Contact with your nearest authorized dealer or service center.                                                   |  |  |
| Lamp indicator    |                    | The lamp does not illuminate                                                                                     |  |  |
|                   | Red blinks         | No lamp is installed or lamp should be replaced.                                                                 |  |  |
|                   |                    | $\checkmark$ Install the lamp or check if the lamp is installed properly.                                        |  |  |
|                   |                    | The lamp does not illuminate                                                                                     |  |  |
|                   | Red blinks 2 times | The lamp is shut down abnormally.                                                                                |  |  |
|                   |                    | The lamp is burnt out                                                                                            |  |  |
|                   | (including)        | Lamp circuit failure                                                                                             |  |  |
|                   |                    | Contact with your nearest authorized dealer or service center.                                                   |  |  |

### Common Problems and Solutions

These guidelines provide tips to deal with problems you may encounter while using the projector. If the problem remains unsolved, contact your dealer for assistance.

Often the problem is something as simple as a loose connection. Check the following before proceeding to the problem-specific solutions.

- Use some other electrical device to confirm that the electrical outlet is working.
- Ensure the projector is turned on.
- Ensure all connections are securely attached.
- Ensure the attached device is turned on.
- Ensure a connected PC is not in suspend mode.
- Ensure a connected notebook computer is configured for an external display. (This is usually done by pressing an Fn-key combination on the notebook.)

### Tips for Troubleshooting

In each problem-specific section, try the steps in the order suggested. This may help you to solve the problem more quickly.

Try to pinpoint the problem to avoid replacing non-defective parts. For example, if you replace batteries and the problem remains, put the original batteries back and go to the next step.

Keep a record of the steps you take when troubleshooting: The information may be useful when calling for technical support or for passing on to service personnel.

### Image Problems

### Problem: No image appears on the screen

- 1. Verify the settings on your notebook or desktop PC.
- 2. Turn off all equipment and power up again in the correct order.

### Problem: The image is blurred

- 1. Adjust the Focus on the projector .
- 3. Press the AUTO button on the remote control or projector.
- 4. Ensure the projector-to-screen distance is within the specified range.
- 5. Check that the projector lens is clean.
- 6. Remove the lens cover.

### Problem: The image is wider at the top or bottom (trapezoid effect)

- 1. Position the projector so it is as perpendicular to the screen as possible.
- 2. Use the Keystone button on the remote control to correct the problem.

### Problem: The image is reversed or upside down

• Check the **Ceiling & Rear** setting on the **Setting** menu of the OSD.

### Problem: The image is streaked

- 1. Adjust the Phase and Clock on the Signal menu of the OSD to the default settings.
- 2. To ensure the problem is not caused by a connected PC's video card, connect to another computer.

### Problem: The image is flat with no contrast

- 1. Adjust the **Contrast** setting on the **Picture** menu of the OSD.
- 2. Adjust the Brightness setting on the Picture menu of the OSD.

### Problem: The color of the projected image does not match the source image.

• Adjust the Color temperature and Picture settings.

### Lamp Problems

### Problem: There is no light from the projector

- 1. Check that the power cable is securely connected.
- 2. Ensure the power source is good by testing with another electrical device.
- **3.** Restart the projector in the correct order and check that the Power LED is green.
- 4. If you have replaced the lamp recently, try resetting the lamp connections.
- 5. Replace the lamp module.
- 6. Remove the lens cap.
- 7. Put the old lamp back in the projector and have the projector serviced.

### Problem: The lamp goes off

- **8.** Power surges can cause the lamp to turn off. Press the power button twice to turn off the projector. When the Power LED is orange, press the power button.
- **9.** Replace the lamp module.
- **10.** Put the old lamp back in the projector and have the projector serviced.

### Remote Control Problems

### Problem: The projector does not respond to the remote control

- 1. Direct the remote control towards remote sensor on the projector.
- 2. Ensure the path between remote and sensor is not obstructed.
- 3. Turn off any fluorescent lights in the room.
- 4. Check the battery polarity.
- 5. Replace the batteries.
- 6. Turn off other Infrared-enabled devices in the vicinity.
- 7. Have the remote control serviced.
- 8. Ensure that the remote control code conforms to the projector's code.
- **9.** Ensure that the reset switch in the compartment lid on back of the remote control is set to use position.

## Having the Projector Serviced

If you are unable to solve the problem, you should have the projector serviced. Pack the projector in the original carton. Include a description of the problem and a checklist of the steps you took when trying to fix the problem. The information may be useful to the service personnel. Return the projector to the place you purchased it.

# **SPECIFICATIONS**

# **Projector Specifications**

|                                       | Model                         | DX6530/DX6535                           | DW6030/DW6035      |  |  |
|---------------------------------------|-------------------------------|-----------------------------------------|--------------------|--|--|
| Display Devices                       |                               | 0.7",1- DLP Chip                        | 0.65",1-DLP Chip   |  |  |
| Resolution                            |                               | XGA(1024x768)                           | WXGA(1280x800)     |  |  |
| Optional Lens                         | F number                      | F 1.64 ~1.86                            |                    |  |  |
| (Standard Lens)                       | Zoom                          | Power, 1.3X,(f=26.0-34.0mm)             |                    |  |  |
|                                       | Focus                         | Power                                   |                    |  |  |
| Lens Shift                            |                               | Power(V:+50% / H:±10%                   |                    |  |  |
| Projection Lamp                       |                               | 280W x 2 lamps                          |                    |  |  |
| Input Terminals                       | DV-D(Compatible with HDCP)    | X1                                      |                    |  |  |
|                                       | Computer/Component(5BNC)      | X1                                      |                    |  |  |
|                                       | Computer/Component(D-sub 15p) | X1                                      |                    |  |  |
|                                       | Component(RCA)                | X1,Y/Pb(Cb)/Pr(Cr)                      | X1,Y/Pb(Cb)/Pr(Cr) |  |  |
|                                       | S-Video(min Din 4 pin)        | X1                                      |                    |  |  |
|                                       | Video(RCA)                    | X1                                      |                    |  |  |
| Output Computer/Component(D-sub 15 p) |                               | X1                                      |                    |  |  |
| Terminals                             | Trigger                       | X1 (DC 12V Output)                      |                    |  |  |
| Control and Ser-                      | Lan(RJ-45)                    | X1                                      |                    |  |  |
| vice                                  | RS-232C                       | X1                                      |                    |  |  |
| terminal                              | USB(Type B) for service       | X1                                      |                    |  |  |
| Power Requiremer                      | it                            | AV 100 - 240V, 50/60Hz                  |                    |  |  |
| Input Current                         |                               | 7.3A                                    |                    |  |  |
| Power Consumptio                      | n(standby Mode: Standard/Eco) | 715W(20.3W/<0.5W) with AC 110V          |                    |  |  |
|                                       |                               | 675W(21.3W/<0.5W) with AC 240V          |                    |  |  |
| Operation Temperature                 |                               | 41°F to 104°F (5℃ to 40℃)               |                    |  |  |
| Storage Temperature                   |                               | 14°F to 140°F(-10°C to 60°C), 5% to 90% |                    |  |  |
|                                       |                               | humidity (non-condensing)               |                    |  |  |
| Dimensions                            |                               | 20" (W) x 7.7" (H) x 15.3" (D)          |                    |  |  |
|                                       |                               | 508 mm (W) x 195 mm (H) x 389 mm (D)    |                    |  |  |
|                                       |                               | (not including protrusions)             |                    |  |  |
| Weight                                |                               | 37.5 lb/17 kg                           |                    |  |  |

# Lens options

The parts listed below are optionally available. When ordering those parts, specify the item name and Model No. to the sales dealer.

| Part number | Projection Lens     | F Number  | Focus Length | Throw Ratio |             |
|-------------|---------------------|-----------|--------------|-------------|-------------|
|             |                     |           | (mm)         | DX6530/35   | DW6030/35   |
| D88-WF18501 | Wide Fix Lens       | 1.85      | f=11.6       | 0.79:1      | 0.8:1       |
| D88-WZ01    | Wide Zoom Lens      | 1.85-2.5  | f=18.7-26.5  | 1.30-1.85:1 | 1.31-1.87:1 |
| D88-ST001   | Standard Zoom Lens  | 1.7-1.9   | f=26.0-34.0  | 1.79-2.35:1 | 1.81-2.38:1 |
| D88-SMLZ01  | Semi-Long Zoom Lens | 1.86-2.48 | f=32.9-54.2  | 2.30-3.81:1 | 2.33-3.86:1 |
| D88-LOZ101  | Long Zoom1 Lens     | 1.85-2.41 | F=52.8-79.1  | 3.71-5.57:1 | 3.76-5.64:1 |
| D88-LOZ201  | Long Zoom2 Lens     | 1.85-2.48 | F=78.5-121.9 | 5.50-8.56:1 | 5.56-8.67:1 |

# **Cabinet Dimensions**

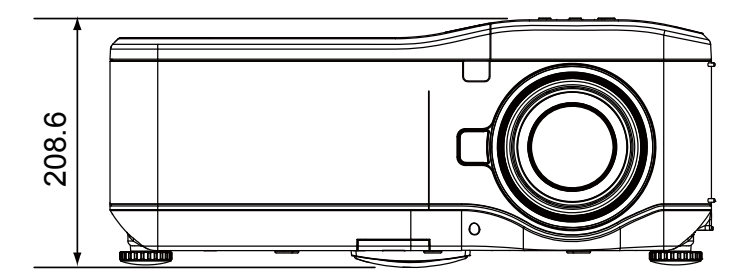

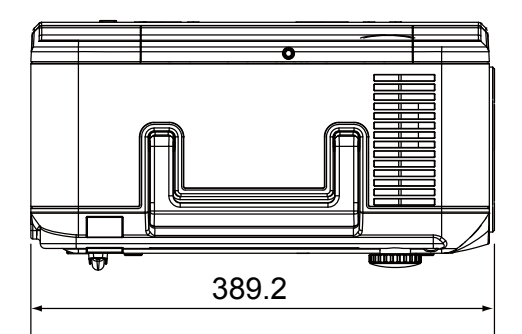

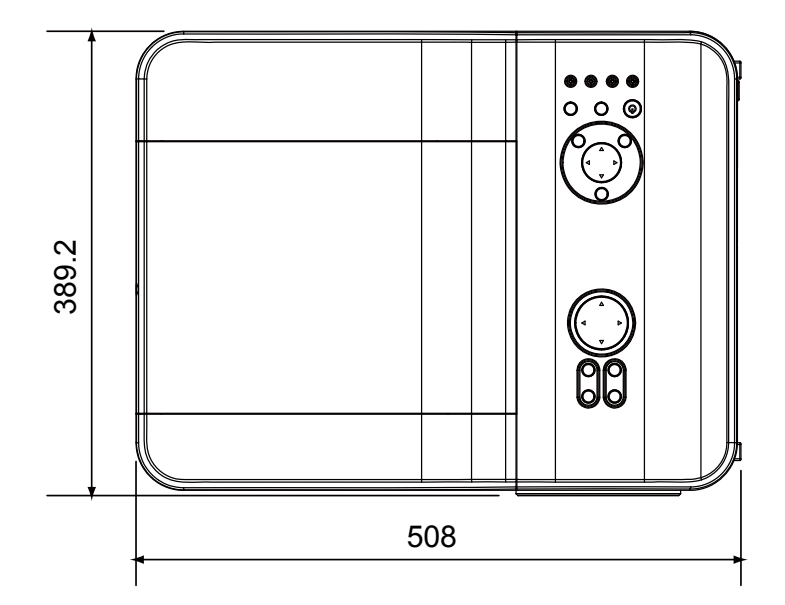

# Pin Assignments of Mini D-Sub 15 Pin Input Connector

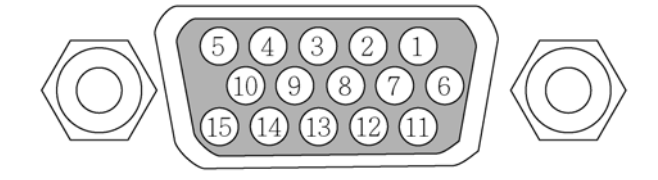

Signal Levels Video signal: Sync signal:

0.7Vp-p (Analog) TTL level

| PIN NUMBER | RGB SIGNAL (ANALOG)               | YCBCR SIGNAL |
|------------|-----------------------------------|--------------|
| 1          | Red                               | Cr           |
| 2          | Green or Sync on Green            | Y            |
| 3          | Blue                              | Сb           |
| 4          | Ground                            |              |
| 5          | Ground                            |              |
| 6          | Red Ground                        | Cr Ground    |
| 7          | Green Ground                      | Y Ground     |
| 8          | Blue Ground                       | Cb Ground    |
| 9          | No Connection                     |              |
| 10         | Sync Signal Ground                |              |
| 11         | No Connection                     |              |
| 12         | Bi-directional DATA (SDA)         |              |
| 13         | Horizontal Sync or Composite Sync |              |
| 14         | Vertical Sync                     |              |
| 15         | Data Clock                        |              |

# **Compatible Input Signal List**

The following table shows compatible signal types, their resolution and frequency refresh rates.

| Mode           | Resolution | H-Sync (KHz) | V-Sync (Hz) | Analog | Digital |
|----------------|------------|--------------|-------------|--------|---------|
| VGA            | 640x480    | 31.5         | 60          | 0      | 0       |
|                |            | 37.9         | 72          | 0      | 0       |
|                |            | 37.5         | 75          | 0      | 0       |
|                |            | 43.3         | 85          | 0      |         |
|                |            | 35.2         | 56          | 0      | 0       |
|                |            | 37.9         | 60          | 0      | 0       |
| SVGA           | 800x600    | 48.1         | 72          | 0      | 0       |
|                |            | 46.9         | 75          | 0      | 0       |
|                |            | 53.7         | 85          | 0      | 0       |
|                |            | 48.4         | 60          | 0      |         |
| NO 4           | 4004 700   | 56.5         | 70          | 0      | 0       |
| XGA            | 1024x768   | 60.0         | 75          | 0      | 0       |
|                |            | 68.7         | 85          | 0      |         |
|                | 1280x720   | 45.0         | 60          | 0      | 0       |
|                | 1280x768   | 47.8         | 60          | 0      | 0       |
|                | 1280x800   | 49.7         | 60          | 0      | 0       |
| WXGA           |            | 62.8         | 75          | 0      |         |
|                | 1360x768   | 47.7         | 60          |        | 0       |
|                | 1366x768   | 47.7         | 60          |        | 0       |
| WXGA+          | 1440x900   | 55.9         | 60          | 0      |         |
|                | 1152x864   | 67.5         | 75          | 0      |         |
| 0//04          | 1280x960   | 60           | 60          | 0      | 0       |
| SXGA           | 1000 1001  | 64.0         | 60          | 0      | 0       |
|                | 1280x1024  | 80.0         | 75          | 0      | 0       |
| SXGA+          | 1400x1050  | 65.3         | 60          | 0      | 0       |
| WSXGA+         | 1680x1050  | 65.3         | 60          | 0      |         |
| UXGA           | 1600x1200  | 75.0         | 60          | 0      |         |
| VGA (MAC 13")  | 640 x480   | 34.9         | 67          | 0      |         |
| SVGA (MAC 16") | 832x624    | 49.7         | 75          | 0      |         |
| XGA (MAC 19")  | 1024x768   | 60.2         | 75          | 0      |         |
| SXGA (MAC 21") | 1152x870   | 68.7         | 75          | 0      |         |

Horizontal: 15kHz, 31kHz to 90 kHz, Vertical: 50 Hz to 85 Hz

### 3D Supported Timing

| Mode | Resolution | H-Sync (KHz) | V-Sync (Hz) | Analog | Digital |
|------|------------|--------------|-------------|--------|---------|
| VGA  | 800x600    | 37.9         | 60          | 0      | 0       |
|      |            | 77.1         | 120         |        |         |
| XGA  | 1024x768   | 48.4         | 60          | 0      | 0       |
|      |            | 98.6         | 120         |        |         |
| WXGA | 1280x800   | 49.7         | 60          | 0      | 0       |
|      |            | 101.6        | 120         |        |         |
|      | 1280x720   | 45.0         | 60          | 0      |         |
|      |            | 92.6         | 120         |        |         |

### DVT

| Signal |       | Vertical Frequency(Hz) | Horizontal Frequency(Hz) | Analog | Digital |
|--------|-------|------------------------|--------------------------|--------|---------|
|        | 480i  | 15.7                   | 60.0                     | 0      |         |
| 3010   | 576i  | 15.6                   | 50.0                     | 0      |         |
|        | 480p  | 31.5                   | 60.0                     | 0      | 0       |
| EDIV   | 576p  | 31.3                   | 50.0                     | 0      | 0       |
|        | 720p  | 45.0                   | 60.0                     | 0      | 0       |
|        | 720p  | 37.5                   | 50.0                     | 0      | 0       |
|        | 1080i | 33.8                   | 60.0                     | 0      | 0       |
|        | 1080i | 28.1                   | 50.0                     | 0      | 0       |
|        | 1080p | 56.3                   | 50                       | 0      | 0       |
|        | 1080p | 67.5                   | 60                       | 0      | 0       |

### Note:

• An image with higher or lower resolution than the projector's native resolution will be compressed.

• Some Composite and Sync on Green signals may not be displayed correctly.

• Signals other than those specified in the table above may not be displayed correctly. If this should happen, change the refresh rate or resolution on your PC. Refer to Display Properties help section of your PC for procedures.

# **RS232 Control Commands and Cable Connections**

This projector provides a function to control and monitor the projector's operations by using the RS-232C serial port.

### **Cable Connection**

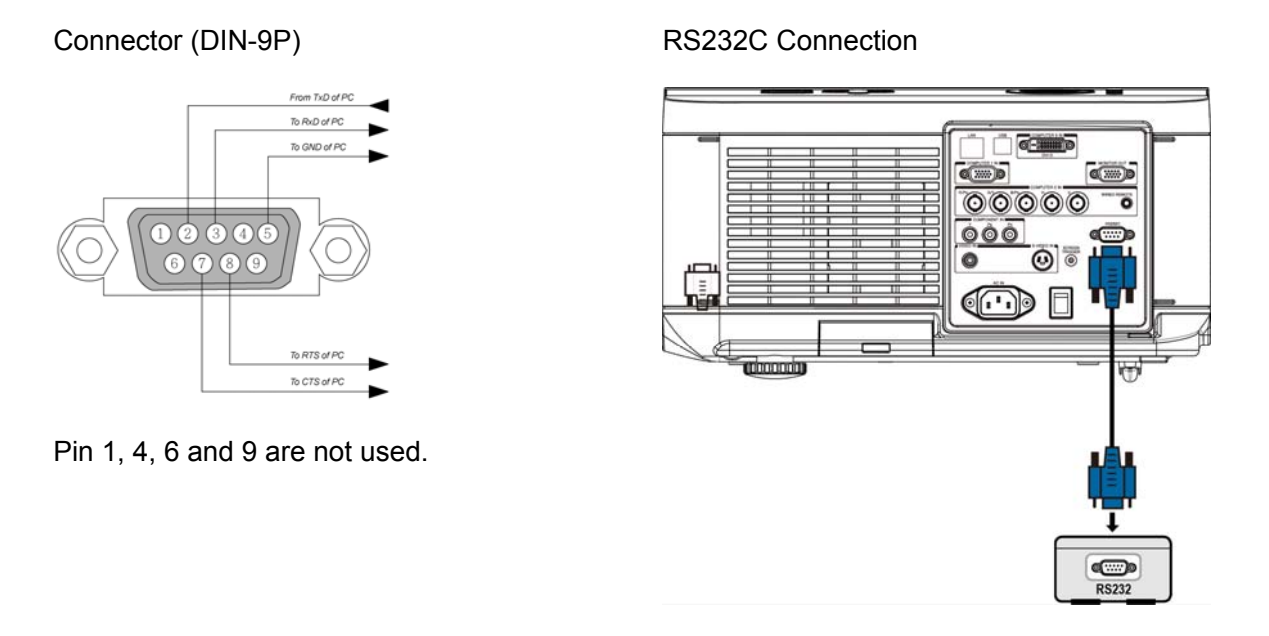

#### Note:

• Jumper "Request to Send" and "Clear to Send" together on both ends of the cable to simplify the cable connection.
## Control Command

There are two types of the command, Get commands and Set Command, the command is structured by the Header code, command code, data code and end code. All of commands contain ASCII test string ending with an ASCII carriage return character.

#### For example:

| Set Command           | <header code="">S<command/>[CR]</header>              |                               |  |  |
|-----------------------|-------------------------------------------------------|-------------------------------|--|--|
|                       | Set Power On                                          |                               |  |  |
|                       | ASCII: V99 S 0001 [CR]                                | Projector return: P           |  |  |
|                       | Hex : 56 39 39 53 30 30 30 31 0D                      | Projector return: 50          |  |  |
| Set Command with data | <header code="">S<command/><data>[CR]</data></header> |                               |  |  |
|                       | Set brightness to 25                                  |                               |  |  |
|                       | ASCII: V99 S 0101 25 [CR]                             | Projector return: P           |  |  |
|                       | Hex :56 39 39 53 30 31 30 31 32 35 0D                 | Projector return: 50          |  |  |
| Set Command           | <header code="">G<command/>[CR]</header>              |                               |  |  |
|                       | Get brightness (brightness is 18)                     |                               |  |  |
|                       | ASCII: V99 G 0101 [CR]                                | Projector return: P 18        |  |  |
|                       | Hex :56 39 39 47 30 31 30 31 0D                       | Projector return: 50 31<br>38 |  |  |

The operation commands are divided into five group (00-04), the group number is the first two digits of the command.

#### **Command Group 00**

| Operation            | ASCII    | HEX                                 | Description  | Return String |
|----------------------|----------|-------------------------------------|--------------|---------------|
| Set Power On         | V99S0001 | 56H 39H 39H 53H 30H 30H 30H 31H 0DH |              | P/F           |
| Set Power Off        | V99S0002 | 56H 39H 39H 53H 30H 30H 30H 32H 0DH |              | P/F           |
| Set Auto Image       | V99S0003 | 56H 39H 39H 53H 30H 30H 30H 33H 0DH |              | P/F           |
| Get Lamp 1 usage     | V99G0004 | 56H 39H 39H 47H 30H 30H 30H 34H 0DH |              | Pn/F          |
| Get Filter Timer     | V99G0005 | 56H 39H 39H 47H 30H 30H 30H 35H 0DH | N=0~999999   | Pn/F          |
| Set System Reset     | V99S0006 | 56H 39H 39H 53H 30H 30H 30H 36H 0DH |              | P/F           |
| Get System Status    | V99G0007 | 56H 39H 39H 47H 30H 30H 30H 37H 0DH | 0: Reset     |               |
|                      |          |                                     | 1: Standby   | Pn/F          |
|                      |          |                                     | 2: Operation |               |
|                      |          |                                     | 3: Cooling   |               |
| Get Firmware Version | V99G0008 | 56H 39H 39H 47H 30H 30H 30H 38H 0DH |              | Pn/F          |
| Get Lamp 2 usage     | V99G0010 | 56H 39H 39H 47H 30H 30H 31H 30H 0DH |              | Pn/F          |

## Command Group 01

| Operation                 | ASCII     | HEX                                   | Description | Return String |
|---------------------------|-----------|---------------------------------------|-------------|---------------|
| Get Brightness setting    | V99G0101  | 56H 39H 39H 47H 30H 31H 30H 31H 0DH   | N=-30~30    | Pn/F          |
| Set the Brightness        | V99S0101n | 56H 39H 39H 53H 30H 31H 30H 31H n 0DH | N=-30~30    | P/F           |
| Get contrast setting      | V99G0102  | 56H 39H 39H 47H 30H 31H 30H 32H 0DH   | N=-30~30    | Pn/F          |
| Set the Contrast          | V99S0102n | 56H 39H 39H 53H 30H 31H 30H 32H n 0DH | N=-30~30    | P/F           |
| Get Color setting         | V99G0103  | 56H 39H 39H 47H 30H 31H 30H 33H 0DH   | N=-30~30    | Pn/F          |
| Set the Color             | V99S0103n | 56H 39H 39H 53H 30H 31H 30H 33H n 0DH | N=-30~30    | P/F           |
| Get Tint setting          | V99G0104  | 56H 39H 39H 47H 30H 31H 30H 34H 0DH   | N=-30~30    | Pn/F          |
| Set the Tine              | V99S0104n | 56H 39H 39H 53H 30H 31H 30H 34H n 0DH | N=-30~30    | P/F           |
| Get Sharpness setting     | V99G0105  | 56H 39H 39H 47H 30H 31H 30H 35H 0DH   | N=-30~30    | Pn/F          |
| Set the Sharpness         | V99S0105n | 56H 39H 39H 53H 30H 31H 30H 35H n 0DH | N=-30~30    | P/F           |
| Get the Color Temperature | V99G0106  | 56H 39H 39H 47H 30H 31H 30H 36H 0DH   | 0: Warm     | Pn/F          |
|                           |           |                                       | 1: Standard |               |
|                           |           |                                       | 2: Cold     |               |
| Set the Color Temperature | V99S0106n | 56H 39H 39H 53H 30H 31H 30H 36H n 0DH | 0: Warm     | P/F           |
|                           |           |                                       | 1: Standard |               |
|                           |           |                                       | 2: Cold     |               |

## Command Group 02

| Operation                     | ASCII    | НЕХ                                 | Description | Return String |
|-------------------------------|----------|-------------------------------------|-------------|---------------|
| Set Input source to RGB       | V99S0201 | 56H 39H 39H 53H 30H 32H 30H 31H 0DH |             | P/F           |
| Set Input source to BNC       | V99S0202 | 56H 39H 39H 53H 30H 32H 30H 32H 0DH |             | P/F           |
| Set Input source to Component | V99S0203 | 56H 39H 39H 53H 30H 32H 30H 33H 0DH |             | P/F           |
| Set Input source to Video     | V99S0204 | 56H 39H 39H 53H 30H 32H 30H 34H 0DH |             | P/F           |
| Set Input source to S-Video   | V99S0205 | 56H 39H 39H 53H 30H 32H 30H 35H 0DH |             | P/F           |
| Set Input source to DVI       | V99S0206 | 56H 39H 39H 53H 30H 32H 30H 36H 0DH |             | P/F           |
| Get current Input source      | V99G0220 | 56H 39H 39H 47H 30H 32H 32H 30H 0DH | 0:RGB       | Pn/F          |
|                               |          |                                     | 1:BNC       |               |
|                               |          |                                     | 2:Component |               |
|                               |          |                                     | 3:Video     |               |
|                               |          |                                     | 4:S-Video   |               |
|                               |          |                                     | 5:DVI       |               |

#### Command Group 03

| Operation                | ASCII     | HEX                                   | Description       | Return String |
|--------------------------|-----------|---------------------------------------|-------------------|---------------|
| Get Aspect Ratio setting | V99G0301  | 56H 39H 39H 47H 30H 33H 30H 31H 0DH   | 0: Normal         | Pn/F          |
|                          |           |                                       | 1: Full           |               |
|                          |           |                                       | 2: 4:3            |               |
|                          |           |                                       | 3 :16:9           |               |
|                          |           |                                       | 4 :Native         |               |
| Set Aspect Ratio         | V99S0301n | 56H 39H 39H 53H 30H 33H 30H 31H n 0DH | 0: Normal         | P/F           |
|                          |           |                                       | 1: Full           |               |
|                          |           |                                       | 2: 4:3            |               |
|                          |           |                                       | 3 :16:9           |               |
|                          |           |                                       | 4 :Native         |               |
| Get Blank setting        | V99G0302  | 56H 39H 39H 47H 30H 33H 30H 32H 0DH   | 0: Off            | Pn/F          |
|                          |           |                                       | 1: On             |               |
| Set Blank                | V99S0302n | 56H 39H 39H 53H 30H 33H 30H 32H n 0DH | 0: Off            | P/F           |
|                          |           |                                       | 1: On             |               |
| Get Freeze setting       | V99G0304  | 56H 39H 39H 47H 30H 33H 30H 34H 0DH   | 0: Off            | Pn/F          |
|                          |           |                                       | 1: On             |               |
| Set Freeze setting       | V99S0304n | 56H 39H 39H 53H 30H 33H 30H 34H n 0DH | 0: Off            | P/F           |
|                          |           |                                       | 1: On             |               |
| Get Projection Mode      | V99G0308  | 56H 39H 39H 47H 30H 33H 30H 38H 0DH   | 0:Front           | Pn/F          |
|                          |           |                                       | 1:Rear            |               |
|                          |           |                                       | 2:Ceiling + Front |               |
|                          |           |                                       | 3:Ceiling + Rear  |               |
| Set Projection Mode      | V99S0308n | 56H 39H 39H 53H 30H 33H 30H 38H n 0DH | 0:Front           | P/F           |
|                          |           |                                       | 1:Rear            |               |
|                          |           |                                       | 2:Ceiling + Front |               |
|                          |           |                                       | 3:Ceiling + Rear  |               |
| Get Keystone setting     | V99G0309  | 56H 39H 39H 47H 30H 33H 30H 39H 0DH   | n= -80~80         | Pn/F          |
| Set Keystone             | V99S0309n | 56H 39H 39H 53H 30H 33H 30H 39H n 0D  | n= -80~80         | P/F           |
| Get Messaging setting    | V99G0315  | 56H 39H 39H 47H 30H 33H 31H 35H 0DH   | 0: On             | Pn/F          |
|                          |           |                                       | 1: Off            |               |
| Set Messaging            | V99S0315n | 56H 39H 39H 53H 30H 33H 31H 35H n 0DH | 0: On             | P/F           |
|                          |           |                                       | 1: Off            |               |
| Get Communication Speed  | V99G0316  | 56H 39H 39H 47H 30H 33H 31H 36H 0DH   | 0: 9600bps        | Pn/F          |
|                          |           |                                       | 1: 19200bps       |               |
|                          |           |                                       | 2:: 38400bps      |               |
| Set Communication Speed  | V99S0316n | 56H 39H 39H 53H 30H 33H 31H 36H n 0DH | 0: 9600bps        | P/F           |
|                          |           |                                       | 1: 19200bps       |               |
|                          |           |                                       | 2:: 38400bps      |               |

## Command Group 04( Remote Control Buttons)

| Operation    | ASCII    | НЕХ                                 | Description | Return String |
|--------------|----------|-------------------------------------|-------------|---------------|
| ON           | V99S0401 | 56H 39H 39H 53H 30H 34H 30H 31H 0DH |             | P/F           |
| OFF          | V99S0402 | 56H 39H 39H 53H 30H 34H 30H 32H 0DH |             | P/F           |
| FOCUS+       | V99S0403 | 56H 39H 39H 53H 30H 34H 30H 33H 0DH |             | P/F           |
| FOCUS-       | V99S0404 | 56H 39H 39H 53H 30H 34H 30H 34H 0DH |             | P/F           |
| TEST PATTERN | V99S0407 | 56H 39H 39H 53H 30H 34H 30H 37H 0DH |             | P/F           |
| LENS SHIFT   | V99S0408 | 56H 39H 39H 53H 30H 34H 30H 38H 0DH |             | P/F           |
| UP           | V99S0409 | 56H 39H 39H 53H 30H 34H 30H 39H 0DH |             | P/F           |
| DOWN         | V99S0410 | 56H 39H 39H 53H 30H 34H 31H 30H 0DH |             | P/F           |
| LEFT         | V99S0411 | 56H 39H 39H 53H 30H 34H 31H 31H 0DH |             | P/F           |
| RIGHT        | V99S0412 | 56H 39H 39H 53H 30H 34H 31H 32H 0DH |             | P/F           |
| ENTER        | V99S0413 | 56H 39H 39H 53H 30H 34H 31H 33H 0DH |             | P/F           |
| MENU         | V99S0414 | 56H 39H 39H 53H 30H 34H 31H 34H 0DH |             | P/F           |
| RETURN       | V99S0415 | 56H 39H 39H 53H 30H 34H 31H 35H 0DH |             | P/F           |
| INPUT        | V99S0416 | 56H 39H 39H 53H 30H 34H 31H 36H 0DH |             | P/F           |
| PICTURE      | V99S0417 | 56H 39H 39H 53H 30H 34H 31H 37H 0DH |             | P/F           |
| Blank        | V99S0418 | 56H 39H 39H 53H 30H 34H 31H 38H 0DH |             | P/F           |
| AUTO SYNC    | V99S0419 | 56H 39H 39H 53H 30H 34H 31H 39H 0DH |             | P/F           |
| ASPECT       | V99S0420 | 56H 39H 39H 53H 30H 34H 32H 30H 0DH |             |               |
| OVERSCAN     | V99S0423 | 56H 39H 39H 53H 30H 34H 32H 33H 0DH |             | P/F           |
| FREEZE       | V99S0424 | 56H 39H 39H 53H 30H 34H 32H 34H 0DH |             | P/F           |
| 3D MODE      | V99S0425 | 56H 39H 39H 53H 30H 34H 32H 35H 0DH |             | P/F           |
| INFO.        | V99S0426 | 56H 39H 39H 53H 30H 34H 32H 36H 0DH |             | P/F           |

## **Screen Trigger**

When the projector is powered ON the screen trigger output sends a low voltage trigger to the screen controller and the screen will go down. When the projector is powered OFF the screen trigger stops sending a low voltage trigger to the screen controller and the screen will go up.

#### Note:

See Screen Trigger on page 5 for more information.

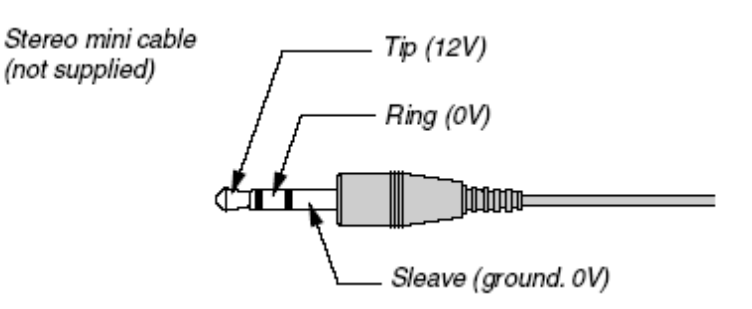

#### Note:

Screen controllers are supplied and supported by screen manufacturers.

*Note:* Do not use this jack for anything other than intended use.

## **Operation Using HTTP Browser**

## **Overview**

The use of HTTP server functions will allow control of the projector from a web browser without the installation of special software. Please be sure to use "Microsoft Internet Explorer 4.x" or a higher version for the web browser. (This device uses "JavaScript" and "Cookies" and the browser should be set to accept these functions. The setting method will vary depending on the version of browser. Please refer to the help files and the other information provided in your software).

Access is gained to the HTTP server functions by specifying the following address in the entry column of the URL:

#### http:// <the projector's IP address> /index.html

#### http:// <the projector's IP address> /lanconf.html

#### Note:

The display or button responses can be slowed down or operation may not be accepted depending the settings of your network. Should this happen, consult your network administrator. The projector may not respond if its buttons are repeatedly pressed in rapid intervals. Should this happen, wait a moment and repeat. If you still can't get any response, turn off and back on the projector.

## Preparation Before Use

Make network connections, set up the projector and confirm that it is complete before engaging in browser operations

Operation with a browser that uses a proxy server may not be possible depending on the type of proxy server and the setting method. Although the type of proxy server will be a factor, it is possible that items that have actually been set will not be displayed depending on the effectiveness of the cache, and the contents set from the browser may not be reflected in operation. It is recommended that a proxy server not be used unless it is unavoidable.

#### Handling of the Address for Operation by Using a Browser

Regarding the actual address that is entered for the address or entered to the URL column when operation of the projector is via a browser, the host name can be used as it is when the host name corresponding to the IP address of the projector has been registered to the domain name server by a network administrator, or the host name corresponding to the IP address of the projector has been set in the "HOSTS" file of the computer being used.

#### Example 1:

When the IP address of the projector is **192.168.150.2**, access is gained to the HTTP server functions by specifying **http:// 192.168.150.2/index.html** for the address or the entry column of the URL.

## **Configuring Network Settings**

The Network Settings screen is displayed as follows:

#### http:// <the projector's IP address> /lanconf.html

| DOMAIN 🚼 —                                                         |                    |
|--------------------------------------------------------------------|--------------------|
| Host Name                                                          |                    |
| Domain Name                                                        |                    |
| Apply                                                              |                    |
|                                                                    |                    |
| MAIL 🔄 ———                                                         |                    |
| Error Mail                                                         | 🔿 Enable 💿 Disable |
| Originator Address                                                 |                    |
| SMTP Server                                                        |                    |
| Recipient Address 1                                                |                    |
| Recipient Address 3                                                |                    |
| Annly                                                              |                    |
| . 445                                                              |                    |
|                                                                    |                    |
|                                                                    |                    |
| TEST MAIL 📓 —                                                      |                    |
| TEST MAIL 🚡 —                                                      | Test Mail Status   |
| Execute                                                            | Test Mail Blatus   |
| Execute                                                            | Test Nall Status   |
| Execute                                                            | Test Nell Status   |
| Execute                                                            | Test Mail Blatus   |
| Execute                                                            | Test Mail Status   |
| Execute PJLink PJLink(Password)                                    | © On ⊗ Off         |
| TEST MAIL 🔝 —<br>Execute<br>PJLink<br>PJLink(Password)<br>Password | ● On ● Off         |

#### DOMAIN

**Host Name:** Type in a host name, up to 60 alphanumeric characters can be used. **Domain Name:** Type in domain name of the network connected to the projector. Up to 60 alphanumeric characters can be used.

**Apply:** Click to reflect the entries.

#### MAIL

**Error Mail:** Click "Enable" to enable Error Mail feature. This option notifies your computer of an error message via e-mail when using wired LAN. The error message will be notified when the projector lamp has reached the end of its usable life or an error occurs in the projector.

**Orginator Address:** Specify the sender's address. Up to 60 alphanumeric and symbols, characters can be used.

**SMTP Server Name:** Type in the SMTP server name to be connected to the projector. Up to 60 alphanumeric characters can be used.

**Recipient's Address 1 to 3:** Type in your recipient's address. Up to 60 alphanumeric and symbols characters can be used.

**Apply:** Click to apply the settings.

#### TEST MAIL

Send a test mail to check if your settings are correct. Click to "Execute" to enable this feature. **Test Mail Status Button:** Click to display the test result.

Sample of a message sent from the projector:

Projector Name: X X X X

Lamp 1 or 2 Hours Used: xxxx [H]

The lamp is at the end of its usable life. Please replace the lamp.

#### Note:

If you entered an incorrect address in a test, you may not receive an Alert mail. Should this happen, check if the Recipient's Address is correctly set.
Unless any one of the [Sender's Address], [SMTP Server's Name] or [Recipient's Address 1-3] is selected, [Test Mail] is not available.

#### PJLINK

This option allows you to set a password when you use the PJLink feature. **On/Off:** Enable or disable the password. **Password:** Enter a password (up to 32 characters)

#### Note:

• PJLink is a standardization of protocol used for controlling projectors of different manufacturers. This standard protocol is established by Japan Business Machine and Information System Industries Association (JBMIA) in 2005.

• The projector supports all the commands of PJLink Class 1.

| <b>PROJECTOR INPUT</b> | PJLINK INPUT | PARAMETER |
|------------------------|--------------|-----------|
| Computer 1             | RGB 1        | 11        |
| Computer 2             | RGB 2        | 12        |
| Video                  | VIDEO 1      | 21        |
| S-Video                | VIDEO 2      | 22        |
| Component              | VIDEO 3      | 23        |
| Computer 3             | DIGITAL 1    | 31        |

# PJLink<sup>™</sup>

## Structure of the HTTP Server

Once the projector is connected to a network and configured correctly, the following screen is displayed through the web browser.

#### http:// <the projector's IP address> /index.html

| rojector                                                 |                                        | ONPowerSTAN        |
|----------------------------------------------------------|----------------------------------------|--------------------|
| Picture                                                  | Contrast Color Tint Share              | Blank<br>ON<br>OFF |
| Input Selec                                              |                                        |                    |
| COMPUTER2                                                |                                        | •                  |
| Status ——                                                | Refresh                                |                    |
|                                                          |                                        |                    |
| Lamp life 1                                              | 99%                                    |                    |
| Lamp life 1<br>Lamp life 2                               | 99%  100%  Condition  No rmp 1         | ~                  |
| Lamp life 1<br>Lamp life 2<br>Lamp time 1                | 99% 100% 5 hour(s) Condition Normal.   | <u>~</u>           |
| Lamp life 1<br>Lamp life 2<br>Lamp time 1<br>Lamp time 2 | 99% 100% 5 hour(s) 0 hour(s) Condition | <                  |

| FUNCTION        | SETTING                                                                                                    | DESCRIPTION                                             |
|-----------------|----------------------------------------------------------------------------------------------------|---------------------------------------------------------|
| POWER           | ON<br>STANDBY                                                                                                | This controls the power to the projector                |
| Blank           | ON – Blank the screen<br>OFF – Display the projected image                                                   | This controls the Blank func-<br>tions of the projector |
| PICTURE         | BRIGHTNESS ▲ ▼ – Increases or decreases the brightness<br>CONTRAST ▲ ▼ – Increases or decreases the contrast | Controls the video adjustments of the projector         |
|                 | COLOR $\blacktriangle \blacksquare \blacksquare$ – Increases or decreases the color value                    |                                                         |
|                 | TINT ▲ ▼ – Increases or decreases the hue value                                                              |                                                         |
|                 | SHARPNESS $\blacktriangle \nabla$ – Increases or decreases the sharpness                                     |                                                         |
| INPUT<br>SELECT | COMPUTER1 – Switches to the COMPUTER 1 IN source                                                             | This switches the input con-                            |
| OLLEOI          | COMPUTER2 – Switches to the COMPUTER 2 IN source                                                             |                                                         |
|                 | COMPUTER3 – Switches to the DVI-D DCOMPUTER 3 IN<br>source                                                   |                                                         |
|                 | COMPONENT – Switches to the COMPONENT IN source                                                              |                                                         |
|                 | VIDEO – Switches to the VIDEO IN source                                                                      |                                                         |
|                 | S-VIDEO – Switches to the S-VIDEO IN source                                                                  |                                                         |

| FUNCTION | Setting                                                 | DESCRIPTION                     |
|----------|---------------------------------------------------------|---------------------------------|
| STATUS   | Refresh – Updates the panel with the latest information | This displays the status of se- |
|          | Lamp1 life – Displays the remaining life of Lamp 1      | lected projector functions      |
|          | as a percentage                                         |                                 |
|          | Lamp2 life – Displays the remaining life of Lamp 2      |                                 |
|          | as a percentage                                         |                                 |
|          | Lamp1 time – Displays the number of hours Lamp 1        |                                 |
|          | has been used                                           |                                 |
|          | Lamp2 time – Displays the number of hours Lamp 2        |                                 |
|          | has been used                                           |                                 |
|          | Filter Timer- Display the number of hours counted       |                                 |
|          | from last filter timer reset                            |                                 |
|          | PJ time – Displays the number of hours the project      |                                 |
|          | has been used                                           |                                 |

Note:

• The functions that can be controlled will vary depending on the signal being input to the projector (see Selecting an Input Source on page 20 for more information).

• Standby Mode has to be set to Standard before using HTTP server.

• The lamp life percentage shown here is based on expected lamp life in controlled laboratory condi-

tions. Actual life may vary depending on installation environment, orientation and lamp mode

## **REGULATORY COMPLIANCE**

## FCC Warning

This equipment has been tested and found to comply with the limits for a Class **A** digital device pursuant to Part 15 of the FCC Rules. These limits are designed to provide reasonable protection against harmful interference when the equipment is operated in a commercial environment.

This equipment generates, uses, and can radiate radio frequency energy and, if not installed and used in accordance with the instruction manual, may cause harmful interference to radio communications.

Operation of this equipment in a residential area is likely to cause harmful interference in which case the user will be required to correct the interference at his/her own expense.

Changes or modifications not expressly approved by the parties responsible for compliance could void the user's authority to operate the equipment.

## Canada

This class A digital apparatus complies with Canadian IECS-003.

## **Safety Certifications**

UL, cUL, FCC, PSB, CCC, and KC.

#### EN 55022 Warning

This is a Class A product. In a domestic environment, it may cause radio interference, in which case the user may be required to take adequate measures. The typical use is in a conference room, meeting room, or auditorium.